La Analyse L'interface s'affiche. Voir la figure 5-68.

Figure 5-68 Paramètres de numérisation

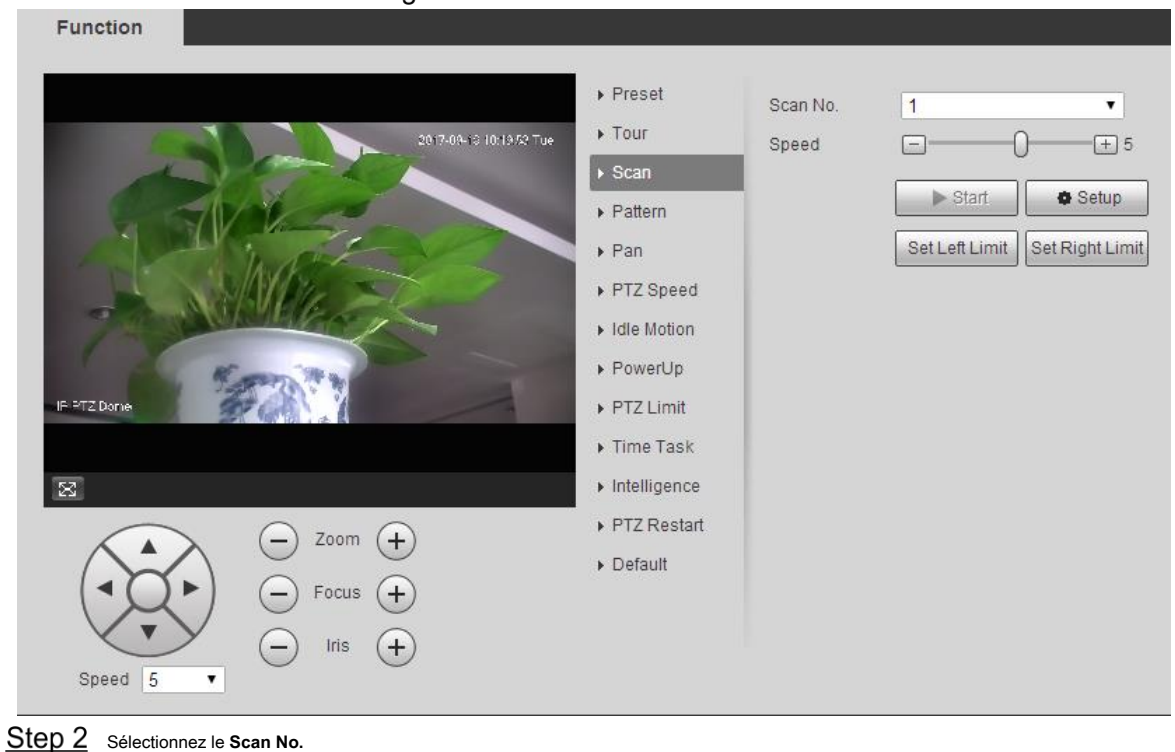

Step 3 Faites glisser le curseur pour régler la vitesse de numérisation. Cliquez sur Installer pour ajuster l'appareil à une position idéale. Cliquez sur Définir Step 4 la limite de gauche et Définir la limite droite pour définir les limites gauche et droite de l'appareil.

#### Step 5

- Step 6 Cliquez sur Début, et l'appareil commence la numérisation. Cliquez sur Arrêtez,
- <u>Step 7</u> et le balayage s'arrête.

# 5.3.2.4 Modèle

Modèle signifie un enregistrement d'une série d'opérations que les utilisateurs effectuent sur l'appareil. Les opérations comprennent les mouvements horizontaux et verticaux, le zoom et les appels prédéfinis. Enregistrez et enregistrez les opérations, puis vous pouvez appeler directement le chemin du modèle.

#### <u>Step 1</u> Sélectionner Réglage> PTZ> Fonction> Motif.

La Modèle L'interface s'affiche. Voir la figure 5-69.

Figure 5-69 Paramètres de motif

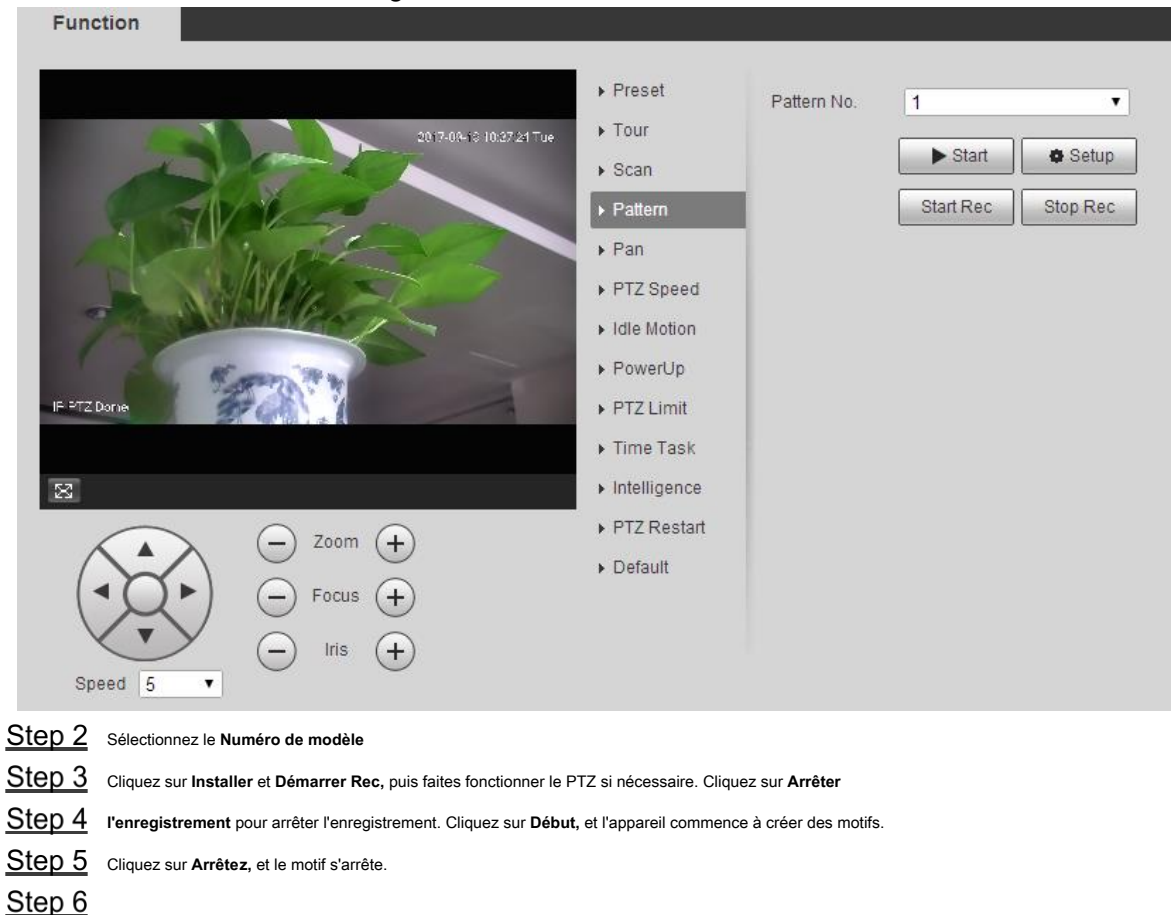

# 5.3.2.5 Pan

Pan fait référence à la rotation continue de 360 ° de l'appareil à une certaine vitesse.

<u>Step 1</u> Sélectionner Réglage> PTZ> Fonction> Panoramique.

La La poêle L'interface s'affiche. Voir la figure 5-70.

Figure 5-70 Paramètres de panoramique

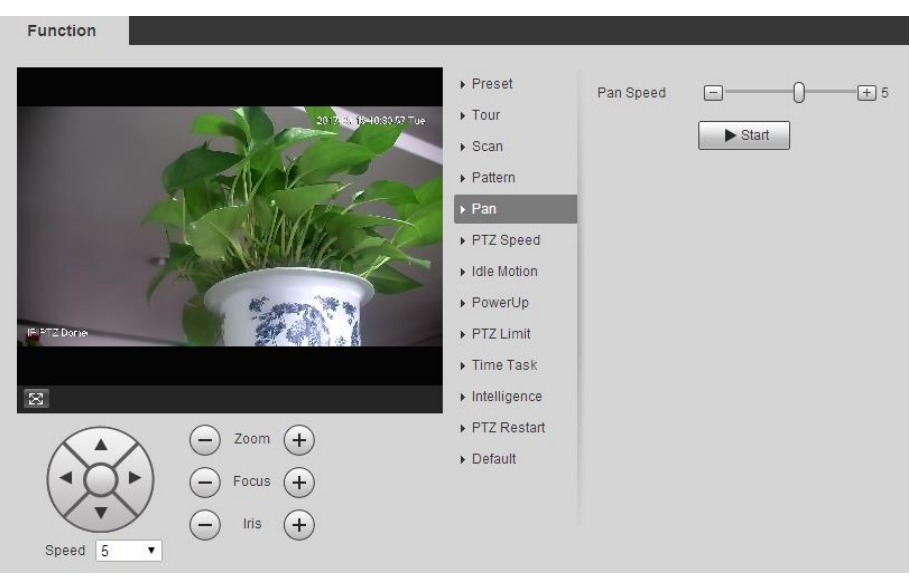

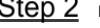

<u>Step 2</u> Faites glisser le curseur pour définir le Vitesse de panoramique.

<u>Step 3</u> Cliquez sur Début, et l'appareil commence à tourner horizontalement à cette vitesse.

# 5.3.2.6 Vitesse PTZ

La vitesse PTZ est la vitesse de fonctionnement automatique de l'appareil lors des tournées, des motifs ou du suivi automatique.

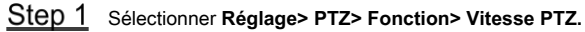

La **Vitesse PTZ** L'interface s'affiche. Voir la figure 5-71.

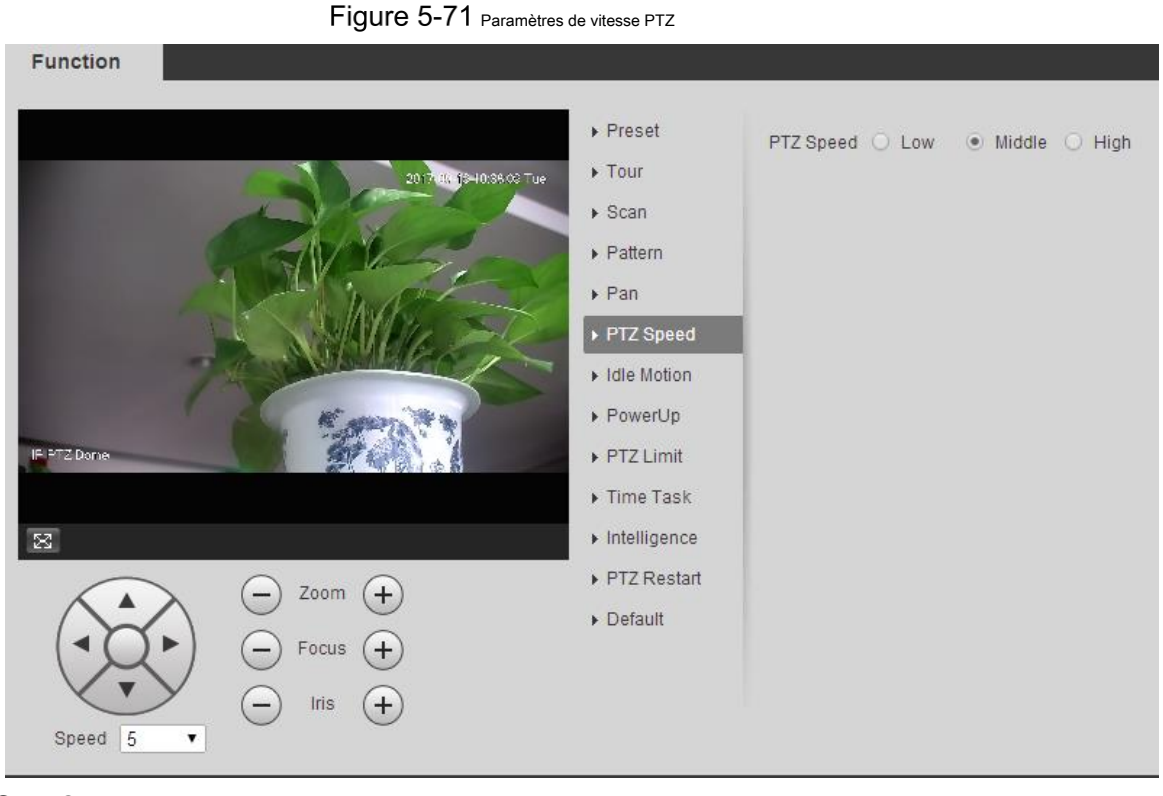

<u>Step 2</u> Sélectionner Bas, moyen ou Haute.

# Le PTZ fonctionnera à cette vitesse.

# 5.3.2.7 Intelligence

Définissez la durée du suivi intelligent.

<u>Step 1</u> Sélectionner Réglage> PTZ> Fonction> Intelligence.

La Intelligence L'interface s'affiche. Voir la figure 5-72.

| Figure 5-72 Paran | nètres d'intelligence                                                                                                    |                                                                  |
|-------------------|----------------------------------------------------------------------------------------------------|------------------------------------------------------------------|
| P 272 Done        | <ul> <li>Preset</li> <li>Tour</li> <li>Scan</li> <li>Pattern</li> <li>Pan</li> <li>PTZ Speed</li> <li>Idle Motion</li> <li>PowerUp</li> <li>PTZ Limit</li> <li>Time Task</li> <li>Intelligence</li> <li>PTZ Restart</li> </ul> | Auto Track<br>Enable<br>Duration 10 Sec. (5~300)<br>Save Refresh |
| Speed 5           | ▶ Detaur                                                                                                    |                                                                  |

Step 2 Sélectionnez le Activer case à cocher et le suivi intelligent est activé. Entrez la

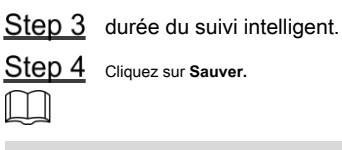

La fonction est disponible sur certains modèles.

#### 5.3.2.8 Mouvement au ralenti

Le mouvement de ralenti fait référence à un mouvement fixe lorsque l'appareil ne reçoit aucune commande valide pendant une certaine période.

| -  | ~ ~           | ~     |
|----|---------------|-------|
| ſ. | Υ             | D.    |
| 11 |               | - 11  |
| 11 |               | - H - |
|    | $\varepsilon$ |       |

Ensemble Préréglage, tour, balayage ou Modèle en avance.

<u>Step 1</u> Sélectionner Réglage> PTZ> Fonction> Mouvement inactif.

La Mouvement au ralenti L'interface s'affiche. Voir la figure 5-73.

Figure 5-73 Paramètres de mouvement inactif

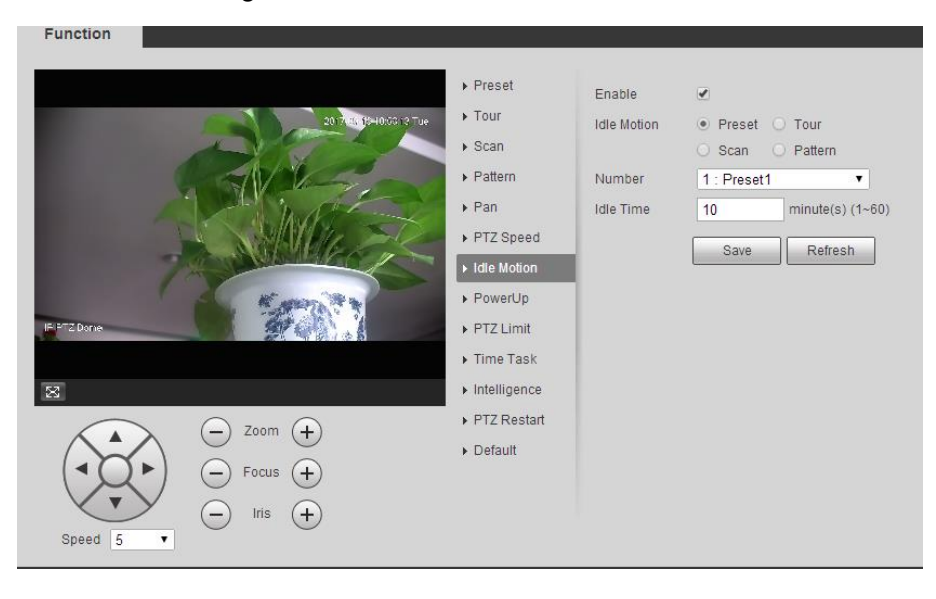

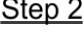

Step 2 Sélectionnez le Activer case à cocher pour activer le mouvement inactif. Sélectionnez le

<u>Step 3</u> mouvement au ralenti dans Préréglage, tour, balayage et Modèle.

| <u>Step 4</u> | Sélectionnez le numéro d'action du mouvement sélectionné. Ensemble Temps |
|---------------|--------------------------------------------------------------------------|
| <u>Step 5</u> | d'inactivité pour le mouvement sélectionné. Cliquez sur Sauver.          |
| <u>Step 6</u> |                                                                          |

#### 5.3.2.9 Mise sous tension

PowerUp signifie le fonctionnement automatique de l'appareil après sa mise sous tension.  $\square$ Ensemble Préréglage, tour, balayage ou Modèle en avance. <u>Step 1</u> Selectionner Réglage> PTZ> Fonction> PowerUp. La PowerUp L'interface s'affiche. Voir la figure 5-74. Figure 5-74 Paramètres PowerUp Function Preset Enable 4 ▶ Tour PowerUp 🔘 Preset 🔘 Tour Scan O Scan O Pattern Pattern Auto ▶ Pan Save Refresh PTZ Speed Idle Motion ▶ PowerUp PTZ Limit Time Task Intelligence PTZ Restart Zoom (+) Default (+ Focus Iris (+Speed 5 Step 2 Sélectionnez le Activer case à cocher pour activer le mouvement de mise sous tension. Sélectionnez le mouvement <u>Step 3</u> de mise sous tension Préréglage, tour, balayage, modèle ou Auto.  $\square$ Sélectionner Auto et le dernier mouvement avant la dernière mise hors tension de l'appareil sera exécuté. <u>Step 4</u> Sélectionnez le numéro d'action du mouvement sélectionné. Cliquez sur **Sauver.** Step 5

# 5.3.2.10 Limite PTZ

Après avoir défini la limite PTZ, l'appareil ne peut se déplacer que dans la zone définie.

<u>Step 1</u> Sélectionner **Réglage> PTZ> Fonction> Limite PTZ**.

La Limite PTZ L'interface s'affiche. Voir la figure 5-75.

# Figure 5-75 Paramètres de limite PTZ

| <ul> <li>Preset</li> <li>Tour</li> <li>Scan</li> <li>Pattern</li> <li>Pattern</li> <li>Patt</li></ul> |
|----------------------------------------------------------------------------------------------------|
|----------------------------------------------------------------------------------------------------|

<u>Step 2</u> Ajustez la direction PTZ et cliquez sur **Réglage** pour définir le **Up Line**. <u>Step 3</u> Ajustez la direction PTZ et cliquez sur **Réglage** pour définir le Ligne descendante. Step 4 Cliquez sur Vivre pour prévisualiser la ligne déjà configurée et la ligne descendante. Sélectionnez le Activer  $\underline{Step 5} \quad \text{case à cocher pour activer la fonction de limite PTZ.}$ 

#### 5.3.2.11 Tâche de temps

Après avoir défini la tâche de temps, l'appareil effectue les mouvements sélectionnés pendant la période définie.  $\square$ 

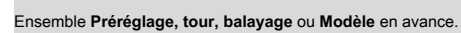

Step 1 Sélectionner Réglage> PTZ> Fonction> Tâche de temps.

La Tâche de temps L'interface s'affiche. Voir la figure 5-76.

Figure 5-76 Paramètres de la tâche de temps

|                       | 20 7484 (9+1641.25 Tue                                                                                                    | ▶ Tour                                                                                                    | Enable                                                                                                    | • (# c)                                                               |
|-----------------------|----------------------------------------------------------------------------------------------------|----------------------------------------------------------------------------------------------------|----------------------------------------------------------------------------------------------------|-----------------------------------------------------------------------|
|                       | FF72 Dark<br>FF72 Dark<br>C<br>C<br>C<br>C<br>Speed 5<br>T<br>C<br>C<br>C<br>C<br>C<br>C<br>C<br>C<br>C<br>C<br>C<br>C<br>C | <ul> <li>Scan</li> <li>Pattern</li> <li>Pan</li> <li>PTZ Speed</li> <li>Idle Motion</li> <li>PowerUp</li> <li>PTZ Limit</li> <li>Time Task</li> <li>Intelligence</li> <li>PTZ Restart</li> <li>Default</li> </ul> | Task Set<br>Time Task action<br>action number<br>AutoHome<br>Period setting<br>Copy To Task No.<br>Save Ref | Preset Tour     Scan Pattern     T     Preset1     T     Opy     resh |
| <u>tep 2</u><br>tep 3 | Sélectionnez le <b>Activer</b> case à cocher pour activer la fonc<br>numéro de la tâche de temps.                           | tion de tâche de terr                                                                                                    | nps. Définissez le                                                                                          |                                                                       |

Cliquez sur Tout effacer pour supprimer toutes les tâches de temps défini. Sélectionner Tâche de temps action

<u>Step 4</u> telle que Préréglage, tour, balayage ou Modèle.

Step 5 Sélectionnez le numéro d'action du mouvement sélectionné.

# <u>Step 6</u> Réglez l'heure pour AutoHome.

 AutoHome fait référence au temps nécessaire pour récupérer automatiquement la tâche de temps en cas d'appel manuel du PTZ

 pour arrêter la tâche de temps.

 Step 7
 Cliquez sur Réglage de la période pour définir la période d'exécution des tâches de temps.

 Step 8
 Sélectionnez le numéro de tâche pour copier les paramètres dans la tâche sélectionnée, puis cliquez sur Copie.

 Cliquez sur Sauver.
 Cliquez sur Sauver.

## 5.3.2.12 Redémarrage PTZ

Redémarrez le PTZ. Suivez ces étapes pour terminer la configuration.

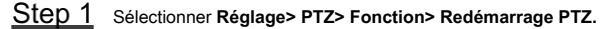

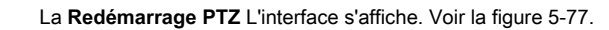

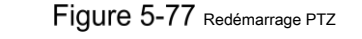

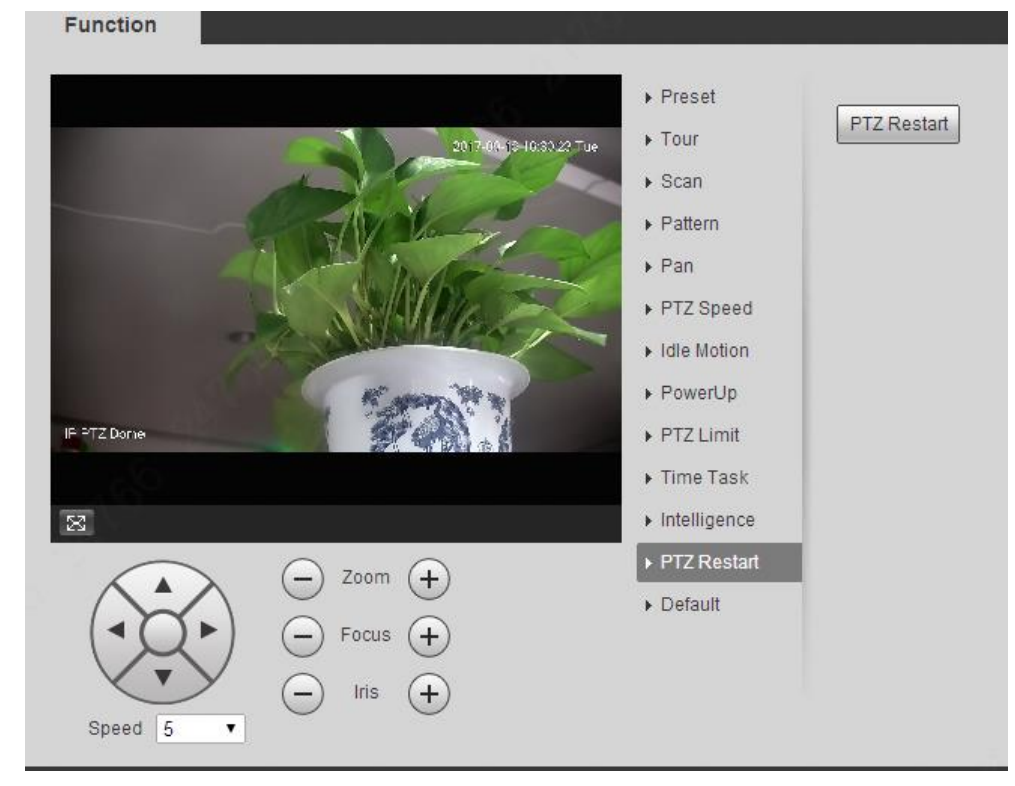

<u>Step 2</u> Cliquez sur Redémarrage PTZ. Le PTZ est redémarré.

## 5.3.2.13 Par défaut

Restaurez le PTZ aux paramètres d'usine par défaut.

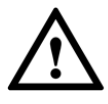

Cette fonction restaurera le périphérique aux valeurs par défaut. Réfléchissez à deux fois avant d'effectuer l'opération.

<u>Step 1</u> Sélectionner Réglage> PTZ> Fonction> Par défaut.

La Défaut L'interface s'affiche. Voir la figure 5-78.

Figure 5-78 Paramètres par défaut

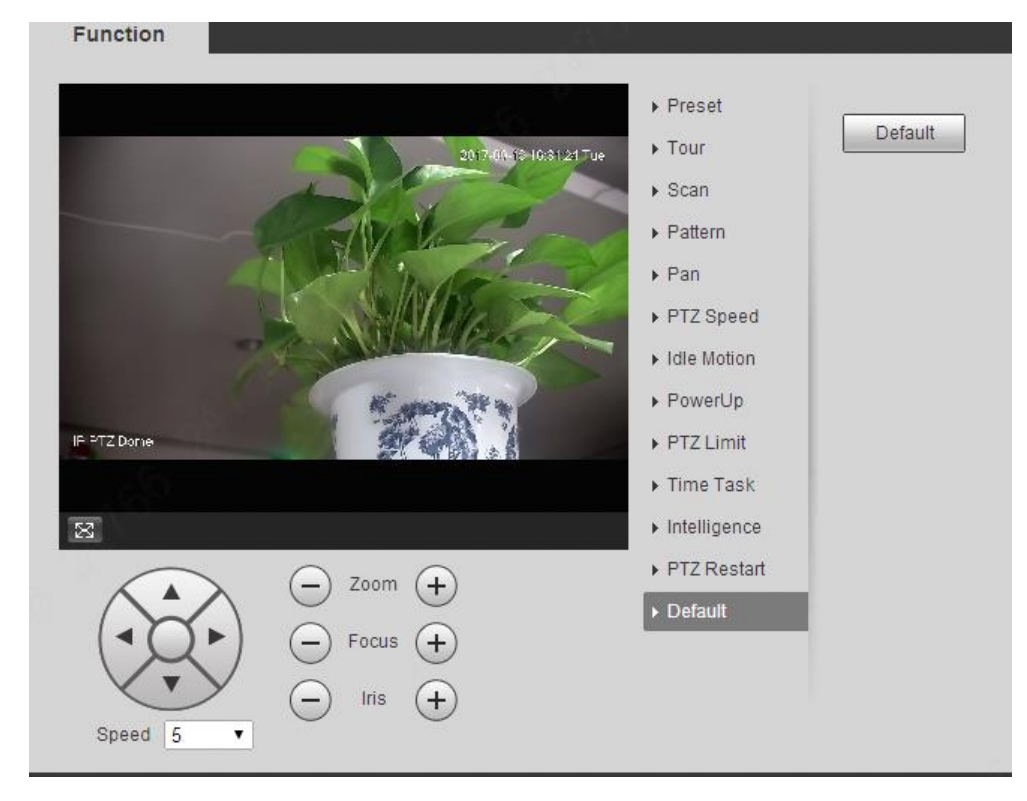

# Step 2 Cliquez sur Défaut.

Le PTZ sera restauré aux paramètres d'usine par défaut.

# 5.4 Gestion des événements

# 5.4.1 Détection vidéo

La détection vidéo comprend trois types d'événements: Détection de mouvement, sabotage vidéo et Changement de scène.

#### 5.4.1.1 Détection de mouvement

Lorsque l'objet en mouvement apparaît et se déplace suffisamment rapidement pour atteindre la valeur de sensibilité prédéfinie, des alarmes sont déclenchées.

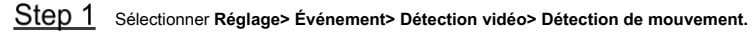

La Détection de mouvement L'interface s'affiche. Voir la figure 5-79.

|              |               | Figure 5-79 Paramèti | es de détection de mouvement |      |  |
|--------------|---------------|----------------------|------------------------------|------|--|
| Motion       | Detection     | Video Tamper         | Scene Changing               |      |  |
|              | Enable        |                      |                              |      |  |
|              | Period        | Setting              |                              |      |  |
|              | Anti-Dither   | 5                    | s (0~100)                    |      |  |
|              | Area          | Setting              |                              |      |  |
| $\checkmark$ | Enable Manual | Con                  |                              |      |  |
|              | Record        |                      |                              |      |  |
|              | Record Delay  | 10                   | s (10~300)                   |      |  |
| $\checkmark$ | Relay-out     | 1 2                  |                              |      |  |
|              | Alarm Delay   | 10                   | s (10~300)                   |      |  |
|              | Send Email    |                      |                              |      |  |
|              | PTZ           |                      |                              |      |  |
| $\checkmark$ | Snapshot      |                      |                              |      |  |
|              |               | Default              | Refresh                      | Save |  |

# <u>Step 2</u> Sélectionnez le Activer case à cocher, puis configurez les paramètres selon vos besoins.

Réglez la période d'armement et de désarmement.

•

 Cliquez sur Réglage, puis définissez la période d'armement et de désarmement sur l'interface. Voir Figure 5-80.

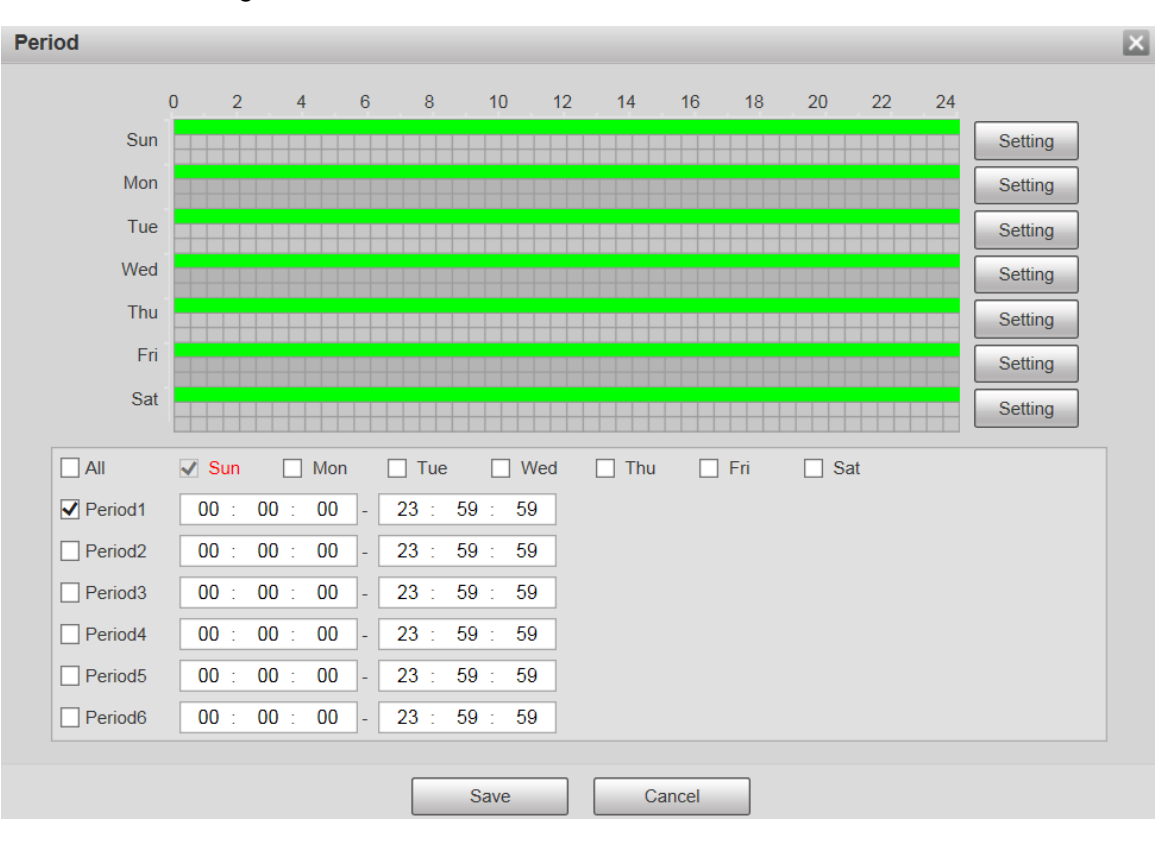

Figure 5-80 Paramètres de période d'armement et de désarmement

Définissez la période d'alarme pour activer les événements d'alarme dans la période que vous avez définie.
 Il y a 6 périodes de temps pour chaque jour. Cochez la case de la période pour l'activer.

Sélectionnez le jour de la semaine ( **dimanche** est sélectionné par défaut; Si **Tout** est sélectionné, le réglage est appliqué à toute la semaine. Vous pouvez également cocher la case en regard du jour pour le définir séparément).

3) Une fois les paramètres définis, cliquez sur Sauver.

Vous reviendrez au Détection de mouvement interface. Définissez la zone.

Cliquez sur **Réglage**, et le **Région** L'interface s'affiche. Voir la figure 5-81. Reportez-vous au Tableau 5-24 et au Tableau 5-25 pour la description des paramètres. Chaque couleur représente une certaine région et vous pouvez définir différentes régions de détection de mouvement pour chaque zone. La région de détection peut être irrégulière et discontinue.

Figure 5-81 Réglage de la zone

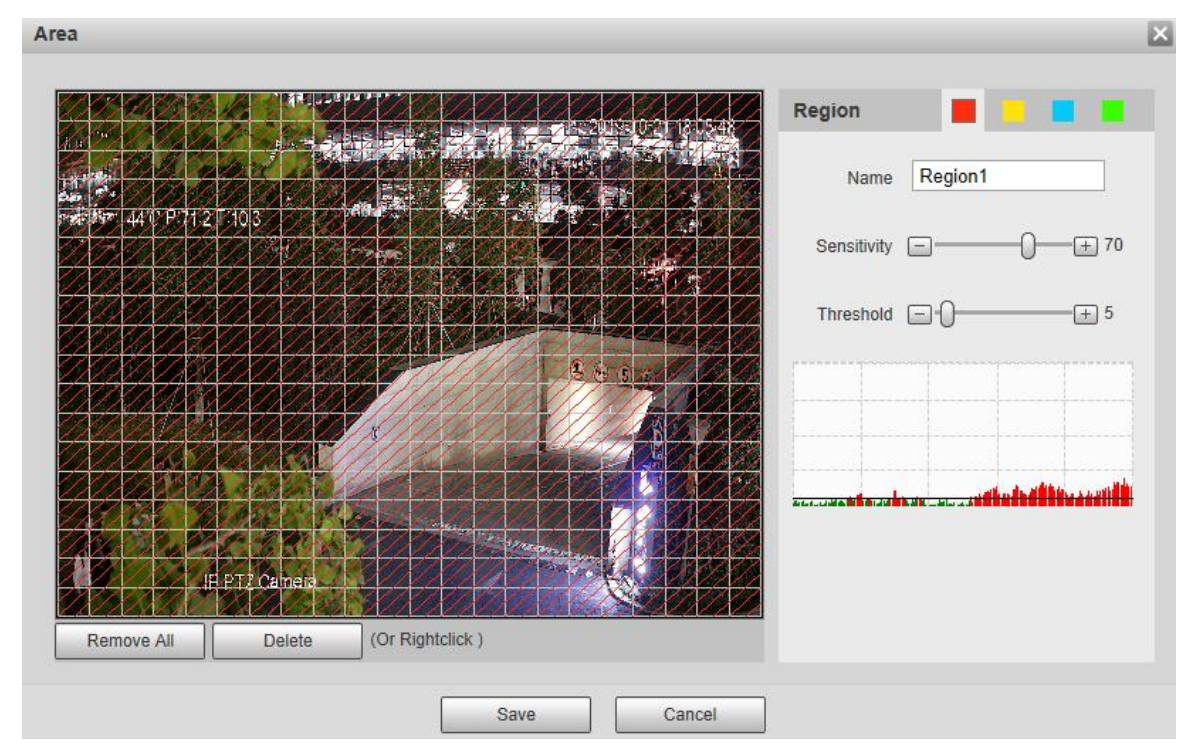

#### Tableau 5-24 Description des paramètres de réglage de zone

| Paramètre    | La description                                                                                                    |
|--------------|----------------------------------------------------------------------------------------------------|
| Nom          | Les noms par défaut sont Region1, Region2, Region3 et Region4, et les noms peuvent être                                |
| Norri        | personnalisés.                                                                                                    |
|              | Sensibilité au changement de luminosité. Plus la sensibilité est élevée, plus l'événement de détection de mouvement se |
| Concibilité  | produira facilement.                                                                                                   |
| Sensibilite  | Vous pouvez définir différentes sensibilités pour chaque région, avec des valeurs comprises entre 0 et 100, et 30      |
|              | à 70 est recommandé.                                                                                                   |
|              | Détectez la relation entre l'objet et la région. Plus le seuil est petit, plus la détection de                         |
| Covil        | mouvement se produira facilement.                                                                                      |
| Seuli        | Définissez des seuils différents pour chaque région, avec des valeurs comprises entre 0 et 100, et 1 à 10 est          |
|              | recommandé.                                                                                                    |
| Forme d'onde | La ligne rouge indique que la détection de mouvement est déclenchée et la ligne verte indique qu'elle n'est            |
| graphique    | pas déclenchée.                                                                                                    |
| Enlever tout | Supprimez toutes les régions de détection.                                                                             |
| Effacer      | Supprimez la zone de détection du bloc de couleur sélectionné. Autres                                                  |

paramètres

•

Tableau 5-25 Description des paramètres de détection vidéo

| Paramètre   | La description                                                                                                    |
|-------------|----------------------------------------------------------------------------------------------------|
| Anti-Dither | Le système n'enregistre qu'un seul événement de détection de mouvement pendant la période définie. La plage de valeurs |
|             | est comprise entre 0 et 100 s.                                                                                         |
| Activer     | Une fois la fonction activée, les événements de détection de mouvement qui se produisent lorsque vous contrôlez        |
| Manuel      | manuellement le PTZ seront exclus. De cette manière, vous pouvez réduire le taux de fausses alarmes de tels            |
| Contrôle    | événements.                                                                                                    |
| Déclencheur |                                                                                                    |

| Paramètre         | La description                                                                                                    |
|-------------------|----------------------------------------------------------------------------------------------------|
| Record            | Après avoir activé la fonction, lorsqu'une alarme est déclenchée, le système démarre l'enregistrement                       |
|                   | automatiquement. Avant d'utiliser la fonction, vous devez régler la période d'enregistrement de l'alarme dans Stockage      |
|                   | Calendrier, et sélectionnez Auto pour                                                                                       |
|                   | Mode d'enregistrement sur le Contrôle des enregistrements interface.                                                        |
| Record            | Lorsque l'alarme est terminée, l'enregistrement d'alarme se poursuivra pendant une période prolongée. L'unité de temps      |
| Retard            | est la seconde et la plage de valeurs est comprise entre 10 et 300. Cochez la case et vous pouvez activer le port de sortie |
| Sortie relais     | de liaison d'alarme et relier les périphériques de sortie de relais correspondants après le déclenchement d'une alarme.     |
|                   |                                                                                                    |
| Délai d'alarme    | Lorsque l'alarme est terminée, l'alarme se poursuivra pendant une période prolongée. L'unité de temps est la                |
|                   | seconde et la plage de valeurs est comprise entre 10 et 300.                                                                |
| Envoyer un e-mail | Après avoir coché la case, lorsqu'une alarme est déclenchée, le système envoie un e-mail à l'adresse                        |
|                   | e-mail spécifiée. Vous pouvez configurer l'adresse e-mail dans «5.2.5 SMTP (e-mail)».                                       |
|                   |                                                                                                    |
| PTZ               | Sélectionner PTZ, puis configurez l'action de liaison. Lorsqu'une alarme est déclenchée, le système                         |
|                   | relie PTZ pour qu'il tourne au préréglage. La Activation                                                                    |
|                   | les options incluent Aucun, Préréglage, Tour et Modèle.                                                                     |
| Instantané        | Sélectionnez le Instantané case à cocher, puis le système prend automatiquement un instantané lorsqu'une alarme             |
|                   | est déclenchée. Vous devez définir la période de l'instantané d'alarme comme décrit dans "5.5.1.2 Instantané".              |
|                   |                                                                                                    |

Step 3 Cliquez sur Sauver.

# 5.4.1.2 Sabotage vidéo

Des alarmes seront déclenchées en cas de sabotage vidéo.

<u>Step 1</u> Sélectionner Réglage> Événement> Détection vidéo> Sabotage vidéo.

La Tamper vidéo L'interface s'affiche. Voir la figure 5-82.

| M             | otion Detection                   | Video Tamper                       | Scene Changing                    |         |  |
|---------------|-----------------------------------|------------------------------------|-----------------------------------|---------|--|
|               | Enable                            | -                                  |                                   |         |  |
|               | Period                            | Setting                            |                                   |         |  |
|               | Record                            |                                    |                                   |         |  |
|               | Record Delay                      | 10                                 | s (10~300)                        |         |  |
|               | Relay-out                         | 1 2                                |                                   |         |  |
|               | Alarm Delay                       | 10                                 | s (10~300)                        |         |  |
|               | Send Email                        |                                    |                                   |         |  |
|               | D PTZ                             |                                    |                                   |         |  |
|               | Snapshot                          |                                    |                                   |         |  |
|               |                                   | Default                            | Refresh                           | Save    |  |
| <u>Ste</u>    | <u>p 2</u> Sélectionnez le Active | r case à cocher, puis configure    | ez les paramètres selon vos be    | soins.  |  |
|               | Pour la configuration des         | s paramètres, voir "5.4.1.1 Détect | tion de mouvement". Cliquez sur s | Sauver. |  |
| Ste           | <u>p 3</u>                        |                                    |                                   |         |  |
| 5.4.1.3 Chang | ement de scène                    |                                    |                                   |         |  |

Figure 5-82 Paramètres de sabotage vidéo

Des alarmes seront déclenchées en cas de changement de scène.

<u>Step 1</u> Sélectionner Réglage> Événement> Détection vidéo> Changement de scène.

La Changement de scène L'interface s'affiche. Voir la figure 5-83.

|                                  | Figure 5-83 Paramètres de            | changement de scène                      |      |
|----------------------------------|--------------------------------------|------------------------------------------|------|
| Motion Detection                 | Video Tamper                         | Scene Changing                           |      |
| Enable                           |                                      |                                          |      |
| Period                           | Setting                              |                                          |      |
| Record                           |                                      | _                                        |      |
| Record Delay                     | 10                                   | s (10~300)                               |      |
| Relay-out                        | 1 2                                  |                                          |      |
| Alarm Delay                      | 10                                   | s (10~300)                               |      |
| Send Email                       |                                      |                                          |      |
| D PTZ                            |                                      |                                          |      |
| Snapshot                         |                                      |                                          |      |
|                                  | Default                              | Refresh                                  | Save |
| Step 2 Sélectionnez le Activer c | ase à cocher, puis configurez les    | s paramètres selon vos besoins.          |      |
| Pour la configuration des pa     | aramètres, voir "5.4.1.1 Détection d | e mouvement". Cliquez sur <b>Sauver.</b> |      |

### 5.4.2 Détection intelligente de mouvement

Une fois que vous avez défini la détection de mouvement intelligente, lorsque les véhicules humains, non automobiles et les véhicules à moteur apparaissent et se déplacent suffisamment rapidement pour atteindre la valeur de sensibilité prédéfinie, les actions de liaison d'alarme seront effectuées. La fonction peut vous aider à éviter les alarmes déclenchées par un changement d'environnement naturel.

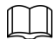

- La fonction dépend du résultat de la détection de mouvement, et tous les autres paramètres (à l'exception de la sensibilité) de la fonction de détection de mouvement sont utilisés, y compris la période d'armement, les paramètres de zone et les configurations de liaison. Si aucune détection de mouvement n'est déclenchée, la détection de mouvement intelligente ne sera pas déclenchée.
- Si la détection de mouvement n'est pas activée, lorsque la détection de mouvement intelligente est activée, la détection de mouvement sera également activée. Si les deux fonctions sont activées, lorsque la détection de mouvement est désactivée, la détection de mouvement intelligente sera également désactivée.
- Lorsque la détection de mouvement intelligente est déclenchée et que l'enregistrement est lié, les appareils dorsaux peuvent filtrer l'enregistrement avec des humains ou des véhicules grâce à la fonction de recherche intelligente. Pour plus de détails, consultez le manuel de l'utilisateur correspondant.

# Préparation

- Sélectionner Réglage> Événement> Détection vidéo> Détection de mouvement, puis activez la fonction de détection de mouvement.
- Réglez la période d'armement et la zone de détection. La sensibilité de chaque région est supérieure à 0 et le seuil n'est pas égal à 100.

# Procédure

 Step 4
 Sélectionner Réglage> Événement> Détection intelligente de mouvement.

 La Détection de mouvement intelligente L'interface s'affiche. Voir la figure 5-84.

 Figure 5-84
 Détection de mouvement intelligente

 Smart Motion Detection

 Image: Comparison of the state of the state

Step 5 Sélectionnez le Activer case à cocher, puis la Détection de mouvement intelligente est autorisé. Sélectionnez l'objet

Default

- Step 6 effectif et la sensibilité.
  - Objet efficace: Sélectionner Humain ou Véhicule à moteur. Quand Humain est sélectionné, les personnes et les véhicules non automobiles seront détectés.

Refresh

Save

Sensibilité: Sélectionner Élevé, moyen, ou Faible. Plus la sensibilité est élevée, plus l'alarme se déclenche facilement.

<u>Step 7</u> Cliquez sur Sauver.

# 5.4.3 Détection audio

<u>Step 1</u> Selectionner Réglage> Événement> Détection audio> Détection audio.

La Détection audio L'interface s'affiche. Voir la figure 5-85.

Figure 5-85 Paramètres de détection audio

| Audio        | Detection        |          |        |       |
|--------------|------------------|----------|--------|-------|
|              | Input Abnormal   |          |        |       |
|              | Intensity Change |          |        |       |
|              | Sensitivity      | <b>—</b> | 0      |       |
|              | Threshold        |          | 0      | + 50  |
|              |                  |          |        |       |
|              |                  |          |        |       |
|              |                  |          |        |       |
|              |                  |          |        |       |
|              |                  |          | ר      |       |
|              | Period           | Setting  |        |       |
|              | Anti-Dither      | 5        | s (0~1 | 100)  |
| $\checkmark$ | Record           |          |        |       |
|              | Record Delay     | 10       | s (10- | -300) |
| $\checkmark$ | Relay-out        | 1 2      |        |       |
|              | Alarm Delay      | 10       | s (10- | -300) |
|              | Send Email       |          |        |       |
|              | PTZ              |          |        |       |
| $\checkmark$ | Snapshot         |          |        |       |
|              | Default          | Refresh  |        | Save  |

Step 2 Configurez les paramètres selon vos besoins. Pour la description des paramètres, voir le Tableau 5-26.

Tableau 5-26 Description des paramètres de détection audio

| Paramètre    | La description                                                                                          |
|--------------|----------------------------------------------------------------------------------------------------|
| Contribution | Sélectionner Entrée anormale, puis une alarme est déclenchée lorsqu'il y a une entrée audio             |
| Anormal      | anormale.                                                                                               |
| Intensité    | Sélectionner Changement d'intensité, puis une alarme est déclenchée lorsque le changement d'intensité   |
| Changement   | sonore dépasse le seuil défini.                                                                         |
|              | La valeur varie de 1 à 100. Plus cette valeur est petite, plus les changements de volume du son         |
| Sensibilité  | d'entrée sont nécessaires pour qu'il soit jugé comme une anomalie audio. Vous devez l'ajuster en        |
|              | fonction de l'état réel.                                                                                |
|              | La valeur varie de 1 à 100. Configurez l'intensité sonore ambiante à filtrer. Plus le bruit ambiant est |
| Seuil        | fort, plus cette valeur doit être élevée. Vous devez l'ajuster en fonction de l'état réel.              |
|              |                                                                                                    |
|              |                                                                                                    |

Pour les autres paramètres, voir "5.4.1.1 Détection de mouvement". Cliquez sur Sauver.

<u>Step 3</u>

# 5.4.4 Plan intelligent

Chaque préréglage peut être configuré avec différentes fonctions intelligentes. Vous devez sélectionner une certaine fonction pour qu'elle entre en vigueur.

 $\square$ 

Avant de configurer le plan intelligent, vous devez définir les préréglages à l'avance. Pour les méthodes de réglage, voir "5.3.2.1 Préréglage".

#### Step 1 Sélectionner Paramètres> Événement> Plan intelligent.

La Plan intelligent l'interface s'affiche, voir la Figure 5-86.

Figure 5-86 Plan intelligent (1)

|                   | Smart Plan                                                                      |
|-------------------|---------------------------------------------------------------------------------|
|                   | Add Plan 🔻                                                                      |
|                   | Refresh Save                                                                    |
| Step 2 Cliquez su | Add Plan   pour sélectionner les préréalages à configurer. Voir la figure 5-87. |

Figure 5-87 Plan intelligent (2)

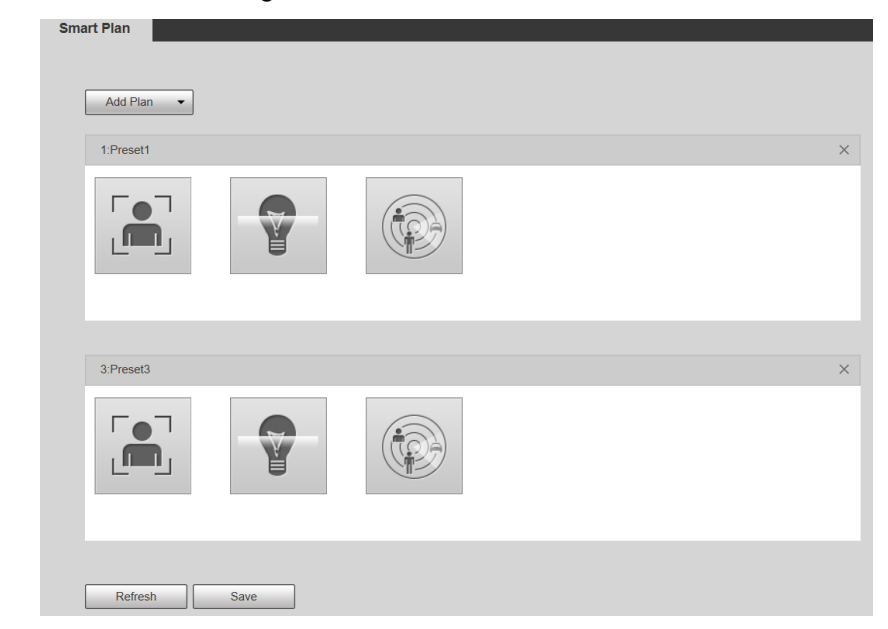

<u>Step 3</u> Sélectionnez la fonction intelligente selon vos besoins.

La fonction sélectionnée sera mise en évidence. Voir la figure 5-88. Cliquez à nouveau pour annuler la sélection.

Figure 5-88 Plan intelligent (3)

| Add Plan 🔻 |  |  |
|------------|--|--|
| 1:Preset1  |  |  |
|            |  |  |
| 3:Preset3  |  |  |
|            |  |  |
|            |  |  |

<u>Step 4</u> Cliquez sur Sauver.

# 5.4.5 IVS

# Exigences de base pour la scène

- La taille de la cible ne doit pas dépasser 10% de l'image.
- Le pixel de la cible ne doit pas être inférieur à 10 × 10; le pixel de l'objet abandonné ne doit pas être inférieur à 15 × 15 (image CIF); la largeur et la hauteur de la cible ne doivent pas dépasser 1/3 de l'image. Il est recommandé que la hauteur de la cible soit de 10% de l'image.
- · La différence de luminosité entre la cible et l'arrière-plan n'est pas inférieure à 10 valeurs de gris.
- La cible doit être présente dans l'image pendant au moins 2 secondes consécutives et la distance de déplacement doit être supérieure à sa largeur et au moins 15 pixels (image CIF).
- Essayez de réduire la complexité de la surveillance des scènes. Il n'est pas recommandé d'activer IVS dans les scènes avec des cibles denses et des changements de lumière fréquents.
- Essayez d'éviter les scènes suivantes: scènes avec des surfaces réfléchissantes telles que du verre, un sol clair ou de l'eau;
   scènes dérangées par des branches d'arbres, des ombres ou des insectes ailés; scènes à contre-jour ou sous exposition
   directe à la lumière.

 $\square$ 

Avant d'utiliser la fonction, vous devez définir les préréglages à l'avance. Pour les méthodes de réglage, voir "5.3.2.1 Préréglage".

#### 5.4.5.1 Configuration des règles

Définissez des règles intelligentes. Suivez ces étapes pour terminer la configuration.

### <u>Step 1</u> Sélectionner Paramètre> Événement> IVS> Config.

La Configuration des règles L'interface s'affiche. Voir la figure 5-89.

# Figure 5-89 Ajouter des règles intelligentes

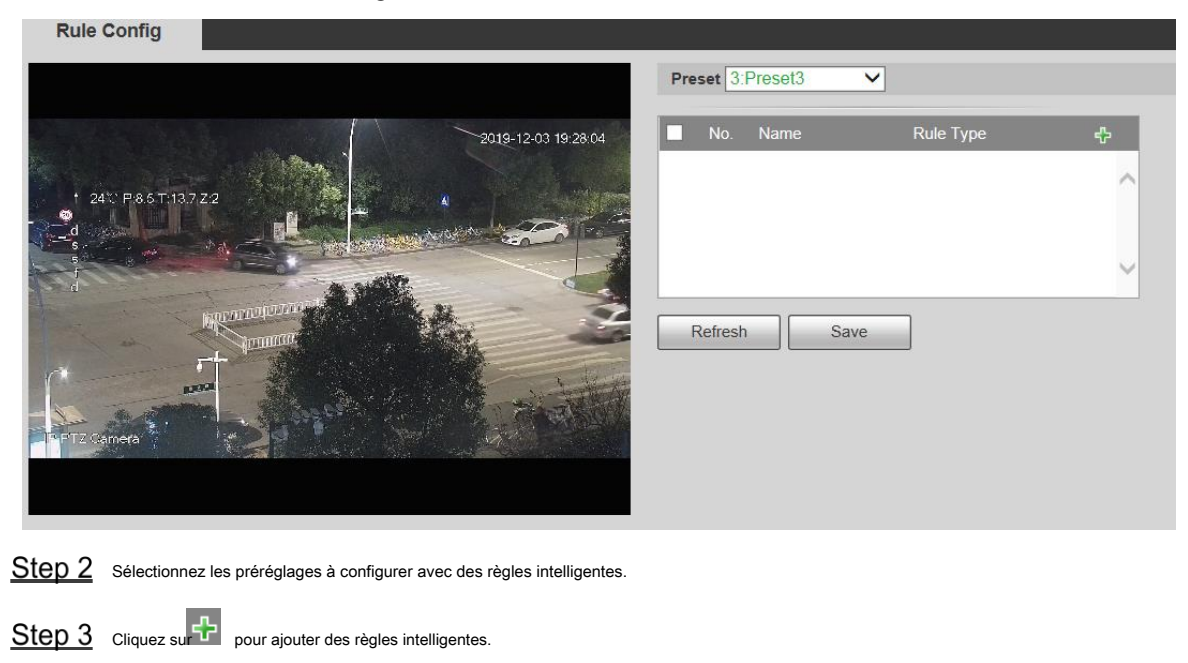

Double-cliquez sur le type de règle pour modifier le type de règles. Cliquez sur Sauver.

Step 4

#### 5.4.5.1.1 Tripwire

Les alarmes sont déclenchées lorsque la cible franchit la ligne d'avertissement dans la direction définie.

Cela nécessite un certain temps de séjour et un certain espace de déplacement pour que la cible soit confirmée, vous devez donc laisser de l'espace des deux côtés de la ligne d'avertissement pendant la configuration et ne pas la rapprocher des obstacles.

Scènes applicables: Scènes avec des cibles clairsemées et aucune occlusion entre les cibles, comme la protection du périmètre des zones sans surveillance.

#### <u>Step 1</u> Sélectionner Tripwire du Type de règle liste.

L'interface de configuration s'affiche. Voir la figure 5-90.

# Figure 5-90 Paramètres de règle Tripwire

| 241: P865T13722       241: P865T13722         241: P865T13722       241: P865T13722                                                                                                    | Rule Config                          |                |                      |               |         |
|----------------------------------------------------------------------------------------------------|--------------------------------------|----------------|----------------------|---------------|---------|
| Class 13322       No. Name       Rule Type         I Rule1       Tripwire       I         Parameter Setup       Period       Setting         Direction       A<->B<       I         V Alarm Track       Track Time       30 s (15-300)         I Rule2       Object filter       Effective object       Human         Pixel Counter       0       Oraw Target       Ffective object       Human       Motor Vehicle         Pixel Counter       0       Oraw Target       Ffective object       Human       Motor Vehicle         Pixel Counter       0       Oraw Target       Record       Record                                                                                                    |                                      | Pre            | set 3:Preset3        | ~             |         |
| I Rule1       Tripwire ▼         I Rule1       Tripwire ▼                                                                                                    | 2019-1                               | 12-03 19:39:30 | No. Name             | Rule Type     | ÷       |
| 24: F8.5T13.7.22         Image: Setting and the set of the set of the set                            |                                      |                | 1 Rule1              | Tripwire      |         |
| Parameter Setup   Period   Setting   Direction   A<->B   Direction   A<->B   Oraw Rule   Clear   Track Time   0   0   Draw Target   Pixel Counter   0   0   0   0   0   0   0   0   0   0   0   0   0   0   0   0   0   0   0   0   0   0   0   0   0   0   0   0   0   0   0   0   0   0   0   0   0   0   0   0   0   0   0   0   0   0   0   0   0   0   0   0   0   0   0   0   0   0   0   0   0   0   0   0   0   0   0   0   0   0   0   0   0   0   0                                                                                                    | ↑ 24∵ P85T137Z2                      | T              |                      |               |         |
| Parameter Setup   Period   Period   Setting   Direction   A<->B<▼   Oraw Rule   Clear   Target filter   Min Size   0   0   Pixel Counter   0   0   Tracking Target Siz   0   1   2                                                                                                    |                                      | a              |                      |               |         |
| Parameter Setup   Period   Setting   Direction   A<->B   Direction   A<->B   O   Clear   Target filter   Max Size   8191 * 8191   Draw Target   Min Size   0 * 0   Draw Target   Period   Setting   Direction   A<->B   Object filter   Effective object   Human   Motor Vehicle   Pixel Counter   0 * 0   Draw Target   Tracking Target Siz   2                                                                                                    |                                      |                |                      |               |         |
| Period   Setting   Draw Rule   Draw Rule   Clear   Min Size   0 * 0   Pixel Counter   0 * 0   Draw Target   Tracking Target Siz   + 25     Period        Period           Period              Period              Period                    Period                                                                      Period     Direction A    Direction A Clear Direction Clear Pixel Counter 0 * 0 Draw Target Pixel Counter O * 0 Draw Target Pixel Counter Pixel Counter Pixel Counter Pixel Counter Pixel Counter Pixel Counter Pixel Counter Pixel Counter Pixel Counter Pixel Counter Pixel Counter Pixel Counter Pixel Counter Pixel Counter Pixel Counter Pixel Counter Pixel Counter Pixel Counter Pixel Counter Pixel Counter                                                                                                    |                                      | Par            | ameter Setup         |               |         |
| Draw Rule   Clear   Target filter   Max Size   8191 * 8191   Draw Target   Min Size   0 * 0   Clear   Pixel Counter   0 * 0   Draw Target   Tracking Target Siz   + 25                                                                                                    |                                      | 1 15 10        | Period S             | Setting       |         |
| Image: Second second secon |                                      |                |                      |               |         |
| Draw Rule       Clear       Track Time       30       s (15~300)         Draw Rule       Clear       Object filter         Target filter       Max Size       8191 * 8191       Draw Target         Min Size       0       * 0       Clear         Pixel Counter       0       * 0       Draw Target         Tracking Target Siz       + 25       ✓ Record                                                                                                    | APT2 Camera                          |                | Alarm Track          | ->B 🗸         |         |
| Draw Rule       Clear       Object filter         Target filter       Max Size       8191 * 8191       Draw Target         Min Size       0 * 0       Clear       Effective object I Human       Motor Vehicle         Pixel Counter       0 * 0       Draw Target       Record       Record Delay       30 s (10~300)         Tracking Target Siz       + 25       I Relay-out       1       2                                                                                                    |                                      |                | Track Time 30        | s (15~300)    |         |
| Target filter       Max Size       8191 * 8191       Draw Target         Min Size       0       * 0       Clear         Pixel Counter       0       * 0       Draw Target         Tracking Target Siz       + 25       Image: Clear       Image: Clear                                                                                                    | Draw Rule                            | Clear          | Object filter        | 0 (10 000)    |         |
| Target filter     ● Max Size     8191     Draw Target       O Min Size     0     * 0     Clear       Pixel Counter     0     * 0     Draw Target       Tracking Target Siz     + 25     ✓ Record                                                                                                    |                                      |                | Effective object 🗹 F | Human 🗹 Motor | Vehicle |
| Pixel Counter     0     * 0     Draw Target     Record       Tracking Target Siz     + 25     ✓ Relay-out     1     2                                                                                                    | Target litter • Max Size 8191 • 8191 | Draw Target    |                      |               |         |
| Pixel Counter     0     *     0     Draw Target     Record Delay     30     s (10~300)       Tracking Target Siz     +     25     Image: Relay-out     1     2                                                                                                    |                                      |                | Record               |               |         |
| Tracking Target Siz                                                                                                    | Pixel Counter 0 * 0                  | Draw Target    | Record Delay 30      | s (10~300)    |         |
|                                                                                                    | Tracking Target Siz + 25             |                | Relay-out 1          | 2             |         |
| Lock(180s) 10 s (10~300)                                                                                                    | Lock(180s)                           |                | Alarm Delay 10       | s (10~300)    |         |
| Send Email                                                                                                    |                                      |                | Send Email           |               |         |
| ⊻ Snapshot                                                                                                    |                                      |                | Snapshot             |               |         |
| Refresh Save                                                                                                    |                                      | F              | Refresh              | ave           |         |

Step 2 Cliquez sur Dessiner une règle, et vous pouvez dessiner des règles sur l'écran de surveillance. Pour la description des paramètres, voir le Tableau

5-27.

Cliquez sur Clair à la droite de Dessiner une règle, et vous pouvez effacer toutes les règles dessinées.

| Tableau 5-27 Description des param | nètres du dessin de règle |
|------------------------------------|---------------------------|
|------------------------------------|---------------------------|

| Paramètre                   | La description                                                                                                    |
|-----------------------------|----------------------------------------------------------------------------------------------------|
| Taille max                  | Définissez la plage de tailles des cibles de détection à filtrer et sélectionnez la taille maximale ou minimale.                                                                                                    |
| Taille minimum              | <ul> <li>Taille maximale: définissez la taille maximale des cibles à filtrer. Lorsque la cible est plus grande que cette taille, le système l'ignore. L'unité est le pixel.</li> <li>Taille minimale: définissez la taille minimale des cibles à filtrer. Lorsque la cible est plus petite que cette taille. Le système l'ignore. L'unité est le pixel. Aide à dessiner avec précision la zone cible.</li> </ul> |
| Pixel<br>Compteur           | Entrez la longueur et la largeur de la zone cible dans <b>Compteur de pixels</b> , et cliquez <b>Dessiner la cible</b> pour générer la zone cible dans l'écran de surveillance. L'unité est le pixel. Entrez dans l'interface de configuration de la                                                                                                    |
| Verrouiller / Déverrouiller | règle, la fonction de verrouillage sera automatiquement activée et le temps de verrouillage est de 180 s. Pendant cette période, l'appareil ne peut pas suivre la cible. Cliquez sur <b>Ouvrir</b> pour libérer le contrôle.                                                                                                    |
| inter                       | La fonction de verrouillage prend effet uniquement dans l'interface de configuration des règles. Après être passé au Viv<br>ace, l'appareil peut suivre la cible normalement. Configurez les paramètres selon vos besoins. Pour la description des                                                                                                    |

| Paramètre         | La description                                                                                                    |  |  |  |  |  |  |
|-------------------|----------------------------------------------------------------------------------------------------|--|--|--|--|--|--|
|                   |                                                                                                    |  |  |  |  |  |  |
|                   | Définissez la période d'alarme pour activer les événements d'alarme dans la période que vous avez définie.             |  |  |  |  |  |  |
|                   | 1. Cliquez sur <b>Réglage,</b> puis le <b>Période</b> L'interface s'affiche.                                           |  |  |  |  |  |  |
|                   | 2. Entrez la valeur de temps ou appuyez et maintenez le bouton gauche de la souris, et faites                          |  |  |  |  |  |  |
|                   | glisser directement sur l'interface de réglage. Il y a six périodes de réglage chaque jour.                            |  |  |  |  |  |  |
| Période           | Cochez la case à côté de la période et la période définie sera effective.                                              |  |  |  |  |  |  |
|                   | 3. Sélectionnez le jour de la semaine ( dimanche est sélectionné par défaut; Si Tout est sélectionné, le               |  |  |  |  |  |  |
|                   | réglage est appliqué à toute la semaine. Vous pouvez également cocher la case en regard du jour                        |  |  |  |  |  |  |
|                   | pour le définir séparément). Une fois le réglage terminé, cliquez sur sauver pour revenir à l'interface                |  |  |  |  |  |  |
|                   | 4. de configuration des règles.                                                                                        |  |  |  |  |  |  |
| Direction         | Configurez la direction du fil de déclenchement. Vous pouvez sélectionner A-> B, B-> A ou Un <-> B.                    |  |  |  |  |  |  |
| Piste d'alarme    | Cochez la case et il y aura un suivi d'alarme lorsqu'une règle intelligente est déclenchée.                            |  |  |  |  |  |  |
| Temps de piste    | Réglez l'heure de suivi de l'alarme.                                                                                   |  |  |  |  |  |  |
|                   | Cochez la case et lorsqu'une alarme est déclenchée, le système commencera l'enregistrement                             |  |  |  |  |  |  |
| Record            | automatiquement. Avant d'utiliser la fonction, vous devez régler la période d'enregistrement de l'alarme dans Stockage |  |  |  |  |  |  |
| Record            | Calendrier, et sélectionnez Auto pour                                                                                  |  |  |  |  |  |  |
|                   | Mode d'enregistrement dans le Contrôle des enregistrements interface.                                                  |  |  |  |  |  |  |
| Record            | Lorsque l'alarme est terminée, l'enregistrement se poursuit pendant une période prolongée. La plage de valeurs         |  |  |  |  |  |  |
| Retard            | va de 10 à 300 s.                                                                                                    |  |  |  |  |  |  |
| O antia malaia    | Cochez la case et vous pouvez activer le port de sortie de liaison d'alarme et relier les périphériques de sortie de   |  |  |  |  |  |  |
| Sortie relais     | relais correspondants lorsqu'une alarme est déclenchée.                                                                |  |  |  |  |  |  |
| 5/1               | Lorsque l'alarme est terminée, l'alarme se poursuivra pendant une période prolongée. La plage de                       |  |  |  |  |  |  |
| Delai d'alarme    | valeurs va de 10 à 300 s.                                                                                              |  |  |  |  |  |  |
|                   | Sélectionnez le Envoyer un e-mail case à cocher, et lorsqu'une alarme est déclenchée, le système envoie un             |  |  |  |  |  |  |
| Envoyer un e-mail | e-mail à la boîte aux lettres spécifiée. Vous pouvez configurer la boîte aux lettres dans Réglage> Réseau>             |  |  |  |  |  |  |
|                   | SMTP (e-mail).                                                                                                    |  |  |  |  |  |  |
|                   | Cochez la case et le système prendra automatiquement des instantanés en cas d'alarmes. Vous devez                      |  |  |  |  |  |  |
| instantane        | définir la période de l'instantané dans Stockage> Calendrier.                                                          |  |  |  |  |  |  |

Tableau 5-28 Description du paramètre Tripwire

Step 4 Cliquez sur Sauver.

#### 5.4.5.1.2 Intrusion

L'intrusion comprend les zones de franchissement et les fonctions dans la zone.

- · La zone de franchissement signifie qu'une alarme sera déclenchée lorsqu'une cible entre ou sort de la zone. La fonction dans la
- zone signifie qu'une alarme sera déclenchée lorsqu'un nombre spécifié de cibles apparaîtra dans une zone d'alarme définie à un moment donné. La fonction dans la zone ne compte que le nombre de cibles dans la zone de détection, qu'il s'agisse ou non des mêmes cibles.
- Pour l'intervalle de temps de rapport des fonctions dans la zone, le système déclenchera la première alarme et détectera ensuite si le même événement se produit dans la période d'intervalle. Si aucun même événement ne se produit pendant cette période, le compteur d'alarme sera effacé.

Comme pour la ligne d'avertissement, pour détecter un événement d'entrée / sortie, un certain espace de mouvement doit être réservé à la périphérie de la ligne de zone.

Scènes applicables: Scènes avec des cibles clairsemées et aucune occlusion entre les cibles, comme la protection du périmètre des zones sans surveillance.

#### Step 1 Sélectionner Intrusion du Type de règle liste.

L'interface de configuration s'affiche. Voir la figure 5-91.

|                                 |                     |                 |                   | Pre | eset 3  | Preset3      | ~       |           |           |       |
|---------------------------------|---------------------|-----------------|-------------------|-----|---------|--------------|---------|-----------|-----------|-------|
|                                 |                     | 201             | 19-12-03 19:40:23 |     | No.     | Name         |         | Rule Type | -         | ÷     |
|                                 | in the second       |                 | Ref Cont          |     | 1       | Rule1        |         | Tripwire  | ~         | ۰,    |
| Preset3<br>24% P:8.5 T:13.7 Z:2 |                     | Ster a          |                   |     | 2       | Rule2        |         | Intrusion | ~         | •     |
|                                 | Re- Base            | an sheradine de |                   |     |         |              |         |           |           |       |
| e                               | a                   | Rule            | 92                |     |         |              |         |           |           | ~     |
| Wanned                          | TRADE THE           | AX \            |                   | -Pa | ramete  | r Setun –    |         |           |           |       |
|                                 | mar.                |                 |                   | la  | amete   | i Setup      | [       | h         |           |       |
|                                 |                     |                 |                   |     | Period  |              | Setting |           |           |       |
|                                 | State of the second | mad 1           | C-3               |     | Action  |              | Appear  | Cross     |           |       |
|                                 | and the second      | 2.1 State 1     |                   |     | Alarm   | Track        | Appear: |           |           |       |
|                                 |                     |                 |                   |     | Alarm   | Паск         | 0.0     |           |           |       |
| u Pula                          |                     |                 | Clear             |     | Track   | lime         | 30      | s (15~300 | ))        |       |
| / Rule                          |                     |                 | Clear             |     | Object  | filter       |         |           |           |       |
| get filter                      | 8191 * 8191         |                 | Draw Target       |     | Effecti | ve object    | Human   |           | Notor Vel | hicle |
| O Min Size                      | 0 * 0               |                 | Clear             |     | Pacar   | 4            |         |           |           |       |
| el Counter                      | 0 * 0               | 1               | Draw Target       |     | Decon   | J<br>J Dalau | 30      | c (10-20  | n         |       |
|                                 |                     |                 | Dian raiger       |     | Recon   | Delay        |         | 5 (10-30  | 0)        |       |
| cking Target Siz                | 0                   | + 25            |                   |     | Relay-  | out          | 1 2     |           | 2)        |       |
| ck(180s)                        |                     |                 |                   |     | Alarm   | Delay        | 10      | s (10~30  | U)        |       |
|                                 |                     |                 |                   |     | Send I  | Email        |         |           |           |       |
|                                 |                     |                 |                   |     | Snaps   | hot          |         |           |           |       |
|                                 |                     |                 |                   |     |         |              |         | 7         |           |       |

Step 2 Cliquez sur Dessiner une règle, et vous pouvez dessiner des règles sur l'écran de surveillance. Pour la description des paramètres, voir le Tableau 5-27.

Cliquez sur Clair à la droite de Dessiner une règle, et vous pouvez effacer toutes les règles dessinées. Configurez les paramètres selon

<u>Step 3</u> vos besoins. Pour la description des paramètres, voir le Tableau 5-29.

Tableau 5-29 Description des paramètres d'intrusion

| Paramètre | La description                                                                       |
|-----------|--------------------------------------------------------------------------------------|
| action    | Configurez l'action d'intrusion et vous pouvez sélectionner Apparaître ou Traverser. |
| Direction | Sélectionnez la direction de croisement à partir de Entre, sort, et Entrée sortie.   |

Pour les autres paramètres, voir "5.4.5.1.1 Tripwire". Cliquez sur Sauver.

# Step 4

#### 5.4.5.1.3 Objet abandonné

Une alarme sera déclenchée lorsque la cible sélectionnée dans la scène de surveillance reste à l'écran pendant plus que la durée définie.

Les piétons ou les véhicules qui restent trop longtemps seraient considérés comme des objets abandonnés. Pour filtrer ces alarmes, vous pouvez utiliser **Filtre cible.** De plus, la durée peut être correctement prolongée pour éviter les fausses alarmes dues à un court séjour de personnes.

Scènes applicables: scènes avec des cibles clairsemées, pas de changements de lumière évidents et fréquents. Pour les scènes avec des cibles intensives ou trop d'obstacles, les alarmes manquées augmenteraient; pour les scènes dans lesquelles trop de personnes restent, les fausses alarmes augmenteraient. Sélectionnez les zones de détection avec une texture simple, car cette fonction n'est pas applicable aux scènes avec une texture complexe.

#### <u>Step 1</u> Sélectionner Objet abandonné du Type de règle liste.

L'interface de configuration s'affiche. Voir la figure 5-92.

Figure 5-92 Paramètres des objets abandonnés

| Rule Config                            |                                    |
|----------------------------------------|------------------------------------|
|                                        | Preset 3:Preset3                   |
| 2019-12-03 1                           | 19:42:31 🔽 No. Name Rule Type 🖧    |
|                                        | 🗹 1 Rule1 Tripwire 🗸 👄             |
| 1 241; P.20.5 T:12.6 Z:6               | ✓ 2 Rule2 Intrusion ✓ 🤤            |
|                                        | ✓ 3 Rule3 Abandoned Ot ✓ 🤤         |
|                                        | ×                                  |
| Rule 3                                 | Parameter Setup                    |
|                                        | Period Setting                     |
|                                        | Points County                      |
| IP FTZ Carnera                         | Duration 10 s (6~3600)             |
|                                        | ✓ Alarm Track                      |
|                                        | Track Time 30 s (15~300)           |
| Draw Rule C                            | Clear                              |
|                                        | Record                             |
| Target filter  Max Size 8191 8191 Draw | Record Delay 30 s (10~300)         |
| O Min Size 0 * 0                       | Clear Relay-out 1 2                |
| Pixel Counter 0 * 0 Draw               | v Target Alarm Delay 10 s (10~300) |
| Tracking Target Siz + 25               | Send Email                         |
| 11/(00-)                               | Snapshot                           |
| LOCK(18US)                             | Refeet Cour                        |
|                                        | Reliesh Save                       |

Step 2 Cliquez sur Dessiner une règle, et vous pouvez dessiner des règles sur l'écran de surveillance. Pour la description des paramètres, voir le Tableau

5-27.

Cliquez sur Clair à la droite de Dessiner une règle, et vous pouvez effacer toutes les règles dessinées. Configurez les paramètres selon

Step 3 vos besoins. Pour la description des paramètres, voir le Tableau 5-30.

Tableau 5-30 Description des paramètres d'objet abandonné

| Paramètre | La description                                                                                |
|-----------|-----------------------------------------------------------------------------------------------|
| Durée     | Pour un objet abandonné, la durée est le temps le plus court pour déclencher une alarme après |
|           | l'abandon d'un objet.                                                                         |

Pour les autres paramètres, voir "5.4.5.1.1 Tripwire". Cliquez sur Sauver.

#### Step 4

#### 5.4.5.1.4 Objet manquant

Une alarme sera déclenchée lorsque la cible sélectionnée dans la scène est enlevée pour une durée supérieure à la durée définie.

Le système analyse les zones statiques du premier plan et détermine s'il s'agit d'un objet manquant ou d'un objet abandonné à partir de la similitude de son premier plan et de son arrière-plan. Lorsque le temps dépasse la période définie, une alarme est déclenchée.

Scènes applicables: scènes avec des cibles clairsemées, pas de changements de lumière évidents et fréquents. Pour les scènes avec des cibles intensives ou trop d'obstacles, l'alarme manquée augmenterait; pour les scènes dans lesquelles trop de personnes restent, la fausse alerte augmenterait. Gardez la texture de la zone de détection aussi simple que possible, car cette fonction n'est pas applicable aux scènes à texture complexe.

| <u>Step 1</u> | Sélectionner Objet en mouvement du Type de règle liste.      |
|---------------|--------------------------------------------------------------|
|               | L'interface de configuration s'affiche. Voir la figure 5-93. |

Figure 5-93 Paramètre d'objet manquant

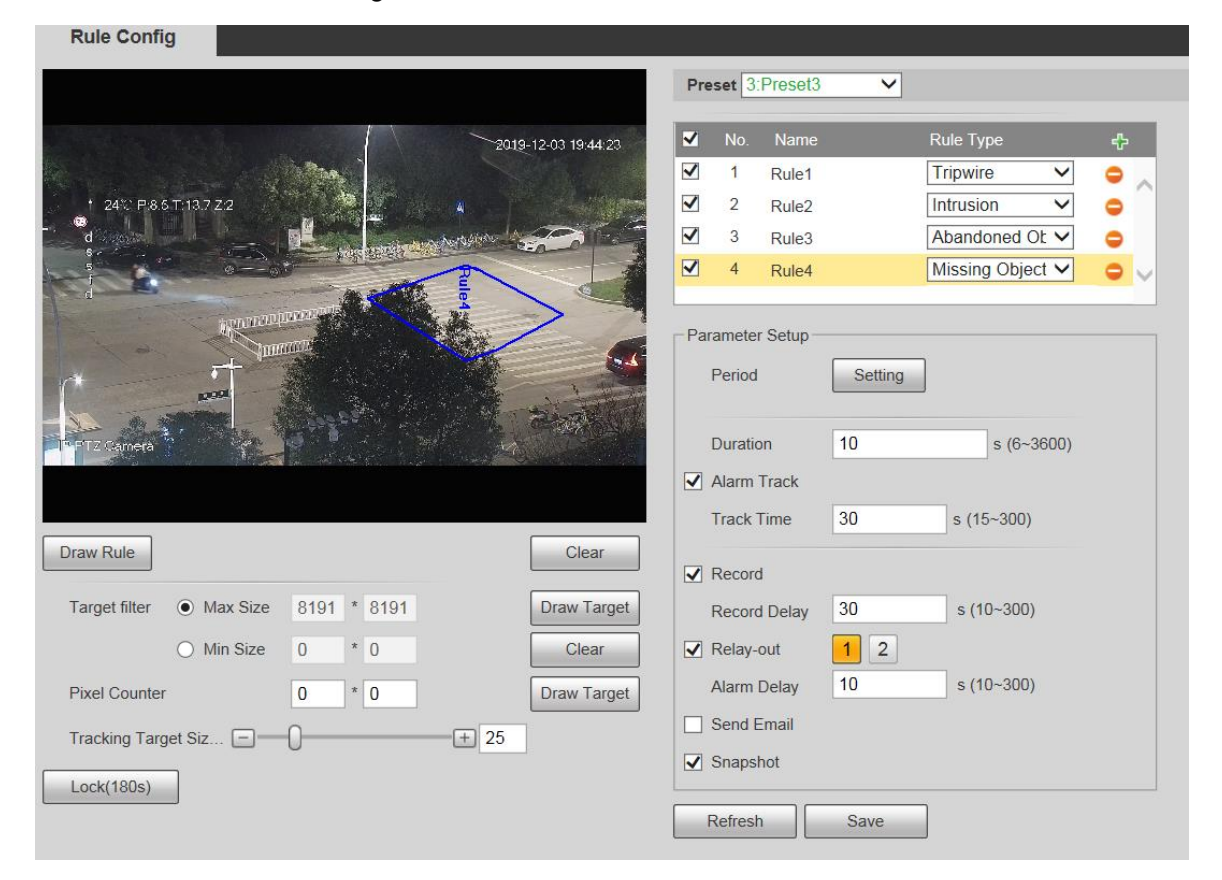

Step 2 Cliquez sur Dessiner une règle, et vous pouvez dessiner des règles sur l'écran de surveillance. Pour la description des paramètres, voir le Tableau 5-27.

5-27.

Cliquez sur Clair à la droite de Dessiner une règle, et vous pouvez effacer toutes les règles dessinées. Configurez les paramètres selon

<u>Step 3</u> vos besoins. Pour la description des paramètres, voir le Tableau 5-31.

Tableau 5-31 Description des paramètres d'objet manquant

| Paramètre | La description                                                                                     |
|-----------|----------------------------------------------------------------------------------------------------|
| Durée     | Configurez le temps le plus court entre la disparition de l'objet et le déclenchement de l'alarme. |
|           |                                                                                                    |

Pour les autres paramètres, voir "5.4.5.1.1 Tripwire". Cliquez sur Sauver.

Step 4

### 5.4.6 Reconnaissance faciale

 $\square$ 

Sélectionner Réglage> Événement> Plan intelligent, puis activez la reconnaissance faciale.

Cette fonction est disponible sur certains modèles.

La fonction peut détecter les visages et les comparer avec ceux de la base de données de visages configurée.

## 5.4.6.1 Détection de visage

Lorsqu'un visage humain est détecté dans l'écran de surveillance, une alarme est déclenchée et l'activité liée est exécutée.

#### <u>Step 1</u> Sélectionner Réglage> Événement> Reconnaissance faciale> Détection faciale.

La Détection facial L'interface s'affiche. Voir la figure 5-94.

Figure 5-94 Interface de détection de visage

| Face Detection Face Database Config   | Alarm                            |   |
|---------------------------------------|----------------------------------|---|
|                                       | 2)18-10.2 18 537                 |   |
| 1 44°C F-354-8 T-30 C                 | Period Setting                   |   |
| -                                     | Face Enhancement                 |   |
| 1 1 1 1 1 1 1 1 1 1 1 1 1 1 1 1 1 1 1 | ✓ Record 1 2                     |   |
|                                       | Record Delay 10 Sec. (10~300)    | ) |
|                                       | Send Email                       |   |
| 9                                     | Snapshot 1 2                     |   |
|                                       | Snap Face Image One-inch photo V |   |
| P PT2 Camera                          | Attribute @                      |   |
| Object filter May Size 8191 * 8191    | Draw Target Default Refresh Save |   |
|                                       |                                  |   |
| O Min Size 0 * 0                      | Clear                            |   |
| Pixel Counter 0 * 0                   | Draw Target                      |   |

<u>Step 2</u> Sélectionner Activer, et vous pouvez activer la fonction de détection de visage.

<u>Step 3</u> Configurez les paramètres selon vos besoins. Pour la description des paramètres, voir le Tableau 5-32.

Tableau 5-32 Description des paramètres de détection de visage

| Paramètre              | La description                                                                                                    |
|------------------------|----------------------------------------------------------------------------------------------------|
| Période                | L'événement d'alarme ne sera déclenché que pendant la période définie. Voir «5.4.1.1 Détection de mouvement».                                                                                                    |
| Visage                 | Sélectionner Amélioration du visage pour garantir de préférence des faces claires à faible jet.                                                                                                    |
| Renforcement           |                                                                                                    |
| Record                 | Sélectionner Record, et le système enregistre la vidéo lorsque des alarmes sont déclenchées.         Image: Pour activer l'enregistrement vidéo, vous devez vous assurer que:         •       L'enregistrement de détection de mouvement est activé. Pour plus de détails, voir "5.5.1.1 Enregistrer".         •       L'enregistrement automatique est activé. Pour plus de détails, voir «5.5.4 Contrôle des enregistrements». |
| Délai d'enregistrement | L'enregistrement vidéo ne s'arrêtera pas tant que le délai d'enregistrement que vous avez défini n'est pas écoulé.                                                                                                    |

| Paramètre           | La description                                                                                                    |
|---------------------|----------------------------------------------------------------------------------------------------|
| Envoyer un e-mail   | Sélectionner <b>Envoyer un e-mail</b> , et lorsque des alarmes sont déclenchées, le système envoie un e-mail à la boîte aux lettres spécifiée. Pour les paramètres de messagerie, voir «5.2.5 SMTP (Email)».                                                                                                    |
| Instantané          | <ul> <li>Sélectionner Instantané, et le système prend un instantané lorsque des alarmes sont déclenchées.</li> <li>Activez d'abord l'instantané de détection de mouvement. Pour plus de détails, voir "5.5.1.1 Enregistrer".</li> <li>Pour rechercher et définir le chemin de stockage des instantanés, reportez-vous à «5.1.2.5 Chemin».</li> </ul> |
| Visage d'accrochage | Définissez la portée de l'instantané, y compris Visage et Photo d'un pouce.                                                                                                    |
| Attribut            | Sélectionnez le <b>Attribut</b> case à cocher, cliquez sur les attributs<br>lors de la détection de visage.                                                                                                    |

Step 4 Cliquez sur Sauver.

#### 5.4.6.2 Configuration de la base de données des visages

Une fois que vous avez configuré avec succès la base de données des visages, les visages détectés peuvent être comparés aux informations de la base de données des visages. La configuration d'une base de données de visages comprend la création d'une base de données de visages, l'ajout d'images de visage et la modélisation de visage.

#### 5.4.6.2.1 Ajouter une base de données de visages

Créez une base de données de visages, puis enregistrez des images de visage, c'est-à-dire pour ajouter des images de visage à la base de données de visages

nouvellement créée.

# <u>Step 1</u> Sélectionner Réglage> Événement> Reconnaissance faciale> Config. Base de données des visages.

La Configuration de la base de données des visages L'interface s'affiche. Voir la figure 5-95.

Figure 5-95 Configuration de la base de données des visages

| Face Detection Fa | ice Database Config Alarm |      |        |    |         |   |   |
|-------------------|---------------------------|------|--------|----|---------|---|---|
| Add Face Datab    | Capacity Limit: 75%       |      |        |    |         |   |   |
| No.               |                           |      | Deploy |    |         |   |   |
| 1                 | 1                         | 93   |        | 82 |         | 0 | • |
| 2                 | dh                        | 4670 |        | 82 | <b></b> | 0 | • |
|                   |                           |      |        |    |         |   |   |
|                   |                           |      |        |    |         |   |   |
|                   |                           |      |        |    |         |   |   |
|                   |                           |      |        |    |         |   |   |
|                   |                           |      |        |    |         |   |   |
|                   |                           |      |        |    |         |   |   |
|                   |                           |      |        |    |         |   |   |
| Refresh           | Save                      |      |        |    |         |   |   |

Step 2 Cliquez sur Ajouter une base de données de visage.

La Ajouter une base de données de visages L'interface s'affiche. Voir la figure 5-96.

Figure 5-96 Ajouter une base de données de visages

| A | Add Face Database |    |  |   |        |   |  |
|---|-------------------|----|--|---|--------|---|--|
|   | Name              |    |  |   |        | ] |  |
|   |                   | ОК |  | ( | Cancel | ] |  |

<u>Step 3</u> Définissez le nom de la base de données des visages.

Step 4 Cliquez sur D'accord pour terminer l'ajout.

Figure 5-97 Ajout de la base de données des visages terminée

| Face Detection Face D | atabase Config Alarm |      |        |    |     |   |   |
|-----------------------|----------------------|------|--------|----|-----|---|---|
| Add Face Datab        | city Limit 75%       |      |        |    |     |   |   |
| No                    |                      |      | Deploy |    |     |   |   |
| 1                     | 1                    | 93   |        | 82 |     | 0 | • |
| 2                     | dh                   | 4670 | ×      | 82 | 111 | 6 | • |
|                       |                      |      |        |    |     |   |   |
|                       |                      |      |        |    |     |   |   |
|                       |                      |      |        |    |     |   |   |
|                       |                      |      |        |    |     |   |   |
|                       |                      |      |        |    |     |   |   |
|                       |                      |      |        |    |     |   |   |
| Refresh               | ave                  |      |        |    |     |   |   |

<u>Step 5</u> Configurez les paramètres selon vos besoins. Pour la description des paramètres, voir le Tableau 5-33.

| Paramètre           | La description                                                                                                    |
|---------------------|----------------------------------------------------------------------------------------------------|
| Déployer            | Sélectionner <b>Déployer</b> et la base de données des visages prend effet.                                                 |
|                     | La comparaison n'est réussie que lorsque la similitude entre le visage détecté et la fonction de                            |
| Similarité          | visage dans la base de données de visages atteint le seuil de similarité défini. Après cela, le                             |
| Seuil               | résultat de la comparaison s'affiche sur le                                                                                 |
|                     | Vivre interface.                                                                                                    |
| Dhua dhafa maata aa | Cliquez sur Plus d'informations pour gérer la base de données des visages. Vous pouvez définir des conditions de recherche, |
| Plus d'informations | enregistrer des personnes et modifier les informations sur les personnes.                                                   |
|                     | L'événement d'alarme ne sera déclenché que pendant la période définie. Voir «5.4.1.1 Détection de                           |
| Armer / Désarmer    | mouvement».                                                                                                    |
| Effacer             | Supprimer la base de données des visages sélectionnée.                                                                      |

Tableau 5-33 Description des paramètres de configuration de la base de données Face

#### 5.4.6.2.2 Ajout d'images de visage

Ajoutez des images de visage à la base de données de visage créée. L'ajout manuel et l'importation par lots sont pris en charge.

#### Ajout manuel

Ajoutez une image de visage unique. Utilisez cette méthode lors de l'enregistrement d'un petit nombre d'images de visage.

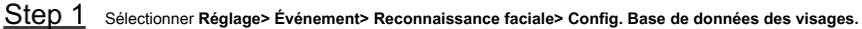

La Configuration de la base de données des visages L'interface s'affiche.

Step 2 Cliquez sur Plus d'informations pour la base de données des visages à configurer.

L'interface s'affiche. Voir la figure 5-98.

Figure 5-98 Plus d'informations

| Face Database Config Alarm                                                                                                    |                        |
|----------------------------------------------------------------------------------------------------|------------------------|
| Box   Fee Database 1                                                                                                    | 📄 Task List            |
| Name         Gender         Unlimited         Date of Birth         yyyyy mm d Till         Modeling Status Unlimited         Modeling Status Unlimited           Credentiats Ty.         Unlimited         V         D No.         Region         Unlimited         Search |                        |
| Registration Earth Registration Modeling Al Modeling                                                                                                    | Add to the delete list |

# 

Définissez les conditions de filtrage selon vos besoins, puis cliquez sur Chercher. Le résultat de la recherche s'affiche.

#### Step 3 Cliquez sur Enregistrement.

La enregistrement L'interface s'affiche. Voir la figure 5-99.

# Figure 5-99 Interface d'inscription

| Registration             | ×                       |
|--------------------------|-------------------------|
| Upload Picture<br>*      |                         |
| Name*                    | Upload Picture          |
| Gender Male V            |                         |
| Date of Birth yyyy-mm-dd |                         |
| Region Unlimited V       |                         |
| City Customized V        |                         |
| Credentials IC 🗸         |                         |
| ID No.                   |                         |
| Address                  |                         |
| Memo                     |                         |
|                          | Add to task list Cancel |
| Dear 4                   |                         |

#### <u>Step 4</u> Cliquez sur Charger une photo.

Importez les images de visage à télécharger. L'interface s'affiche. Voir la figure 5-100.

| -    | ~            | $\sim$ |
|------|--------------|--------|
| ri - | 1            | n      |
| 11   |              | 11     |
|      | _            | _11    |
|      | $\mathbb{T}$ |        |

Vous pouvez sélectionner manuellement une zone de visage. Après avoir téléchargé l'image, sélectionnez une zone de visage et cliquez sur D'ACCORD.

S'il y a plusieurs faces dans une image, sélectionnez la face cible et cliquez sur D'accord pour enregistrer l'image du visage.

# Figure 5-100 Ajout terminé

| Registration   | n                     |                |                              |                |       | × |
|----------------|-----------------------|----------------|------------------------------|----------------|-------|---|
| Upload Picture |                       |                | OK   Cancel                  |                |       |   |
| Name*          |                       |                |                              | Section States |       |   |
| Gender         | Male                  | ~              |                              |                |       |   |
| Date of Birth  | yyyy-mm-dd            |                |                              | -              |       |   |
| Region         | Unlimited             | ~              |                              |                |       |   |
| City           | Customized            | ~              | 15                           |                | - 1.5 | М |
| Credentials    | IC                    | ~              | AM SEC                       |                |       |   |
| ID No.         |                       |                |                              |                |       |   |
| Address        |                       |                |                              |                |       |   |
| Memo           |                       |                |                              |                |       |   |
|                |                       |                | Add to task list             | Cancel         |       |   |
| tep 5 Rempli   | lissez les informatio | ns sur l'image | du visage au besoin. Cliquez |                |       |   |
| tep 6 sur Ajo  | outer à la liste des  | tâches.        |                              |                |       |   |
|                | E Task                | ict 1          |                              |                |       |   |
| Clique:        | z sur                 |                |                              |                |       |   |

La Liste de tâches L'interface s'affiche. Voir la figure 5-101.

Figure 5-101 Ajout de la liste des tâches terminé

| Task List |                                                                  | ×     |
|-----------|------------------------------------------------------------------|-------|
| Add       | Status                                                           | - III |
| 1         | Stored successfully., Modeling failed.:4(Picture Decoding Error) |       |
| Modify    | Status                                                           |       |
| Delete    | Status                                                           |       |
|           | OK Remove All                                                    |       |
|           | tout at yous pouvor supprimer toutes les têches                  |       |

#### Enregistrement de lots

Importez plusieurs images de visage par lots. Utilisez cette méthode lors de l'enregistrement d'un grand nombre d'images de visage.

Avant d'importer des images par lots, nommez les images de visage au format "Nom # SGender # BDate of Birth # NRegion # TCredentials Type # MID No. jpg" (par exemple, "John # S1 # B1990-01-01 # NCN # T1 # M330501199001016222 "). Pour les règles de dénomination, reportez-vous au Tableau 5-34.

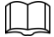

Le nom est obligatoire et le reste est facultatif.

Tableau 5-34 Règles de dénomination pour l'importation par lots

| Règles de dénomination | La description                                                                        |
|------------------------|---------------------------------------------------------------------------------------|
| Nom                    | Saisissez le nom correspondant. Entrez un                                             |
| Le sexe                | nombre. 1: homme; 2: Femme.                                                           |
| Date de naissance      | Entrez les nombres au format aaaa-mm-jj. Par exemple, 2017-11-23. Entrez le nom de la |
| Région                 | région.                                                                               |
| Identifiants           |                                                                                       |
| Туре                   | Entrez un nombre. 1: carte d'identite; 2: passeport.                                  |
| ID No.                 | Entrez le numéro d'identification                                                     |

Step 1 Sélectionner Réglage> Événement> Reconnaissance faciale> Config. Base de données des visages.

La Configuration de la base de données des visages L'interface s'affiche.

| Cliquez sur | Plus d'informations pour la base de données des visages à configurer. |
|-------------|-----------------------------------------------------------------------|
| 2           | Cliquez sur                                                           |

La Base de données de visage L'interface s'affiche. Cliquez sur Enregistrement

Step 3 par lots.

La Liste de tâches L'interface s'affiche. Voir la figure 5-102.

Figure 5-102 Enregistrement de lots

| Task List                                                     |                                                                     |                                                            |                   |                 | X |
|---------------------------------------------------------------|---------------------------------------------------------------------|------------------------------------------------------------|-------------------|-----------------|---|
|                                                               |                                                                     | +<br>Supported Pictur                                      | re Format(.jpg)   |                 |   |
| Naming Form<br>Example: Joh<br>Gender:1.Mal<br>Credentials Ty | at: Name#SGend<br>n#S1#B1990-01-<br>e 2.Female<br>ype:1.IC 2.Passpo | er#BDate of Birth#NF<br>01#NCN#T1#M33050<br>ort 3. 4.Other | Region#TCredentia | Is Type#MID No. |   |
|                                                               |                                                                     | Browse                                                     | Cancel            |                 |   |
| Step 4 Cliquez sur                                            | + pour sélectionne                                                  | r le chemin du fichier.                                    |                   |                 |   |
|                                                               | Fig                                                                 | ure 5-103 Enregistrem                                      | nent de lots      |                 |   |
| Task List                                                     |                                                                     |                                                            |                   |                 | X |
| Path:                                                         | D-1                                                                 |                                                            |                   |                 |   |
| File Size:                                                    | 28                                                                  |                                                            |                   |                 |   |
| 1 116 0126. 2                                                 |                                                                     |                                                            |                   |                 |   |
|                                                               | [                                                                   | Browse                                                     | Cancel            |                 |   |

 $\underline{Step 5} \quad \text{Cliquez sur Feuilleter.}$ 

L'interface d'enregistrement s'affiche. Voir la figure 5-103.

| Figure 5-104 Er | nregistrement |
|-----------------|---------------|
|-----------------|---------------|

| Task List |                                            | × |
|-----------|--------------------------------------------|---|
|           | Registering faces in batch, please wait12% |   |
|           |                                            |   |
|           | Check Details Cancel                       |   |

<u>Step 6</u> Une fois l'enregistrement terminé, cliquez sur **Suivant** pour afficher le résultat de l'enregistrement.

#### 5.4.6.2.3 Gestion des images de visage

Ajoutez des images de visage à la base de données de visage; gérer et maintenir les images de visage pour garantir des informations correctes.

#### Modification des informations sur le visage

Sur le Configuration de la base de données des visages interface, déplacez le pointeur de la souris sur l'image du visage ou la personne

ligne d'information. Cliquez sur

ou , et le enregistrement L'interface s'affiche. Voir la figure

5-105. Après avoir modifié les informations de l'image du visage si nécessaire, cliquez sur Ajouter à la liste des tâches.

## Figure 5-105 Interface d'inscription

| Registration             | ×                       |
|--------------------------|-------------------------|
| Upload Picture<br>*      |                         |
| Name* 10003              | Upload Picture          |
| Gender 🗸                 |                         |
| Date of Birth yyyy-mm-dd |                         |
| Region Unlimited V       |                         |
| City Customized V        |                         |
| Credentials Other        |                         |
| ID No.                   |                         |
| Address                  |                         |
| Memo                     |                         |
|                          | Add to task list Cancel |

#### Suppression de photos de visage

Entrez dans la base de données des visages, puis supprimez l'image de visage créée.

Suppression unique: placez le pointeur de la souris sur l'image du visage ou la ligne d'informations sur les personnes, et

puis clique ou 🖻 pour supprimer l'image du visage.

| •                 | Suppi                  | ression par lots: placez le pointeur de la souris sur l'image du visage ou sur la ligne d'informations sur les personnes, et       |                            |
|-------------------|------------------------|----------------------------------------------------------------------------------------------------|----------------------------|
|                   | puis                   | clique dans le coin supérieur droit des images de visage, ou cliquez sur                                                           | sur personne               |
|                   | ligne                  | d'information. Après avoir sélectionné plusieurs éléments, cliquez sur Ajouter à la liste de suppression, Cliquez sur              |                            |
|                   |                        | Task List 1, puis cliquez sur D'accord pour supprimer les images de visage sélectionnées.                                          |                            |
|                   | Supp                   | rimer tout: lors de l'affichage des images de visage dans une liste, cliquez sur Sélectionner Toutuote tigne distetion dassiparges | ndes (ou                   |
|                   | visage                 | e dans les images), cliquez sur Ajouter à la liste de suppression, Cliquez sur                                                     |                            |
|                   |                        | Task List 1, puis cliquez sur D'accord pour supprimer toutes les images de visage.                                                 |                            |
| 5.4.6.2.4 Modélis | sation de              | e face                                                                                                    |                            |
| Ext               | trayez et i            | mportez les informations pertinentes des images de visage dans la base de données grâce à la modélisation de visage et             | créez un mode de           |
| fond              | iction de v            | risage pour une détection intelligente telle que la comparaison de visage.                                                         |                            |
| •                 | Plus                   | vous choisissez de photos de visage, plus le temps de modélisation est long. Attend patiemment.                                    |                            |
| •                 | Pend                   | ant le processus de modélisation, certaines fonctions de détection intelligente (telles que la comparaison des visages)            | sont                       |
|                   | temp                   | orairement indisponibles et peuvent être reprises une fois la modélisation terminée.                                               |                            |
| <u>St</u>         | tep 1                  | Sélectionner Réglage> Événement> Reconnaissance faciale> Config. Base de données des visages.                                      |                            |
|                   |                        | La Configuration de la base de données des visages L'interface s'affiche.                                                          |                            |
| <u>St</u>         | tep 2                  | Cliquez sur Plus d'informations pour la base de données des visages à configurer.                                                  |                            |
|                   |                        | L'interface de la base de données des visages s'affiche. Voir la figure 5-106.                                                     |                            |
|                   |                        | Figure 5-106 Interface de base de données de visage                                                                                |                            |
| Fa                | Back   Face Date       | Face Database Config Atarm                                                                                                    | 📄 Task List                |
|                   | Name<br>Credentials Ty | Gender Unlimited V Date of Einh yyyyy mm-d Tr Modeling Status Unlimited V<br>Unlimited V ID No. Region Unlimited V Search          |                            |
|                   | Registration           | Batch Registration Modeling All Modeling                                                                                           | Add to the delete list 📔 🖾 |
| <u>St</u>         | <u>tep 3</u>           | Choisissez les images de visage pour la modélisation au besoin.                                                                    |                            |
|                   |                        | Cliquez sur pour afficher l'image du visage dans une liste. Cliquez sur pour afficher l'image du visage dans une liste.            | age comme                  |
|                   |                        | la vignette.                                                                                                    |                            |
|                   |                        | Modéliser tout                                                                                                    |                            |
|                   |                        | Cliquez sur Tout modéliser, et toutes les images de visage dans la base de données de visages seront modélisées.                   |                            |
|                   |                        | Modélisation sélective                                                                                                    |                            |
|                   |                        | S'il y a beaucoup d'images de visage dans la base de données de visages, définissez les conditions de filtrage et cliquez sur      |                            |
|                   |                        | Chercher pour sélectionner des images de visage pour la modélisation.                                                              |                            |

| Task List           | × |
|---------------------|---|
| Modeling completed. |   |
| Success:0           |   |
| Failure:0 Search    |   |
| Close               |   |

# 5.4.6.3 Liaison d'alarme

Définissez le mode de liaison d'alarme pour la comparaison des visages.

<u>Step 1</u> Selectionner Réglage> Événement> Reconnaissance faciale> Alarme.

La Alarme L'interface s'affiche. Voir la figure 5-108.

Figure 5-108 Liaison d'alarme

| Face Detection | Face Database Config Alarm                             |
|----------------|--------------------------------------------------------|
| Face Database  | 1 ~                                                    |
| Relay-out      | Alarm Channel1 V                                       |
| Alarm Rule     | ✓ Face Recognition Succeeded ✓ Face Recognition Failed |
| Alarm Delay    | 1 Sec. (1~300)                                         |
|                | Refresh Save                                           |

Step 2 Configurez les paramètres selon vos besoins. Pour la description des paramètres, voir le Tableau 5-35.

Tableau 5-35 Description des paramètres de liaison d'alarme

| Paramètre       | La description                                                                                                    |
|-----------------|----------------------------------------------------------------------------------------------------|
| Visage          |                                                                                                    |
| Base de données | Selectionnez la base de données de visages à configurer avec la liaison d'alarme.                                       |
| Règle d'alarme  | Sélectionnez la règle d'alarme selon vos besoins. Sélectionnez le Sortie relais case à cocher, et lorsqu'une alarme est |
| Sortie relais   | déclenchée, le système interagit avec les dispositifs d'alarme liés.                                                    |
| Délai d'alarme  | L'alarme continuera pendant une période prolongée. La plage de valeurs va de 1 à 300 s.                                 |

Step 3 Cliquez sur Sauver.

# 5.4.7 Comptage des personnes

| • | Avant d'utiliser cette fonction, vous devez activer Comptage de personnes dans Plan intelligent.                          |
|---|----------------------------------------------------------------------------------------------------|
| • | Les personnes comptant les données seront écrasées si le disque est plein. Sauvegardez les données à temps si nécessaire. |
|   |                                                                                                    |
| • | Cette fonction est disponible sur certains modèles.                                                                       |
|   |                                                                                                    |

Vous pouvez utiliser cette fonction pour compter le nombre de personnes dans la zone et générer des rapports.

#### 5.4.7.1 Comptage des personnes

Grâce à cette fonction, le système peut compter le nombre de personnes apparaissant sur l'écran de surveillance pendant une certaine période de temps.

<u>Step 1</u> Sélectionner Réglage> Événement> Comptage de personnes> Comptage de personnes.

La Comptage de personnes L'interface s'affiche. Voir la figure 5-109.

Figure 5-109 Paramètres de comptage de personnes

| People C          | counting Rep                  | ort                      |                           |                 |                                                                                                    |                                                      |                                 |                |                   |
|-------------------|-------------------------------|--------------------------|---------------------------|-----------------|----------------------------------------------------------------------------------------------------|------------------------------------------------------|---------------------------------|----------------|-------------------|
|                   | 10                            | -Th                      |                           |                 | Preset Pre                                                                                                    | set1                                                 | ~                               |                |                   |
|                   |                               |                          | inera-                    | 2520 32.08      | <ul> <li>✓ No.</li> <li>✓ 1</li> </ul>                                                                        | Name<br>Rule3                                        | R<br>People (                   | ule Type       | ↔<br>2            |
| Draw R<br>Draw Li | ule                           |                          |                           | Clear           | Parameter S<br>OSD<br>Period<br>Flowrate<br>Enter No<br>Leave N<br>Strander<br>Record I<br>Send En<br>Send En | Setup<br>Alarm<br>b.<br>c.<br>d No.<br>Delay<br>nail | Clear<br>Setting<br>0<br>0<br>0 | s (10~300)     |                   |
| tep 2             | Sélectionnez les pré          | réglages à configu       | rer. Cliquez sur <b>E</b> | Dessiner une r  | Global Setu<br>Sensitivi<br>Default                                                                           | p<br>ty<br>Re<br>poouvez desa                        | fresh                           | 0 +<br>Save    | 7<br>e surveillar |
| <u>ep 3</u>       | la description des pa         | ramètres, voir le T      | ableau 5-27.              |                 |                                                                                                    |                                                      |                                 |                |                   |
|                   | Cliquez sur <b>Clair</b> à la | droite de <b>Dessine</b> | <b>une règle</b> , et vou | us pouvez effac | er toutes les rè                                                                                              | gles dessiné                                         | es. Configurez                  | les paramètres | s selon           |
| <u>ep 4</u>       | vos besoins. Pour la o        | lescription des para     | amètres, voir le Ta       | ableau 5-36.    |                                                                                                    |                                                      |                                 |                |                   |

Tableau 5-36 Description des paramètres de comptage de personnes

| Paramètre    | La description                                                                                          |
|--------------|----------------------------------------------------------------------------------------------------|
| 000          | Afficher le nombre de personnes affichées dans la zone en temps réel. Cliquez sur Clair,                |
| 050          | et le nombre actuel sera zéro. Met le Entrez Non, et lorsque le nombre de personnes entrant atteint     |
| Entrez Non.  | la valeur définie, une alarme sera déclenchée.                                                          |
|              | Met le Laissez non, et lorsque le nombre de personnes qui partent atteint la valeur définie, une alarme |
| Laissez non. | se déclenche.                                                                                           |
| Échoué       | Met le Non échoué, et lorsque le nombre de personnes restant atteint la valeur définie, une             |
| Non.         | alarme se déclenche.                                                                                    |

Pour les autres paramètres, reportez-vous à "5.4.5.1.1 Tripwire". Cliquez sur Sauver.

# Step 5

# 5.4.7.2 Rapport

Vous pouvez afficher les résultats des statistiques des personnes dans la scène pendant la période sélectionnée.

<u>Step 1</u> Sélectionner Paramètre> Événement> Comptage de personnes> Rapport.

La **rapport** L'interface s'affiche. Voir la figure 5-110.

Figure 5-110 Nombre de personnes - rapport

| People Counting<br>Preset Preset1<br>Rule People Cou                                                | Report                                                                                                    |  |  |  |  |  |
|----------------------------------------------------------------------------------------------------|----------------------------------------------------------------------------------------------------|--|--|--|--|--|
| Start Timer (2019-11-25 10 00 00 : 00 End Timer (2019-11-25 10 20 : 00 : 00 : 00 : 00 : 00 : 00 : 0 |                                                                                                    |  |  |  |  |  |
|                                                                                                    | 2019-11-25 00:00:00 ~ 2019-11-25 20:00:00 Rule3 People Counting                                                               |  |  |  |  |  |
| 2                                                                                                   |                                                                                                    |  |  |  |  |  |
|                                                                                                    |                                                                                                    |  |  |  |  |  |
|                                                                                                    |                                                                                                    |  |  |  |  |  |
| 11/25/00:00                                                                                         |                                                                                                    |  |  |  |  |  |
| <u>Step 2</u>                                                                                       | Sélectionnez un préréglage.                                                                                                   |  |  |  |  |  |
| <u>Step 3</u>                                                                                       | Sélectionnez le Règle, type de statistiques, et Intervalle de temps.                                                          |  |  |  |  |  |
| <u>Step 4</u>                                                                                       | Sélectionnez l'heure de début et l'heure de fin pour la recherche de rapports. Sélectionner Sens                              |  |  |  |  |  |
| <u>Step 5</u>                                                                                       | de l'écoulement et Type de graphique.                                                                                         |  |  |  |  |  |
| <u>Step 6</u>                                                                                       | Cliquez sur Chercher pour générer des rapports, puis cliquez sur Exportation pour exporter le rapport vers le stockage local. |  |  |  |  |  |

# 5.4.8 Carte thermique

Avant d'activer Carte de chaleur, vous devez définir des préréglages dans PTZ et sélectionnez la fonction dans la Plan intelligent.

Les données seront écrasées si le disque est plein. Sauvegardez les données à temps si nécessaire.

Cette fonction est disponible sur certains modèles.

#### 5.4.8.1 Carte de chaleur

La fonction peut être utilisée pour détecter le niveau d'activité des objets en mouvement dans la scène pendant une certaine période de temps.

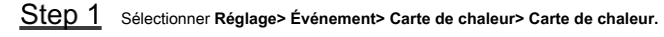

La Carte de chaleur L'interface s'affiche. Voir la figure 5-111.

|                  |                                                                               | Figure 5-1             | 111 Interface de carte de chale         | eur                     |                            |       |
|------------------|-------------------------------------------------------------------------------|------------------------|-----------------------------------------|-------------------------|----------------------------|-------|
| Heat             | Map Rep                                                                       | ort                    |                                         |                         |                            |       |
| IPP              | Rep           43< P.00           Prese           43< P.00           TZ Camera |                        | 2019-11-07 16:02:40                     | Preset<br>Enable Period | 1:Preset1<br>Setting       | ~     |
| Step 2<br>Step 3 | Sélectionnez les prérégla                                                     | ges à configurer. Séle | ectionnez le <b>Activer</b> case à coch | Refresh (               | Save                       | iquez |
| Step 4           | Sur neglage pour legier i                                                     |                        |                                         |                         | nonte. Oliquez sur Gauver. |       |

Step 5

# 5.4.8.2 Rapport

Vous pouvez afficher le rapport de carte de chaleur pour la scène dans la période sélectionnée.

| <u>Step 1</u> | Sélectionner Réglage> Événement> Carte thermique> Rapport.                                                    |
|---------------|----------------------------------------------------------------------------------------------------|
|               | La rapport L'interface s'affiche.                                                                             |
| <u>Step 2</u> | Définissez l'heure de début et l'heure de fin pour rechercher le rapport de carte de chaleur. Sélectionnez un |
| <u>Step 3</u> | préréglage.                                                                                                   |
| ~ .           |                                                                                                    |

Step 4 Cliquez sur Chercher, et les résultats de la recherche seront affichés sur l'interface. Voir la figure 5-112.

128
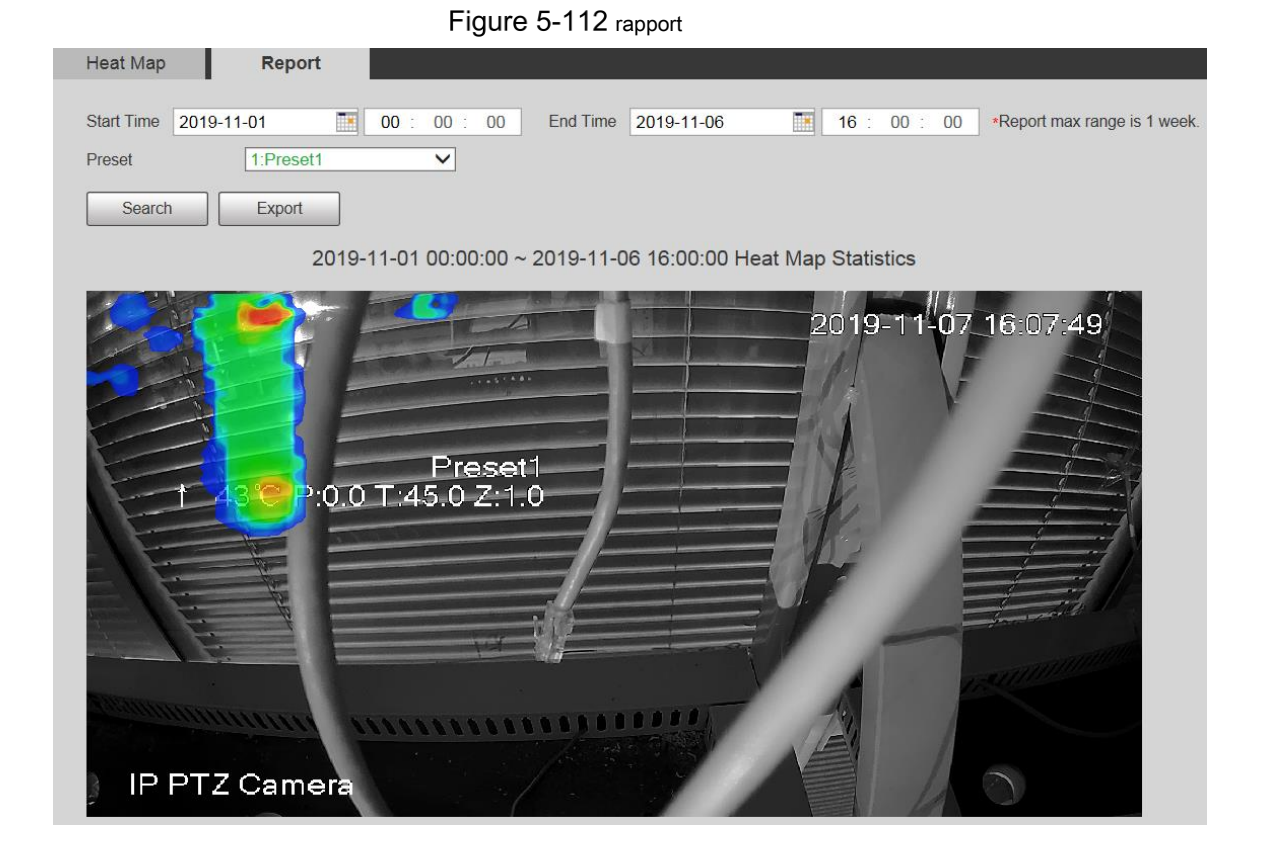

## 5.4.9 Métadonnées vidéo

Grâce à cette fonction, le système peut compter le nombre de véhicules à moteur, de véhicules non automobiles et de personnes dans l'écran de surveillance, identifier les caractéristiques des véhicules et des personnes présentes sur les lieux et prendre des instantanés.

 $\square$ 

- Avant d'utiliser les métadonnées vidéo, vous devez activer la fonction dans le Plan intelligent.
- Cette fonction est disponible sur certains modèles.

#### 5.4.9.1 Réglage de la scène

Définissez les paramètres d'instantané, d'analyse et d'alarme dans la scène.

<u>Step 1</u> Sélectionner Paramètre> Événement> Métadonnées vidéo.

La Ensemble de scène L'interface s'affiche. Voir la figure 5-113.

# Figure 5-113 Ensemble de scènes de métadonnées vidéo

| Scene                   | Set           | Pie        | cture                | Report                 |                        |              |              |                           |                       |          |
|-------------------------|---------------|------------|----------------------|------------------------|------------------------|--------------|--------------|---------------------------|-----------------------|----------|
|                         |               |            |                      |                        |                        | Preset       | Preset3      | ~                         |                       |          |
| A WOMEN DOOR            |               |            |                      | 1                      |                        | ~            | No.          | Name                      | Rule Type             | ÷        |
|                         |               |            | Andrea .             | 20                     | 49-12-03 20:20:12      |              | 1            | Rule2                     | People V              | •        |
| 1 24                    | 2 P:8.5 T:13. | 7 Z 2      |                      |                        | No. Marro              |              | 2            | Rule3                     | Non-motor V           | •        |
| - diana                 |               |            | <b>B</b>             |                        |                        |              | 3            | Rule4                     | Motor Vehic V         | •        |
| 1-1-1                   |               |            | 100                  | anite a                |                        |              |              |                           |                       |          |
| d d                     |               | 100000     | ajaman de            | N. A.M.                |                        | Parame       | ter Setup -  |                           |                       |          |
|                         | -             | - T        | mmm                  |                        |                        | ✓ Traff      | fic Flow Sta | at                        |                       |          |
| - 17                    | - Shares and  | 200        |                      |                        |                        |              | )            | Clear                     | ]                     |          |
|                         |               | 78         |                      |                        | Con Part               |              |              |                           |                       |          |
| LAN 2 CAR               | nera          |            | e Kalana             | Carlos and             |                        | Peri         | bd           | Setting                   |                       |          |
|                         |               |            |                      |                        |                        | Sna          | o Mode       | Optimized                 | ~                     |          |
| Detect F                |               | Draw       |                      |                        | Clear                  | Cap          | ture Compl   | lete Vehicle              |                       |          |
|                         |               |            |                      |                        |                        |              |              |                           |                       |          |
| Exclude                 | Re            | Draw       | Modify               |                        | Clear                  | - Rela       | iy-out       | 1 2                       | a (10, 200)           |          |
| Target fi               | ilter 💿       | Max Size   | 8191 *               | 8191                   | Draw Target            | Alari        | m Delay      |                           | \$ (10~300)           |          |
|                         | 0             | Min Size   | 0 *                  | 0                      | Clear                  | Defa         | ult          | Refresh                   | Save                  |          |
| Pixel Co                | ounter        |            | 0 *                  | 0                      | Draw Target            |              |              |                           |                       |          |
|                         | _             | 0          |                      |                        |                        |              |              |                           |                       |          |
|                         | $\sim$        | G          | -) 200m (            | + Save                 | e Preset               |              |              |                           |                       |          |
| 11                      | 2)            | e          | Focus (              | +                      |                        |              |              |                           |                       |          |
|                         | Y             | C          | ) Iris (             | +)                     |                        |              |              |                           |                       |          |
| Speed 5                 | ~             |            |                      |                        |                        |              |              |                           |                       |          |
| <u>Step 2</u><br>Step 3 | Clique le l   | Prérégla   | <b>ge</b> liste pour | sélectionner le prérég | glage pour configurer  | les métado   | nnées vidé   | o. Cliquez sur            |                       |          |
| Step 4                  | Modifiez      | les para   | màtres selo          | n vos besoins          |                        |              |              |                           |                       |          |
|                         | Niouniez      |            |                      | n vos besons.          | a nam da la ràgla. C   | Célectionne  |              | do ràgio dono <b>Dor</b>  | aannaa yéhiayla       |          |
|                         | • 0           | ouble-cli  |                      |                        | e nom de la regie. C   | Selectionine | z ie type i  | ue regie dalls <b>Fei</b> | sonnes, venicule      |          |
|                         |               | on moto    | rise et ven          | cule a moteur.         |                        |              |              |                           |                       |          |
|                         |               |            |                      |                        |                        |              |              |                           |                       |          |
|                         | Cliquez       | sur le     |                      | 😑 ροι                  | ur supprimer les élém  | ents de déte | ection.      |                           |                       |          |
| <u>Step 5</u>           | Configure     | ez les par | amètres selo         | on vos besoins. Pou    | r la description des p | paramètres,  | voir le Ta   | bleau 5-37.               |                       |          |
|                         |               |            | Tablaau              | - 27 Description des   | noromàtros du iou e    | de ecònes    |              |                           |                       |          |
| Devemb                  | 4.4.4         |            |                      |                        |                        |              |              |                           |                       |          |
| Farame                  | ue            |            | La descri            | DTION                  |                        |              |              |                           |                       |          |
| Flux de per             | rsonnes       |            |                      |                        |                        |              |              |                           |                       |          |
| Statistique             | es            |            |                      |                        |                        |              |              |                           |                       |          |
| Non mot                 | eur           |            |                      |                        |                        |              |              |                           |                       |          |
| Flux de vé              | hicule        |            | Après sé             | ection, les statis     | tiques de flux de      | trafic ser   | ont afficl   | hées à l'écran.           |                       |          |
| Statistiques            |               |            |                      |                        |                        |              |              |                           |                       |          |
| Flux de t               | rafic         |            |                      |                        |                        |              |              |                           |                       |          |
| Statistique             | es            |            |                      |                        |                        |              |              |                           |                       |          |
|                         |               |            | Cochez I             | a case pour acti       | ver la superposi       | tion OSD     | . Les sta    | atistiques seroi          | nt affichées sur le   | e Vivre  |
| OSD                     |               |            | interface            | sous la forme d        | informations OS        | SD.          |              |                           |                       | -        |
|                         |               |            | Clique-de-           |                        | statistiques des ut/   |              | ur dec vé    |                           | bilos ot dos paragas  | <u> </u> |
| Clair                   |               |            | Cliquez des          | sus pour effacer les s | statistiques des véhic | uies a mote  | ur, aes vél  | nicules non automo        | ulles et des personne | 5.       |
|                         |               |            |                      |                        |                        |              |              |                           |                       |          |

Pour les autres paramètres, voir "5.4.5.1.1 Tripwire".

#### 5.4.9.2 Superposition d'image

Définissez les informations de superposition sur l'instantané.

Step 1 Sélectionner Réglage> Événement> Métadonnées vidéo> Superposition.

La Image L'interface s'affiche. Sélectionner Type de superposition d'image de Personnes, véhicule non motorisé et Véhicule

#### <u>Step 2</u> à moteur.

Voir la Figure 5-114, la Figure 5-115 et la Figure 5-116.

Figure 5-114 Superposition d'images - véhicule à moteur

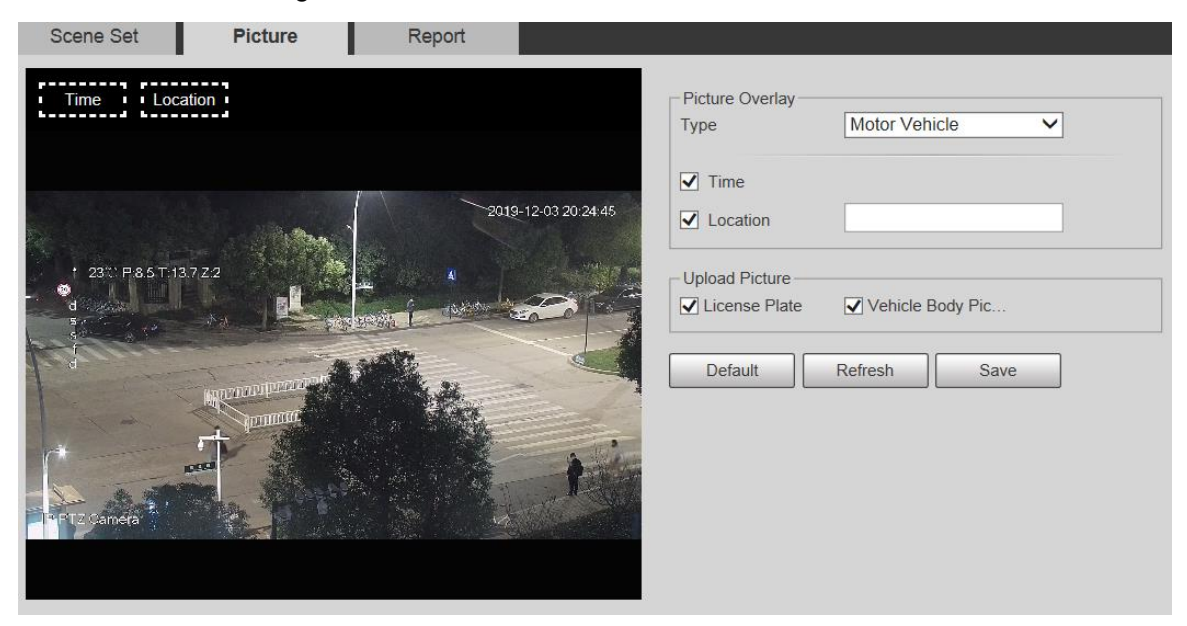

Figure 5-115 Superposition d'images - véhicule non motorisé

| Scene Set Picture Report                                                                                                    |                                                                                            |
|----------------------------------------------------------------------------------------------------|--------------------------------------------------------------------------------------------|
| Time Location                                                                                                    | Picture Overlay       Type         Non-motor Vehicle                                       |
| 2019-12-03 20:25 10                                                                                                    | <ul> <li>✓ Time</li> <li>✓ Location</li> </ul>                                             |
| + 23° P86T137Z2                                                                                                    | Upload Picture           Upload Picture           Iccense Plate           Vehicle Body Pic |
| And a state of the state of the | Default Refresh Save                                                                       |
| Dertz Cameta                                                                                                    |                                                                                            |
|                                                                                                    |                                                                                            |

## Figure 5-116 Superposition d'images - personnes

|               |                     |        | Туре                 |                      | People    | ~       |
|---------------|---------------------|--------|----------------------|----------------------|-----------|---------|
|               | A Bar               | 2019-1 | 2-03 20:25:25 ✓ Loca | e<br>ation           |           |         |
| 1 230 P85T 13 | A7 Z2               |        | Upload               | Picture<br>nse Plate | Vehicle B | ody Pic |
|               | Million and Million |        | Defa                 | nult                 | Refresh   | Save    |
| IZ Camera     | A CONTRACT          |        | 1 and                |                      |           |         |

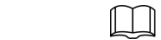

Si vous sélectionnez Emplacement, vous devez entrer manuellement l'emplacement de l'appareil. Cliquez sur Sauver.

Step 4

## 5.4.9.3 Rapport

Vous pouvez afficher le nombre de véhicules, de non-véhicules et de personnes dans la scène pendant la période sélectionnée.

| <u>Step 1</u>                             | Sélectionner Paramètre> Événement> Métadonnées vidéo> Rapport.                                                                           |  |  |  |  |  |
|-------------------------------------------|----------------------------------------------------------------------------------------------------|--|--|--|--|--|
|                                           | ∟a <b>rapport</b> L'interface s'affiche. Sélectionnez le <b>Type</b>                                                                     |  |  |  |  |  |
| <u>Step 2</u>                             | de rapport.                                                                                                    |  |  |  |  |  |
| <u>Step 3</u>                             | Sélectionnez l'heure de début et l'heure de fin pour la recherche de rapports. Sélectionnez le                                           |  |  |  |  |  |
| <u>Step 4</u>                             | type de statistiques de flux de trafic.                                                                                                  |  |  |  |  |  |
| <u>Step 5</u>                             | Cliquez sur Chercher pour générer des rapports. Voir la figure 5-117.                                                                    |  |  |  |  |  |
|                                           | Figure 5-117 Rapport sur les métadonnées vidéo                                                                                           |  |  |  |  |  |
| Scene Set                                 | Picture Overlay Report                                                                                                    |  |  |  |  |  |
| Report Type Hou                           | # Raport Y Start Time 2019-11-27 mm 16 : 00 : 00 End Time 2019-11-27 mm 17 : 00 : 00 4Max query range of report is 1 hour.               |  |  |  |  |  |
| Traffic Flow Statistic                    | ca Type 🕢 Motor Vehicle 🖉 Non-motor Vehicle 🧭 People 🐼 Display No. Report Type 🖲 Bar Chart 🔿 Line Chart Preset II has selected 1 items 💌 |  |  |  |  |  |
| Search                                    |                                                                                                    |  |  |  |  |  |
|                                           |                                                                                                    |  |  |  |  |  |
|                                           | 2019-11-27 16:00:00 ~ 2019-11-27 17:00:00 Structured Statistics                                                                          |  |  |  |  |  |
| 20                                        | 2019-11-27 16:00:00 ~ 2019-11-27 17:00:00 Structured Statistics                                                                          |  |  |  |  |  |
| 20                                        | 2019-11-27 16:00:00 ~ 2019-11-27 17:00:00 Structured Statistics                                                                          |  |  |  |  |  |
| 20<br>18<br>16                            | 2019-11-27 16:00:00 ~ 2019-11-27 17:00:00 Structured Statistics                                                                          |  |  |  |  |  |
| 20<br>18<br>16                            | 2019-11-27 16:00:00 ~ 2019-11-27 17:00:00 Structured Statistics                                                                          |  |  |  |  |  |
| 20<br>18<br>14<br>12                      | 2019-11-27 16:00:00 ~ 2019-11-27 17:00:00 Structured Statistics                                                                          |  |  |  |  |  |
| 20<br>16<br>16<br>12<br>10                | 2019-11-27 16:00:00 ~ 2019-11-27 17:00:00 Structured Statistics                                                                          |  |  |  |  |  |
| 20<br>18<br>14<br>12<br>10<br>8           | 2019-11-27 16:00:00 ~ 2019-11-27 17:00:00 Structured Statistics                                                                          |  |  |  |  |  |
| 20<br>16<br>16<br>16<br>10<br>8<br>6      | 2019-11-27 16:00:00 ~ 2019-11-27 17:00:00 Structured Statistics                                                                          |  |  |  |  |  |
| 20<br>18<br>16<br>12<br>10<br>8<br>6<br>4 | 2019-11-27 16:00:00 ~ 2019-11-27 17:00:00 Structured Statistics                                                                          |  |  |  |  |  |
|                                           | 2019-11-27 16:00:0 ~ 2019-11-27 17:00:00 Structured Statistics                                                                           |  |  |  |  |  |

## 5.4.10 Alarme

| <u>S1</u> | <u>ep 1</u> Sélectionner <b>Réglage&gt; Événement&gt; Alarme</b> . |            |            |             |      |   |  |
|-----------|--------------------------------------------------------------------|------------|------------|-------------|------|---|--|
|           | La <b>Alarme</b> L'interface s'affiche. Voir la figure 5-118.      |            |            |             |      |   |  |
|           |                                                                    | Figure 5-1 | 118 Alarme |             |      |   |  |
| Alarm     |                                                                    |            |            |             |      |   |  |
|           |                                                                    |            |            |             |      |   |  |
|           | Enable                                                             |            |            |             |      |   |  |
|           | Relay-in                                                           | Alarm1     | ~          |             |      |   |  |
|           |                                                                    |            |            |             |      |   |  |
|           | Period                                                             | Setting    |            |             |      |   |  |
|           | Anti-Dither                                                        | 0          | s (0~100)  | Sensor Type | NO 🗸 |   |  |
|           |                                                                    |            |            |             |      |   |  |
|           | Record                                                             |            | _          |             |      |   |  |
|           | Record Delay                                                       | 10         | s (10~300) |             |      |   |  |
|           | Relay-out                                                          | 1 2        |            |             |      |   |  |
|           | Alarm Delay                                                        | 10         | s (10~300) |             |      |   |  |
|           | Send Email                                                         |            |            |             |      |   |  |
|           | □ PTZ                                                              |            |            |             |      |   |  |
|           |                                                                    |            |            |             |      |   |  |
|           |                                                                    |            |            |             |      |   |  |
|           |                                                                    | Default    | Re         | fresh       | Save |   |  |
|           |                                                                    |            |            |             |      | , |  |

<u>Step 2</u> Configurez les paramètres selon vos besoins. Pour la description des paramètres, voir le Tableau 5-38.

Tableau 5-38 Description des paramètres de réglage d'alarme

| Paramètre          | La description                                                                                     |
|--------------------|----------------------------------------------------------------------------------------------------|
| Activer            | Sélectionnez le Activer case à cocher, puis la liaison d'alarme est activée. Sélectionnez l'entrée |
| Relais d'entrée    | d'alarme et 7 entrées d'alarme sont disponibles.                                                   |
|                    | Il existe deux types: NON ( normalement ouvert) et NC ( normalement fermé). Commutateur            |
| Type de capteur de | NON à NC, et l'événement d'alarme sera activé. Passer de NC à NON, et                              |
|                    | l'événement d'alarme sera désactivé.                                                               |
|                    |                                                                                                    |

Pour les autres paramètres, voir "5.4.1.1 Détection de mouvement". Cliquez sur **Sauver.** 

#### Step 3

## 5.4.11 Anomalie

L'anomalie comprend 7 événements d'alarme: Pas de carte SD, avertissement de capacité, erreur de carte SD, déconnexion, conflit IP, accès illégal, et Exception de sécurité.

## 5.4.11.1 Carte SD

En cas d'exception de la carte SD, une alarme sera déclenchée. Suivez ces étapes pour terminer la configuration.

<u>Step 1</u> Selectionner Réglage> Événement> Anomalie> Carte SD.

La Carte SD L'interface s'affiche. Voir la Figure 5-119, la Figure 5-120 et la Figure 5-121.

| Figure | 5-119 | Pas de carte SD |
|--------|-------|-----------------|
|--------|-------|-----------------|

| SD Card                                                            | Network Illegal Access Security Exception |
|--------------------------------------------------------------------|-------------------------------------------|
| Event Type                                                         | No SD Card                                |
| <ul> <li>Enable</li> <li>Relay-out</li> <li>Alarm Delay</li> </ul> | 1 2<br>10 s (10~300)                      |
| Send Email                                                         | Default Refresh Save                      |
|                                                                    | Figure 5-120 Erreur de carte SD           |
| SD Card                                                            | Network Illegal Access Security Exception |
| Event Type                                                         | SD Card Error                             |
| Relay-out                                                          | 1 2                                       |
| Alarm Delay                                                        | 10 s (10~300)                             |
| Send Email                                                         |                                           |
|                                                                    | Default Refresh Save                      |

Figure 5-121 Avertissement de capacité SD Card Security Exception Network **Illegal Access** Capacity Warning Event Type V Enable 10 %(0~99) Capacity Limit 2 Relay-out 1 10 s (10~300) Alarm Delay Send Email Default Refresh Save

Step 2 Configurez les paramètres selon vos besoins. Pour la description des paramètres, voir le Tableau 5-39.

Tableau 5-39 Description des paramètres d'exception de la carte SD

| Paramètre | La description                                                                                  |
|-----------|-------------------------------------------------------------------------------------------------|
| Activer   | Cochez la case pour activer cette fonction.                                                     |
| Capacité  | Configurez le pourcentage d'espace libre, et si l'espace libre sur la carte SD est inférieur au |
| Limite    | pourcentage défini, une alarme est déclenchée.                                                  |
|           |                                                                                                 |

Pour les autres paramètres, voir "5.4.1.1 Détection de mouvement". Cliquez sur Sauver.

Step 3

## 5.4.11.2 Exception de réseau

En cas d'exception de réseau, une alarme sera déclenchée. Suivez ces étapes pour terminer la configuration.

#### <u>Step 1</u> Sélectionner Réglage> Événement> Anomalie> Réseau.

La Réseau L'interface s'affiche. Voir la figure 5-122 et la figure 5-123.

|              | Figure 5-122 | Coupure        |                    |
|--------------|--------------|----------------|--------------------|
| SD Card      | Network      | Illegal Access | Security Exception |
| Event Turn   | Disconnectio |                |                    |
| Event Type   | Disconnectio | n 🗸            |                    |
| Enable       |              |                |                    |
| Record       |              |                |                    |
| Record Delay | 10           | s (10~300)     |                    |
| Relay-out    | 1 2          |                |                    |
| Alarm Delay  | 10           | s (10~300)     |                    |
|              | Default      | Refresh        | Save               |
|              | Figure 5-12  | 23 Conflit IP  |                    |
| SD Card      | Network      | Illegal Access | Security Exception |
|              |              |                |                    |
| Event Type   | IP Conflict  | ~              |                    |
| Enable       |              |                |                    |
| Record       |              |                |                    |
| Record Delay | 10           | s (10~300)     |                    |
| Relay-out    | 1 2          |                |                    |
| Alarm Delay  | 10           | s (10~300)     |                    |
|              | Default      | Refresh        | Save               |

400

<u>Step 2</u> Configurez les paramètres selon vos besoins. Voir le tableau 5-40.

Tableau 5-40 Description des paramètres d'exception de réseau

| Paramètre | La description                              |
|-----------|---------------------------------------------|
| Activer   | Cochez la case pour activer cette fonction. |
|           |                                             |

Pour les autres paramètres, voir "5.4.1.1 Détection de mouvement". Cliquez sur **Sauver.** 

<u>Step 3</u>

## 5.4.11.3 Accès illégal

Une alarme d'accès illégal est déclenchée lorsque le mot de passe de connexion a été mal saisi pendant plus de temps que vous avez défini.

<u>Step 1</u> Selectionner Paramètre> Événement> Anomalie> Accès illégal.

La Accès illégal L'interface s'affiche. Voir la figure 5-124.

|             | Figure 5-124 | Accès illégal  |                    |
|-------------|--------------|----------------|--------------------|
| SD Card     | Network      | Illegal Access | Security Exception |
|             |              |                |                    |
| Enable      |              |                |                    |
| Login Error | 5            | time (3~10)    |                    |
| Relay-out   | 1 2          |                |                    |
| Alarm Delay | 10           | s (10~300)     |                    |
| Send Email  |              |                |                    |
|             | Default      | Refresh        | Save               |

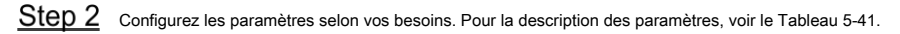

Tableau 5-41 Description des paramètres d'accès illégal

| Paramètre               | La description                                                                                      |
|-------------------------|----------------------------------------------------------------------------------------------------|
| Activer                 | Cochez la case pour définir l'alarme d'accès illégal.                                               |
| Erreur d'identification | Après avoir entré un mot de passe erroné pour les heures définies, l'alarme pour accès illégal sera |
|                         | déclenchée et le compte sera verrouillé.                                                            |
|                         |                                                                                                    |

Pour les autres paramètres, voir "5.4.1.1 Détection de mouvement". Cliquez sur Sauver.

Step 3

#### 5.4.11.4 Exception de sécurité

Lorsqu'un événement affectant la sécurité de l'appareil se produit, une alarme d'exception de sécurité sera déclenchée.

#### <u>Step 1</u> Sélectionner Paramètre> Événement> Anomalie> Exception de sécurité.

La **Exception de sécurité** L'interface s'affiche. Voir la figure 5-125.

Figure 5-125 Exception de sécurité

| SD Card                          | Network Illegal Access Security Exception |
|----------------------------------|-------------------------------------------|
| ☐ Enable ✓ Relay-out Alarm Delay | 1 2<br>10 s (10~300)                      |
| Send Email                       | Default Refresh Save                      |

<u>Step 2</u> Configurez chaque paramètre selon vos besoins. Pour plus de détails, reportez-vous à "5.4.1.1 Détection de mouvement". Cliquez sur **Sauver**. <u>Step 3</u>

# 5.5 Espace de rangement

# 5.5.1 Calendrier

Avant de définir le programme, assurez-vous que le Mode d'enregistrement est Auto dans Contrôle des enregistrements.

Si la Mode d'enregistrement est De, l'appareil n'enregistrera pas ou ne prendra pas d'instantanés selon le calendrier.

#### 5.5.1.1 Enregistrement

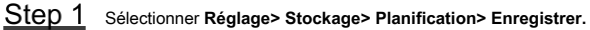

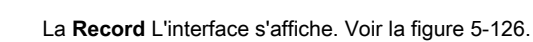

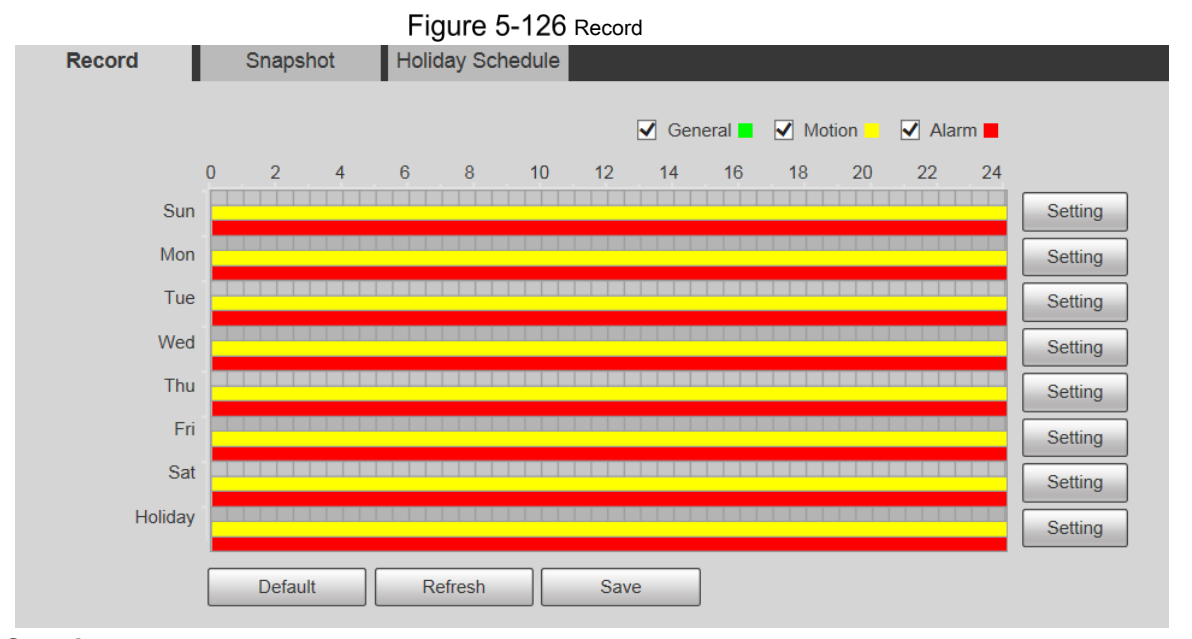

Step 2 Sélectionnez le jour d'enregistrement du lundi au dimanche. Cliquez sur Réglage à droite, et le

Réglage L'interface s'affiche. Voir la figure 5-127.

 $\square$ 

| • | Réglez la période d'enregistrement selon vos besoins | . Vous pouvez définir jusqu'à six périodes pour une journée. \ | /ous pouvez |
|---|------------------------------------------------------|----------------------------------------------------------------|-------------|
|---|------------------------------------------------------|----------------------------------------------------------------|-------------|

sélectionner 3 types d'enregistrement: Général, Mouvement et Alarme.

Pour définir la période, vous pouvez également maintenir le bouton gauche de la souris enfoncé et faire glisser directement sur le **Record** interface.

| ting                                                             |                                                                               |                                                                                                    |                                           |                                           |                                           |                                                                                                    |                                                                                      |
|------------------------------------------------------------------|-------------------------------------------------------------------------------|----------------------------------------------------------------------------------------------------|-------------------------------------------|-------------------------------------------|-------------------------------------------|----------------------------------------------------------------------------------------------------|--------------------------------------------------------------------------------------|
|                                                                  |                                                                               |                                                                                                    |                                           |                                           |                                           |                                                                                                    |                                                                                      |
|                                                                  | Sun Mon                                                                       | Tue We                                                                                                    | d 🗌 Thu                                   | 🗌 Fri                                     | Sat                                       | Holiday                                                                                                    |                                                                                      |
| Period1                                                          | 00 : 00 : 00                                                                  | - 23 : 59 : 59                                                                                                    | General                                   | Motion                                    | Alarm                                     |                                                                                                    |                                                                                      |
| Period2                                                          | 00 : 00 : 00                                                                  | - 23 : 59 : 59                                                                                                    | General                                   | Motion                                    | Alarm                                     |                                                                                                    |                                                                                      |
| Period3                                                          | 00 : 00 : 00                                                                  | - 23 : 59 : 59                                                                                                    | General                                   | Motion                                    | Alarm                                     |                                                                                                    |                                                                                      |
| Period4                                                          | 00 : 00 : 00                                                                  | - 23 : 59 : 59                                                                                                    | General                                   | Motion                                    | Alarm                                     |                                                                                                    |                                                                                      |
| Period5                                                          | 00 : 00 : 00                                                                  | - 23 : 59 : 59                                                                                                    | General                                   | Motion                                    | Alarm                                     |                                                                                                    |                                                                                      |
| Period6                                                          | 00 : 00 : 00                                                                  | - 23 : 59 : 59                                                                                                    | General                                   | Motion                                    | Alarm                                     |                                                                                                    |                                                                                      |
|                                                                  |                                                                               |                                                                                                    |                                           |                                           | 1                                         |                                                                                                    |                                                                                      |
|                                                                  |                                                                               | Save                                                                                                    |                                           | Cancel                                    |                                           |                                                                                                    |                                                                                      |
| 3 Cliquez su                                                     | ur <b>sauver</b> pour reven                                                   | ir au <b>Record</b> interface.                                                                                            | Voir la figure                            | 5-128.                                    |                                           |                                                                                                    |                                                                                      |
| À ce stad                                                        | de, le graphique co                                                           | loré affiche visuellen                                                                                                    | nent la pério                             | de définie.                               |                                           |                                                                                                    |                                                                                      |
|                                                                  | ert: représente l'en                                                          | registrement général.                                                                                                    |                                           |                                           |                                           |                                                                                                    |                                                                                      |
| -                                                                | ·                                                                             | 0 0                                                                                                    |                                           |                                           |                                           |                                                                                                    |                                                                                      |
| 🗕 Ja                                                             | aune: représente l'enreg                                                      | istrement de détection de                                                                                                 | mouvement.                                |                                           |                                           |                                                                                                    |                                                                                      |
| Ja                                                               | aune: représente l'enreg                                                      | istrement de détection de                                                                                                 | mouvement.                                |                                           |                                           |                                                                                                    |                                                                                      |
| Iz                                                               | aune: représente l'enreg<br>uge: représente l'enre                            | istrement de détection de egistrement d'alarme.                                                                           | mouvement.                                |                                           |                                           |                                                                                                    |                                                                                      |
| I = J∉                                                           | aune: représente l'enreg<br>uge: représente l'enre<br>Figure 5-12             | istrement de détection de<br>egistrement d'alarme.<br>8 Réglage du calendrie                                              | mouvement.<br>er d'enregistrei            | ment terminé                              | 9                                         |                                                                                                    |                                                                                      |
| Record                                                           | aune: représente l'enreg<br>uge: représente l'enre<br>Figure 5-12<br>Snapshot | istrement de détection de<br>egistrement d'alarme.<br>8 Réglage du calendrie<br>Holiday Schedul                           | mouvement.<br>er d'enregistrer<br>e       | ment terminé                              | 9                                         |                                                                                                    | _                                                                                    |
| Record                                                           | aune: représente l'enreg<br>uge: représente l'enre<br>Figure 5-12<br>Snapshot | istrement de détection de<br>egistrement d'alarme.<br>8 Réglage du calendrie<br>Holiday Schedul                           | mouvement.<br>er d'enregistrer<br>e       | ment terminé<br>General                   | Motion                                    | Alarm                                                                                                    |                                                                                      |
| Record                                                           | aune: représente l'enreg<br>uge: représente l'enre<br>Figure 5-12<br>Snapshot | istrement de détection de<br>egistrement d'alarme.<br>8 Réglage du calendrie<br>Holiday Schedul<br>6 8 10                 | r d'enregistrer<br>e                      | ment terminé<br>General <b>=</b><br>14 16 | <ul> <li>Motion</li> <li>18 20</li> </ul> | ✓ Alarm ■<br>22 24                                                                                                    |                                                                                      |
| Record                                                           | aune: représente l'enreg<br>uge: représente l'enre<br>Figure 5-12<br>Snapshot | istrement de détection de<br>egistrement d'alarme.<br>8 Réglage du calendrie<br>Holiday Schedul<br>6 8 10                 | mouvement.<br>er d'enregistrei<br>e       | ment terminé<br>General <b>–</b><br>14 16 | Motion 18 20                              | ✓ Alarm ■<br>22 24                                                                                                    | Setting                                                                              |
| Record<br>Sur                                                    | aune: représente l'enreg<br>uge: représente l'enre<br>Figure 5-12<br>Snapshot | istrement de détection de<br>egistrement d'alarme.<br>8 Réglage du calendrie<br>Holiday Schedul<br>6 8 10                 | r d'enregistrer<br>e                      | ment terminé<br>General <b>=</b><br>14 16 | Motion 18 20                              | <ul> <li>✓ Alarm</li> <li>22 24</li> </ul>                                                                                                    | Setting                                                                              |
| Record<br>Sur<br>Tue                                             | aune: représente l'enreg<br>uge: représente l'enre<br>Figure 5-12<br>Snapshot | istrement de détection de<br>egistrement d'alarme.<br>8 Réglage du calendrie<br>Holiday Schedul<br>6 8 10                 | mouvement.<br>er d'enregistrei<br>e       | ment terminé<br>General ■<br>14 16        | Motion 18 20                              | <ul> <li>✓ Alarm</li> <li>22 24</li> </ul>                                                                                                    | Setting<br>Setting                                                                   |
| Record<br>Sur<br>Mor<br>Tue                                      | aune: représente l'enreg<br>uge: représente l'enre<br>Figure 5-12<br>Snapshot | istrement de détection de<br>egistrement d'alarme.<br>8 Réglage du calendrie<br>Holiday Schedul<br>6 8 10                 | r d'enregistrer<br>e                      | ment terminé<br>General ∎<br>14 16        | Motion 18 20                              | <ul> <li>✓ Alarm</li> <li>22 24</li> </ul>                                                                                                    | Setting<br>Setting<br>Setting                                                        |
| Record Sur<br>Mor<br>Tue                                         | aune: représente l'enreg<br>uge: représente l'enre<br>Figure 5-12<br>Snapshot | istrement de détection de<br>egistrement d'alarme.<br>8 Réglage du calendrie<br>Holiday Schedul<br>6 8 10                 | mouvement.<br>er d'enregistrei<br>e<br>12 | ment terminé<br>General<br>14 16          | Motion 18 20                              | <ul> <li>✓ Alarm</li> <li>22 24</li> <li>4</li> </ul>                                                                                                    | Setting<br>Setting<br>Setting<br>Setting                                             |
| Record Sur<br>Mor<br>Tue<br>Wee<br>Thu                           | aune: représente l'enreg<br>uge: représente l'enre<br>Figure 5-12<br>Snapshot | istrement de détection de<br>egistrement d'alarme.<br>8 Réglage du calendrie<br>Holiday Schedul<br>6 8 10                 | r d'enregistrer<br>e                      | ment terminé<br>General <b>1</b>          | Motion 18 20                              | <ul> <li>✓ Alarm</li> <li>22 24</li> <li>4</li> </ul>                                                                                                    | Setting<br>Setting<br>Setting<br>Setting<br>Setting                                  |
| Record<br>Sur<br>Mor<br>Tue<br>The<br>Fr                         | aune: représente l'enreg<br>uge: représente l'enre<br>Figure 5-12<br>Snapshot | istrement de détection de<br>egistrement d'alarme.<br>8 Réglage du calendrie<br>Moliday Schedul<br>6 8 10                 | mouvement.<br>e<br>12                     | ment terminé<br>General ■<br>14 16        | Motion 18 20                              | Alarm  22 24                                                                                                    | Setting<br>Setting<br>Setting<br>Setting<br>Setting<br>Setting                       |
| Record Sur<br>Mor<br>Tue<br>The<br>Fr<br>Sa                      | aune: représente l'enreg<br>uge: représente l'enre<br>Figure 5-12<br>Snapshot | istrement de détection de<br>egistrement d'alarme.<br>8 Réglage du calendrie<br>Holiday Schedul<br>6 8 10                 | nouvement.                                | ment terminé<br>General <b>1</b>          | Motion 18 20                              | <ul> <li>✓ Alarm</li> <li>22 24</li> <li>4</li> <li>4</li> </ul>                                                                                                    | Setting<br>Setting<br>Setting<br>Setting<br>Setting<br>Setting<br>Setting            |
| Record<br>Sun<br>Mor<br>Tue<br>Wee<br>Thu<br>Fr<br>Sa<br>Holidaa | aune: représente l'enreg<br>uge: représente l'enre<br>Figure 5-12<br>Snapshot | istrement de détection de egistrement de détection de egistrement d'alarme. 8 Réglage du calendrie Holiday Schedul 6 8 10 | nouvement.                                | ment terminé<br>General <b>–</b><br>14 16 | Motion 18 20                              | <ul> <li>✓ Alarm</li> <li>22</li> <li>24</li> <li>44</li> <li>44</li></ul> | Setting<br>Setting<br>Setting<br>Setting<br>Setting<br>Setting<br>Setting<br>Setting |

<u>Step 4</u> Sur le **Record** interface, cliquez sur **Sauver**, et le **Sauvegarde réussie!** s'affiche, ce qui signifie que le programme d'enregistrement a été défini.

## 5.5.1.2 Instantané

<u>Step 1</u> Sélectionner **Réglage> Stockage> Planification> Instantané**. La **Instantané** L'interface s'affiche. Voir la figure 5-129.

Figure 5-129 Instantané

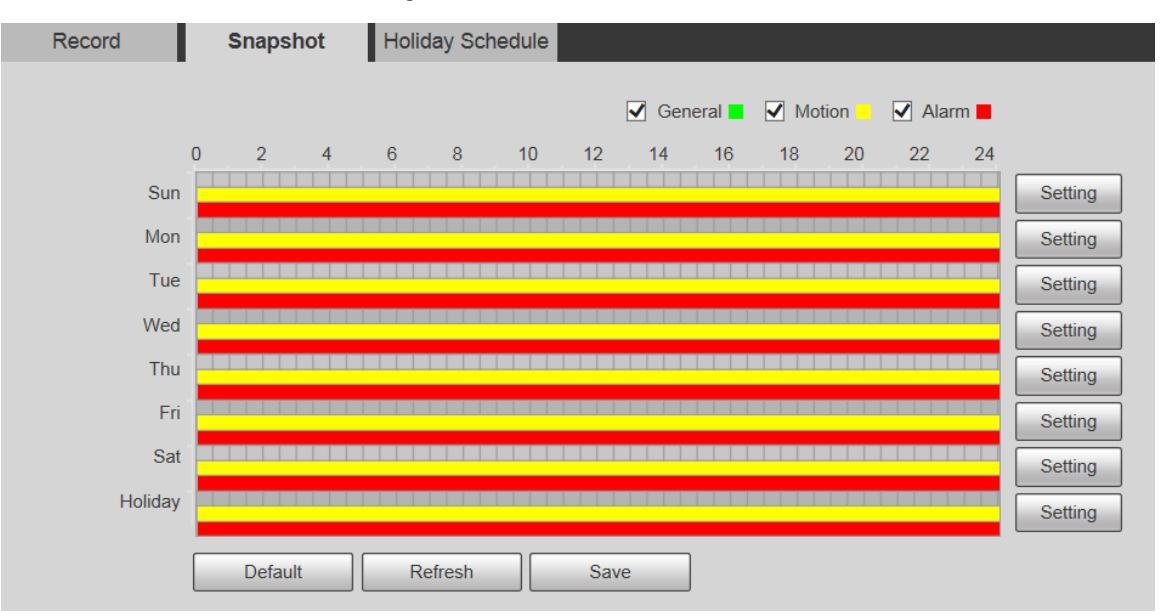

<u>Step 2</u> Pour les paramètres de planification des instantanés, reportez-vous aux étapes 2 et 3 de «5.5.1.1 Enregistrement». Cliquez sur **Sauver**, <u>Step 3</u> et le **Sauvegarde réussie!** s'affiche, ce qui signifie que la planification des instantanés a été définie.

#### 5.5.1.3 Horaire des jours fériés

Vous pouvez définir des dates spécifiques comme jours fériés.

<u>Step 1</u> Sélectionner Réglage> Stockage> Planification> Programme de vacances.

La Calendrier des vacances L'interface s'affiche. Voir la figure 5-130.

| Figure 5-130 Calendrier des vacances |     |     |      |     |     |          |     |  |  |  |
|--------------------------------------|-----|-----|------|-----|-----|----------|-----|--|--|--|
| Record Snapshot H                    |     |     |      |     |     | ay Sched | ule |  |  |  |
| Record Snapshot                      |     |     |      |     |     |          |     |  |  |  |
| Calenda                              | r   |     |      |     | Dec | ~        |     |  |  |  |
| Sun                                  | Mon | Tue | Wen  | Thu | Fri | Sat      |     |  |  |  |
| 1                                    | 2   | 3   | 4    | 5   | 6   | 7        |     |  |  |  |
| 8                                    | 9   | 10  | 11   | 12  | 13  | 14       |     |  |  |  |
| 15                                   | 16  | 17  | 18   | 19  | 20  | 21       |     |  |  |  |
| 22                                   | 23  | 24  | 25   | 26  | 27  | 28       |     |  |  |  |
| 29                                   | 30  | 31  |      |     |     |          |     |  |  |  |
|                                      |     |     |      |     |     |          |     |  |  |  |
|                                      |     |     |      |     |     |          | 1   |  |  |  |
| Refre                                | sh  |     | Save |     |     |          |     |  |  |  |

Step 2 Sélectionnez une date.

La date sélectionnée sera un jour férié et affichée en jaune. Sélectionner Record ou Instantané, puis cliquez sur Sauver.

- <u>Step 3</u> La Sauvegarde réussie! l'invite s'affiche.
- Step 4 Sur le Record ou Instantané interface, cliquez sur Réglage à la droite de Vacances. La méthode de réglage est la même que celle du lundi au dimanche.
- Step 5 Définissez la période d'un jour pour le Vacances, et l'enregistrement ou la photo sera prise en fonction de la période de vacances.

#### 5.5.2 Instantané par emplacement

Le système peut prendre des instantanés lorsque le périphérique tourne vers certains préréglages.

 $\square$ 

Vous devez définir les préréglages à l'avance.

<u>Step 1</u> Sélectionner Réglage> Stockage> Instantané par emplacement.

La Instantané par emplacement L'interface s'affiche. Voir la figure 5-131.

# Figure 5-131 Instantané par emplacement

| har         | shot by Locati                |                                                         |                               |
|-------------|-------------------------------|---------------------------------------------------------|-------------------------------|
| шар         |                               |                                                         |                               |
|             | Preset                        | Preset Title                                            | Snapshot 🗸                    |
|             | 1                             | Preset1                                                 |                               |
|             | 2                             | Preset2                                                 |                               |
|             |                               |                                                         |                               |
|             |                               |                                                         |                               |
|             |                               |                                                         |                               |
|             |                               |                                                         |                               |
|             |                               |                                                         |                               |
|             |                               |                                                         |                               |
|             |                               |                                                         |                               |
|             | Refresh                       | Save                                                    |                               |
|             |                               |                                                         |                               |
| <u>ep 2</u> | Sélectionnez les préréglages. |                                                         |                               |
|             | Activez l'instantane par      | emplacement.                                            |                               |
|             | Cliquez sur                   | pour activer la fonction pour le préréglage corres      | pondant.                      |
|             | Cliquez sur                   | pshot ▼ , puis sélectionnez <b>Tout activé</b> pour act | iver la fonction pour tous    |
|             | préconfigurations.            |                                                         |                               |
|             | Désactivez l'instantané p     | ar emplacement.                                         |                               |
|             | Cliquez sur                   | pour désactiver la fonction du préréglage corre         | spondant.                     |
|             | Cliquez sur                   | pshot 🗸 , puis sélectionnez Tout désactivé pour dés     | activer la fonction pour tous |
|             | préconfigurations.            |                                                         |                               |
| <u>ep 3</u> | Cliquez sur Sauver.           |                                                         |                               |

## 5.5.3 Destination

#### 5.5.3.1 Chemin

Configurez le chemin de stockage des enregistrements et des instantanés de l'appareil, et sélectionnez la carte SD locale, le FTP et le NAS pour le stockage. Stockez les enregistrements et les instantanés en fonction du type d'événement, correspondant respectivement à **Général**, **Mouvement** et **Alarme** dans la planification, puis sélectionnez le type d'enregistrement ou d'instantanés correspondant pour le stockage.

<u>Step 1</u> Selectionner Paramètre> Stockage> Destination> Chemin.

#### La Chemin l'interface s'affiche, voir Figure 5-132.

| Figure | 5-132 | Paramètres du chemin |
|--------|-------|----------------------|
|--------|-------|----------------------|

| Local     | FTP              | NAS                                  |               |                                                                                                    |                                                                                                    |                                                                                                    |
|-----------|------------------|--------------------------------------|---------------|----------------------------------------------------------------------------------------------------|----------------------------------------------------------------------------------------------------|----------------------------------------------------------------------------------------------------|
|           |                  |                                      | Snapshot      |                                                                                                    |                                                                                                    |                                                                                                    |
| Scheduled | Motion Detection | Alarm                                | Event Type    | Scheduled                                                                                                    | Motion Detection                                                                                                    | Alarm                                                                                                    |
| ✓         | $\checkmark$     |                                      | Local         |                                                                                                    |                                                                                                    | ✓                                                                                                    |
|           |                  |                                      | FTP           |                                                                                                    |                                                                                                    |                                                                                                    |
|           |                  |                                      | NAS           |                                                                                                    |                                                                                                    |                                                                                                    |
|           | Local Scheduled  | Local FTP Scheduled Motion Detection | Local FTP NAS | Local     FTP     NAS       Scheduled     Motion Detection     Alarm     Event Type       Image: Constraint of the structure of the structure of the struct | Local     FTP     NAS       Snapshot       Scheduled     Motion Detection     Alarm       Image: Scheduled     Image: Scheduled       Image: Scheduled     Image: Scheduled       Image: Scheduled     Image: | Local     FTP     NAS       Scheduled     Motion Detection     Alarm     Event Type     Scheduled     Motion Detection       Image: Scheduled     Image: Scheduled     Image: Scheduled     Image: Scheduled     Image: Scheduled       Image: Scheduled     Image: Scheduled     Image: Scheduled     Image: Scheduled     Image: Scheduled       Image: Scheduled     Image: Scheduled     Image: Scheduled     Image: Scheduled     Image: Scheduled       Image: Scheduled     Image: Scheduled     Image: Scheduled     Image: Scheduled     Image: Scheduled       Image: Scheduled     Image: Scheduled     Image: Scheduled     Image: Scheduled     Image: Scheduled       Image: Scheduled     Image: Scheduled     Image: Scheduled     Image: Scheduled     Image: Scheduled       Image: Scheduled     Image: Scheduled     Image: Scheduled     Image: Scheduled     Image: Scheduled       Image: Scheduled     Image: Scheduled     Image: Scheduled     Image: Scheduled     Image: Scheduled       Image: Scheduled     Image: Scheduled     Image: Scheduled     Image: Scheduled     Image: Scheduled       Image: Scheduled     Image: Scheduled     Image: Scheduled     Image: Scheduled     Image: Scheduled       Image: Scheduled     Image: Scheduled     Image: Scheduled     Image: Scheduled     Image: Scheduled |

Step 2 Sélectionnez le type d'événement et la méthode de stockage correspondants selon vos besoins. Pour plus de détails, reportez-vous au Tableau 5-42.

#### Tableau 5-42 Description des paramètres de chemin

| Paramètre        | La description                                                                        |
|------------------|---------------------------------------------------------------------------------------|
| Type d'événement | Sélectionnez Programmé, Détection de mouvement ou Alarme. Sauvegardez les             |
| Local e          | nregistrements ou les instantanés sur la carte SD. Sauvegardez les enregistrements ou |
| FTP le           | s instantanés sur le serveur FTP. Sauvegardez les enregistrements ou les instantanés  |
| NAS su           | ur le serveur NAS. Cliquez sur <b>Sauver.</b>                                         |
| 01               |                                                                                       |

<u>Step 3</u>

#### 5.5.3.2 Local

Affichez les informations de la carte SD. Vous pouvez le définir en lecture seule ou en lecture et écriture; vous pouvez également l'échanger à chaud ou l'actualiser.

Sélectionner Réglage> Stockage> Destination> Local, et le Local L'interface s'affiche. Voir la figure 5-133.

#### Figure 5-133 Stockage local

|   | Path      |        | Local  |         | FTP       |        | NAS |                              |   |
|---|-----------|--------|--------|---------|-----------|--------|-----|------------------------------|---|
|   | Name      |        | Status |         | Attribute |        |     | Used Capacity/Total Capacity |   |
|   |           |        |        |         |           |        |     |                              | ~ |
|   |           |        |        |         |           |        |     |                              |   |
|   |           |        |        |         |           |        |     |                              |   |
|   |           |        |        |         |           |        |     |                              |   |
|   |           |        |        |         |           |        |     |                              |   |
|   |           |        |        |         |           |        |     |                              |   |
| l |           |        |        |         |           |        |     |                              |   |
|   | Read Only | Read & | Write  | Hot Swa | R         | efresh |     | Format                       |   |

- · Cliquez sur Lecture seulement, et la carte SD est en lecture seule. Cliquez sur Lire écrire, et la
- carte SD est configurée pour lire et écrire. Cliquez sur Échange à chaud pour retirer la carte SD.
- Cliquez sur Rafraîchir pour commencer à formater la carte SD.

# 

Une fois la carte SD formatée, les données seront effacées. Réfléchissez à deux fois avant d'effectuer l'opération.

## 5.5.3.3 FTP

La fonction FTP ne peut être activée que lorsqu'elle est sélectionnée comme chemin de destination. Lorsque le réseau est déconnecté ou ne fonctionne pas, vous pouvez enregistrer des enregistrements et des instantanés sur la carte SD en utilisant **Urgence (locale)** fonction.

<u>Step 1</u> Sélectionner Réglage> Stockage> Destination> FTP.

La FTP L'interface s'affiche. Voir la figure 5-134.

Figure 5-134 Paramètres FTP

|                   | 0                 |           |      |     |  |
|-------------------|-------------------|-----------|------|-----|--|
| Path              | Local             | FTP       |      | NAS |  |
| Enable            | SFTP(Recommended) | •         |      |     |  |
| Server Address    | 0.0.0.0           |           |      |     |  |
| Port              | 22                | (0~65535) |      |     |  |
| Username          | anonymity         |           |      |     |  |
| Password          | •••••             | •         |      |     |  |
| Remote Directory  | share             |           |      |     |  |
| Emergency (Local) |                   |           |      |     |  |
|                   | test              |           |      |     |  |
|                   | Default           | efresh    | Save |     |  |

<u>Step 2</u> Sélectionnez le Activer case à cocher et la fonction FTP est activée.

.

- Il peut y avoir des risques si la fonction FTP est activée. Réfléchissez à deux fois avant d'activer la fonction.
- SFTP est recommandé pour assurer la sécurité du réseau.

Step 3 Configurez les paramètres selon vos besoins. Pour la description des paramètres, voir le Tableau 5-43.

| Tableau 5-43 Description des paramètres | FTP |
|-----------------------------------------|-----|
|                                         |     |

| Paramètre          | _a description                                                                          |  |  |  |  |
|--------------------|-----------------------------------------------------------------------------------------|--|--|--|--|
| Adresse du serveur | L'adresse IP du serveur FTP. Le numéro de                                               |  |  |  |  |
| Port               | port du serveur FTP.                                                                    |  |  |  |  |
| Nom d'utilisateur  | Le nom d'utilisateur pour se connecter au serveur FTP. Le mot de                        |  |  |  |  |
| Mot de passe       | passe pour se connecter au serveur FTP.                                                 |  |  |  |  |
| Éloigné            | La charác de destination en la como FTD                                                 |  |  |  |  |
| Annuaire           | Le chemin de destination sur le serveur FTP.                                            |  |  |  |  |
| Urgence            | Si vous activez la fonction, en cas d'exception de stockage FTP, les enregistrements et |  |  |  |  |
| (Local)            | les instantanés seront stockés sur la carte SD locale.                                  |  |  |  |  |

Step 4 Cliquez sur tester pour vérifier le nom d'utilisateur et le mot de passe, et tester si FTP est connecté au périphérique.

Step 5 Cliquez sur Sauver.

#### 5.5.3.4 NAS

Cette fonction ne peut être activée que lorsque NAS est sélectionné comme chemin de destination. Sélectionnez NAS pour stocker les fichiers sur le serveur NAS.

<u>Step 1</u> Selectionner Réglage> Stockage> Destination> NAS.

La NAS L'interface s'affiche. Voir la figure 5-135.

## Figure 5-135 Paramètres du NAS

| Path             | Local   | FTP     | NAS |  |
|------------------|---------|---------|-----|--|
| Enable           | NFS     | ~       |     |  |
| Server Address   | 0.0.0.0 |         |     |  |
| Remote Directory |         |         |     |  |
|                  | Default | Refresh | ave |  |

Step 2 Configurez les paramètres selon vos besoins. Pour la description des paramètres, voir le Tableau 5-44.

Tableau 5-44 Description des paramètres NAS

| Paramètre              | La description                                                                         |
|------------------------|----------------------------------------------------------------------------------------|
| Activer                | Cochez la case pour activer la fonction NAS. Sélectionner NFS ou PME                   |
|                        | fonction.                                                                              |
|                        |                                                                                        |
|                        | Il peut y avoir des risques si NFS ou PME est autorisé. Réfléchissez à deux fois avant |
|                        | activer la fonction.                                                                   |
| Adresse du serveur L'a | adresse IP du serveur NAS. Éloigné                                                     |
| Annuaire               | Le chemin de destination sur le serveur NAS.                                           |

Step 3 Cliquez sur Sauver.

#### 5.5.4 Contrôle des enregistrements

<u>Step 1</u> Sélectionner Réglage> Stockage> Contrôle des enregistrements.

La Contrôle des enregistrements L'interface s'affiche. Voir la figure 5-136.

Figure 5-136 Contrôle des enregistrements

| Record Control   |                       |
|------------------|-----------------------|
|                  |                       |
| Pack Duration    | 30 Min. (1~120)       |
| Pre-event Record | 5 s (0~5)             |
| Disk Full        | Overwrite 🗸           |
| Record Mode      | ● Auto ○ Manual ○ Off |
| Record Stream    | Main Stream           |
|                  | Default Refresh Save  |

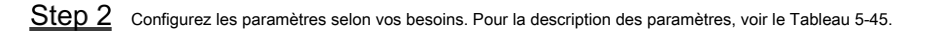

|                       | Tableau 5-45 Description des paramètres de contrôle d'enregistrement                                                                                                    |
|-----------------------|----------------------------------------------------------------------------------------------------|
| Paramètre             | La description                                                                                                    |
| Durée du pack         | Réglez la durée du pack de chaque fichier d'enregistrement. Il est de 30 minutes par défaut. Réglez la durée de                                                                                                    |
| Pré-événement         | pré-enregistrement. Par exemple, si vous entrez 5, lorsqu'une alarme est déclenchée, le système lit                                                                                                    |
| Record                | l'enregistrement des 5 premières secondes en mémoire, puis l'enregistre dans un fichier.                                                                                                    |
|                       | Si un enregistrement d'alarme ou un enregistrement de détection de mouvement se produit, s'il n'y a pas d'enregistrement<br>avant, les données vidéo dans les N secondes avant le début de l'enregistrement seront également enregistrées dans le |
|                       | fichier vidéo.                                                                                                    |
| Disque plein          | Vous pouvez sélectionner Arrêtez ou Écraser.                                                                                                    |
|                       | Arrêtez: Le système arrête l'enregistrement lorsque le disque est plein.                                                                                                    |
|                       | • Écraser: Le système écrase les fichiers les plus anciens et continue d'enregistrer lorsque le                                                                                                    |
|                       | disque est plein.                                                                                                    |
|                       |                                                                                                    |
|                       | Les données seront écrasées si le disque est plein. Sauvegardez le fichier à temps si nécessaire.                                                                                                    |
|                       |                                                                                                    |
| Mode d'enregistrement | Vous pouvez sélectionner Auto, manuel ou De. Sélectionner Manuel mode pour démarrer immédiatement                                                                                                    |
|                       | l'enregistrement et sélectionnez Auto mode pour enregistrer dans le programme.                                                                                                    |
|                       |                                                                                                    |
| Enregistrer le flux   | Sélectionnez Main Stream ou Sub Stream.                                                                                                    |

Step 3 Cliquez sur Sauver.

# 5.6 La gestion du système

#### 5.6.1 Paramètres de l'appareil

## 5.6.1.1 Général

<u>Step 1</u> Sélectionner Paramètre> Système> Général> Général.

La Général L'interface s'affiche. Voir la figure 5-137.

| Figure 5-137 | Réglages généraux |
|--------------|-------------------|
|--------------|-------------------|

| General        | Date&Time            |
|----------------|----------------------|
| Name           | 5C07BA7YAJ51BEB      |
| Language       | English              |
| Video Standard | PAL                  |
|                | Default Refresh Save |

Step 2 Configurez les paramètres selon vos besoins. Pour la description des paramètres, voir le Tableau 5-46.

Tableau 5-46 Description des paramètres de réglage général

| Paramètre                                                     | La description                                |  |  |  |
|---------------------------------------------------------------|-----------------------------------------------|--|--|--|
| Nom                                                           | Définissez le nom de l'appareil.              |  |  |  |
|                                                               | Différents appareils ont des noms différents. |  |  |  |
| Langue                                                        | Sélectionnez la langue à afficher.            |  |  |  |
| Standard vidéo Sélectionnez le standard vidéo COPAIN et NTSC. |                                               |  |  |  |

Step 3 Cliquez sur Sauver.

## 5.6.1.2 Date et heure

<u>Step 1</u> Sélectionner Réglage> Système> Général> Date et heure.

La Date et heure L'interface s'affiche. Voir la figure 5-138.

|              | Figure 5-138 Date et heure                  |
|--------------|---------------------------------------------|
| General      | Date&Time                                   |
| Date Format  | YYYY-MM-DD                                  |
| Time Format  | 24-Hour V                                   |
| Time Zone    | (UTC+08:00) Beijing, Chongqing, Hong Kong 🗸 |
| Current Time | 2019-12-04 🚺 08 : 57 : 52 Sync PC           |
| DST          |                                             |
| DST Type     | Date O Week                                 |
| Start Time   | Jan 🗸 1 🗸 00 : 00 : 00                      |
| End Time     | Jan 🗸 2 🗸 00 : 00 : 00                      |
| □ NTP        |                                             |
| Server       | clock.isc.org                               |
| Port         | 123                                         |
| Interval     | 10 Min. (0~30)                              |
|              | Default Refresh Save                        |

<u>Step 2</u> Configurez les paramètres selon vos besoins. Voir le tableau 5-47.

Tableau 5-47 Description des paramètres de date et d'heure

| Paramètre         | La description                                                                                                   |  |
|-------------------|----------------------------------------------------------------------------------------------------|--|
|                   | Sélectionnez le format de la date. Trois formats sont disponibles: AAAA-MM-JJ, MM-JJ-AAAA                        |  |
| Format de date    | et JJ-MM-AAAA.                                                                                                   |  |
| Format de l'heure | Sélectionnez le format de l'heure. Deux formats sont disponibles: 24 heures et 12 heures.                        |  |
| Fuseau horaire    | Définissez le fuseau horaire local.                                                                              |  |
| Heure actuelle    | L'heure actuelle de l'appareil. Met le Heure de début et Heure de fin de l'heure d'été dans le Date format ou La |  |
| DST               | semaine                                                                                                    |  |

| Paramètre  | La description                                                                                                    |  |  |
|------------|----------------------------------------------------------------------------------------------------|--|--|
|            | format.                                                                                                    |  |  |
| NTP        | Sélectionnez le NTP case à cocher pour activer la fonction de synchronisation de l'heure du réseau. Définissez       |  |  |
| Serveur    | l'adresse du serveur de temps.                                                                                       |  |  |
|            | Définissez la fonction de synchronisation du réseau du serveur NTP et l'heure du périphérique sera synchronisée avec |  |  |
|            | l'heure du serveur.                                                                                                  |  |  |
| Port       | Définissez le numéro de port du serveur de temps.                                                                    |  |  |
| Intervalle | Définissez l'intervalle de synchronisation de l'appareil et du serveur de temps.                                     |  |  |

<u>Step 3</u> Cliquez sur Sauver.

#### 5.6.2 Paramètres du compte

#### 5.6.2.1 Compte

La gestion des utilisateurs n'est disponible que pour les utilisateurs administrateurs.

- Pour Nom d'utilisateur et Nom de groupe, la longueur maximale est de 15 caractères. Le nom d'utilisateur ne peut être composé que de chiffres, de lettres, de soulignements, de points et de @; Le nom du groupe ne peut être composé que de chiffres, de lettres et de soulignements.
- Le mot de passe doit être composé de 8 à 32 caractères non vides et contenir au moins deux types de caractères parmi les majuscules, les minuscules, les nombres et les caractères spéciaux (à l'exclusion de ";: &). Le mot de passe de confirmation doit être le même que le nouveau mot de passe. Définissez un mot de passe haute sécurité en fonction de l'invite de force du mot de passe.
- Le nombre d'utilisateurs et de groupes est respectivement de 19 et 8 par défaut.
- La gestion des utilisateurs adopte une méthode à deux niveaux de groupe et d'utilisateur. Ni les noms de groupe ni les noms d'utilisateur ne peuvent être dupliqués et un utilisateur ne peut appartenir qu'à un seul groupe. Les utilisateurs actuellement connectés ne peuvent pas modifier leurs propres
- autorisations.
- L'utilisateur est administrateur par défaut. La admin compte est défini comme utilisateur à privilèges élevés.

#### 5.6.2.1.1 Nom d'utilisateur

Sélectionner Paramètre> Système> Compte> Nom d'utilisateur, et vous pouvez activer la connexion anonyme, ajouter des utilisateurs, supprimer des utilisateurs, modifier les mots de passe des utilisateurs et effectuer d'autres opérations. Pour l'interface de configuration, voir la Figure 5-139.

| Account         | Onvif User |            |              |                  |                |                  |         |        |
|-----------------|------------|------------|--------------|------------------|----------------|------------------|---------|--------|
|                 |            |            |              |                  |                |                  |         |        |
| Anonymous Login |            |            |              |                  |                |                  |         |        |
| Username        | Group Name |            |              |                  |                |                  |         |        |
| No.             | Username   | Group      | Name         | Memo             |                | Restricted Login | Modify  | Delete |
| 1               | admin      | adr        | nin          | admin 's account |                | 1                | 2       | •      |
|                 |            |            |              |                  |                |                  |         |        |
|                 |            |            |              |                  |                |                  |         |        |
|                 |            |            |              |                  |                |                  |         |        |
|                 |            |            |              |                  |                |                  |         |        |
|                 |            |            |              |                  |                |                  |         |        |
|                 |            |            |              |                  |                |                  |         |        |
|                 |            |            |              |                  |                |                  |         |        |
| Authority       |            |            |              |                  |                |                  |         |        |
| User            | Live       | Playback   | System       | System Info      | Manual Control | File Backup      | Storage |        |
| Event           | Network    | Peripheral | AV Parameter | PTZ              | Security       | Maintenance      |         |        |
|                 |            |            |              |                  |                |                  |         |        |
|                 |            |            |              |                  |                |                  |         |        |
|                 |            |            |              |                  |                |                  |         |        |
| Add User        |            |            |              |                  |                |                  |         |        |
|                 |            |            |              |                  |                |                  |         |        |

#### Figure 5-139 Interface de compte

## 

Aucune autorisation n'est disponible pour les informations de version et les autres boutons sauf Relais, Mark,

et Contrôle des essuie-glaces dans Vivre interface pour le moment.

#### Connexion anonyme

Sélectionnez le **Connexion anonyme** et vous pouvez vous connecter à l'appareil de manière anonyme sans nom d'utilisateur ni mot de passe après avoir entré l'adresse IP. Les utilisateurs anonymes ont uniquement l'autorisation de prévisualisation dans la liste des autorisations. Dans la connexion anonyme, cliquez sur **Se déconnecter** pour vous connecter à l'appareil en utilisant d'autres noms d'utilisateur.

## 

Après **Connexion anonyme** est activé, l'utilisateur peut afficher les données audio et vidéo sans authentification.

Réfléchissez à deux fois avant d'activer la fonction.

#### Ajout d'utilisateurs

Ajoutez des utilisateurs dans le groupe et définissez les autorisations.

## 

En tant qu'utilisateur par défaut avec l'autorité la plus élevée, l'administrateur ne peut pas être supprimé.

<u>Step 1</u> Cliquez sur Ajouter un utilisateur.

La Ajouter un utilisateur L'interface s'affiche. Voir la figure 5-140.

| User                 |                             |                       |        |                   |                          |
|----------------------|-----------------------------|-----------------------|--------|-------------------|--------------------------|
| Jsername             |                             | Must                  |        |                   |                          |
| Dassword             |                             | _                     |        |                   |                          |
| 835W010              | The minimum pass phrase     | e length is 8 charact | ers    |                   |                          |
|                      | West Medium Stre            |                       |        |                   |                          |
| Confirm Dassword     | weak wedium Sud             | ing                   |        |                   |                          |
| Commin Password      | admin                       |                       |        |                   |                          |
|                      | aumin                       | <b>—</b>              |        |                   |                          |
| viemo                |                             |                       |        |                   |                          |
| Operation Permission | Restricted Login            |                       |        |                   |                          |
| All                  |                             |                       |        |                   |                          |
| ✓ User               |                             |                       |        |                   |                          |
| ✓ Live               |                             |                       |        |                   |                          |
| Playback             |                             |                       |        |                   |                          |
| ✓ System             |                             |                       |        |                   |                          |
| System Info          |                             |                       |        |                   |                          |
| Manual Control       |                             |                       |        |                   |                          |
| 🖌 File Backup        |                             |                       |        |                   |                          |
| ✓ Storage            |                             |                       |        |                   |                          |
| V Event              |                             |                       |        |                   |                          |
| Vetwork              |                             |                       |        |                   |                          |
| Peripheral           |                             |                       |        |                   |                          |
| AV Parameter         |                             |                       |        |                   |                          |
| PTZ                  |                             |                       |        |                   |                          |
| Security             |                             |                       |        |                   |                          |
| ✓ Maintenance        |                             |                       |        |                   |                          |
|                      |                             |                       |        |                   |                          |
|                      |                             |                       |        |                   |                          |
|                      | ſ                           | Save                  | Cancel |                   |                          |
| Entrer Nom d'u       | tilisateur et Mot de passe. | Save                  | Cancel | Nom de groupe, pu | is ajoutez <b>Note</b> . |

Figure 5-140 Ajouter des utilisateurs

<u>Step 3</u> Ensemble Permission d'opération et Connexion restreinte.

•

- Autorisation d'opération: cliquez sur **Permission d'opération,** puis sélectionnez l'autorisation d'opération de l'utilisateur si nécessaire.
- Connexion restreinte: Cliquez sur Connexion restreinte, et l'interface illustrée à la Figure 5-141 s'affiche. Vous pouvez contrôler la connexion à l'appareil en définissant le Adresse IP, période de validité et Intervalle de temps.

Figure 5-141 Connexion restreinte

| Add User                  |                                                                                                    |                    | ×       |
|---------------------------|----------------------------------------------------------------------------------------------------|--------------------|---------|
| Username                  | Must                                                                                                    |                    |         |
| Password                  |                                                                                                    |                    |         |
| 1 ussionu                 | The minimum pass phrase length is 8 characters                                                               |                    |         |
|                           | Weak Medium Strong                                                                                           |                    |         |
| Confirm Password          |                                                                                                    |                    |         |
| Group Name                | admin 🗸                                                                                                    |                    |         |
| Memo                      |                                                                                                    |                    |         |
| Operation Permis          | ion Restricted Login                                                                                         |                    |         |
|                           |                                                                                                    |                    | ~       |
|                           |                                                                                                    |                    |         |
| Validi                    | v Period                                                                                                    |                    |         |
| Begin                     | Fime 2019-12-04 📑 08 : 00 : 00                                                                               |                    |         |
| End T                     | me 2019-12-05 📑 08 : 00 : 00                                                                                 |                    |         |
| 🗌 Time                    | Range                                                                                                    |                    |         |
|                           | 0 2 4 6 8 10 12 14 16 18 20 22 24                                                                            |                    |         |
| Sun                       |                                                                                                    | Setting            |         |
| Mon                       |                                                                                                    | Setting            |         |
| Tue                       |                                                                                                    | Setting            |         |
| Wed                       |                                                                                                    | Setting            |         |
| Thu                       |                                                                                                    | Setting            |         |
| Fri                       |                                                                                                    | Setting            |         |
| Sat                       |                                                                                                    | Setting            | ~       |
|                           |                                                                                                    |                    |         |
|                           |                                                                                                    |                    |         |
|                           | Save Cancel                                                                                                  |                    |         |
|                           | Carto                                                                                                    |                    |         |
|                           |                                                                                                    |                    |         |
| • Une f                   | is que le groupe est sélectionné selon les besoins, l'autorisation utilisateur ne peut être qu'un sous-enser | mble du group      | e et ne |
| peut r                    | as dépasser ses attributs d'autorisation.                                                                    |                    |         |
| • Il est                  | ecommandé d'accorder moins d'autorisations aux utilisateurs généraux qu'aux utilisateurs avancés. Cliquez s  | sur <b>Sauver.</b> |         |
| tep 4                     |                                                                                                    |                    |         |
|                           |                                                                                                    |                    |         |
| utilisateurs              |                                                                                                    |                    |         |
|                           |                                                                                                    |                    |         |
| <u>Step 1</u> Cliquez sur | correspondant à l'utilisateur que vous souhaitez modifier.                                                   |                    |         |

La Modifier l'utilisateur L'interface s'affiche. Voir la figure 5-142.

| Modify User              |                                   | ĺ        |
|--------------------------|-----------------------------------|----------|
| Username                 | admin 🗸                           |          |
| Modify Password          |                                   |          |
| Group Name               | admin 🗸                           |          |
| Memo                     | admin 's account                  |          |
| Authority                | III 🗸                             |          |
|                          | ✓ User                            | ^        |
|                          | ✓ Live                            |          |
|                          | Playback                          | <u> </u> |
|                          | System                            | -        |
|                          | Com Com                           | Canad    |
|                          | Save                              | Cancel   |
| Modifiez les information | ns utilisateur selon vos besoins. |          |

<u>Step 3</u> Cliquez sur Sauver.

Modifier le mot de passe

| <u>Step 1</u> | Sélectionnez le Modifier le mot de passe case à cocher.                                                      |
|---------------|----------------------------------------------------------------------------------------------------|
| <u>Step 2</u> | Entrez l'ancien mot de passe et le nouveau mot de passe, puis confirmez le mot de passe. Cliquez sur Sauver. |
| <u>Step 3</u> |                                                                                                    |

Supprimer des utilisateurs

Cliquez sur correspondant à l'utilisateur à supprimer, et l'utilisateur peut être supprimé.

Les utilisateurs / groupes d'utilisateurs ne peuvent pas être récupérés après la suppression. Réfléchissez à deux fois avant d'effectuer l'opération.

#### 5.6.2.1.2 Nom du groupe

Sélectionner Paramètre> Système> Compte> Nom du groupe, et vous pouvez ajouter des groupes, supprimer des groupes, modifier les mots de passe de groupe et effectuer d'autres opérations. Pour l'interface, voir la Figure 5-143.

| Account      | Onvif User |            |             |             |                |                    |         |       |         |            |        |
|--------------|------------|------------|-------------|-------------|----------------|--------------------|---------|-------|---------|------------|--------|
| -            |            |            |             |             |                |                    |         |       |         |            |        |
| Anonymous Lo | gin        | _          |             |             |                |                    |         |       |         |            |        |
| Username     | Group Name |            |             |             |                |                    |         |       |         |            |        |
| No.          |            | Group Name |             |             |                | Мето               |         |       |         | Modify     | Delete |
| 1            |            | admin      |             |             |                | administrator grou | p       |       |         | 2          | •      |
| 2            |            | user       |             |             |                | user group         |         |       |         | 2          | •      |
|              |            |            |             |             |                |                    |         |       |         |            |        |
|              |            |            |             |             |                |                    |         |       |         |            |        |
|              |            |            |             |             |                |                    |         |       |         |            |        |
|              |            |            |             |             |                |                    |         |       |         |            |        |
|              |            |            |             |             |                |                    |         |       |         |            |        |
|              |            |            |             |             |                |                    |         |       |         |            |        |
| Authority    |            |            |             |             |                |                    |         |       |         |            |        |
| User         | Live       | Playback   | System      | System Info | Manual Control | File Backup        | Storage | Event | Network | Peripheral |        |
| AV Parameter | PTZ        | Security   | Maintenance |             |                |                    |         |       |         |            |        |
|              |            |            |             |             |                |                    |         |       |         |            |        |
|              |            |            |             |             |                |                    |         |       |         |            |        |
|              | ~          |            |             |             |                |                    |         |       |         |            |        |
| Add Group    |            |            |             |             |                |                    |         |       |         |            |        |

## Figure 5-143 Paramètres du groupe d'utilisateurs

#### Ajout de groupes

Pour des opérations spécifiques, reportez-vous à "5.6.2.1.1 Nom d'utilisateur".

#### Modifier des groupes

Pour des opérations spécifiques, reportez-vous à "5.6.2.1.1 Nom d'utilisateur".

#### Supprimer des groupes

Pour des opérations spécifiques, reportez-vous à "5.6.2.1.1 Nom d'utilisateur".

#### 5.6.2.2 Utilisateur Onvif

Sur l'interface Web, vous pouvez ajouter des utilisateurs ONVIF ou modifier des utilisateurs existants.

<u>Step 1</u> Selectionner Paramètre> Système> Compte> Utilisateur Onvif.

La Utilisateur Onvif L'interface s'affiche. Voir la figure 5-144.

Figure 5-144 Utilisateur Onvif

| Account | Onvif User |          |            |        |        |
|---------|------------|----------|------------|--------|--------|
|         |            |          |            |        |        |
|         | No.        | Username | Group Name | Modify | Delete |
|         | 1.00       | admin    | admin      | 2      | 0      |
|         |            |          |            |        |        |
|         |            |          |            |        |        |
|         |            |          |            |        |        |
|         |            |          |            |        |        |
|         |            |          |            |        |        |
|         |            |          |            |        |        |
|         |            |          |            |        |        |
|         |            |          |            |        |        |
| Add Use |            |          |            |        |        |

## Step 2 Cliquez sur Ajouter un utilisateur.

La Ajouter un utilisateur L'interface s'affiche. Voir la figure 5-145.

Figure 5-145 Ajouter des utilisateurs

| Add User                                    |                     |                 |                            | ×                |
|---------------------------------------------|---------------------|-----------------|----------------------------|------------------|
| Username                                    |                     |                 | Must                       |                  |
| Password                                    |                     |                 |                            |                  |
|                                             | The minimu          | um pass p       | hrase length is 8 c        | haracters        |
|                                             | Weak                | Medium          | Strong                     |                  |
| Confirm Password                            |                     |                 |                            |                  |
| Group Name                                  | admin               |                 | ~                          |                  |
|                                             |                     |                 |                            |                  |
|                                             | Save                |                 | Cancel                     |                  |
| ssez le nom d'utilisateur et le mot de pass | se, confirmez le mo | ot de passe, pr | uis sélectionnez le nom du | ı groupe. Clique |

| <u>Step 4</u> |             |                                             |
|---------------|-------------|---------------------------------------------|
|               | Cliquez sur | pour modifier les informations utilisateur. |

| Cliquez sur | pour supprimer des utilisateurs. |
|-------------|----------------------------------|

## 5.6.3 Sécurité

#### 5.6.3.1 Authentification RTSP

Définissez la méthode d'authentification pour le flux multimédia.

<u>Step 1</u> Sélectionner Paramètre> Système> Sécurité> Authentification RTSP.

La Authentification RSTP L'interface s'affiche. Voir la figure 5-146.

Figure 5-146 Authentification RTSP

| RTSP Authentication | System Service | HTTPS | Firewall |
|---------------------|----------------|-------|----------|
| Authorize Mode      | Digest         | ~     |          |
| Default             | Refresh        | Save  |          |

<u>Step 2</u> Sélectionnez le Mode Autoriser. Vous pouvez sélectionner Digest, de base et Aucun. Il est Digérer

par défaut.

Cliquez sur Défaut, et Digérer est sélectionné automatiquement. Sélectionner Aucun, et «Le mode sans authentification

peut présenter des risques. Etes-vous sûr de l'activer? »S'affiche. Réfléchissez à deux fois avant de sélectionner le mode.
 Sélectionner **De base** et "Le mode d'authentification de base peut présenter des risques. Êtes-vous sûr de l'activer?"

s'affiche. Réfléchissez à deux fois avant de sélectionner le mode.

#### 5.6.3.2 Service système

Vous pouvez configurer le service système pour garantir la sécurité du système.

<u>Step 1</u> Sélectionner Réglage> Système> Sécurité> Service système.

La Service système L'interface s'affiche. Voir la figure 5-147.

|         | Figure 5-147 Service système |                  |                  |                            |                                        |  |  |  |  |
|---------|------------------------------|------------------|------------------|----------------------------|----------------------------------------|--|--|--|--|
| RTSP Au | uthentication Sy             | stem Service     | HTTPS            | Firewall                   |                                        |  |  |  |  |
| s       | SSH                          | Enable           |                  |                            |                                        |  |  |  |  |
| N       | Multicast/Broadcast          | 🗹 Enable         |                  |                            |                                        |  |  |  |  |
| F       | Password Reset               | Enable           | Email Address    |                            |                                        |  |  |  |  |
| c       | CGI Service                  | Enable           |                  |                            |                                        |  |  |  |  |
| C       | Onvif Service                | Enable           |                  |                            |                                        |  |  |  |  |
| G       | Genetec Service              | Enable           |                  |                            |                                        |  |  |  |  |
| Д       | Audio and Video Tr.          | 🔄 Enable         | *Please make sur | e matched device or softwa | re supports video decryption function. |  |  |  |  |
| N       | Mobile Push                  | Enable           |                  |                            |                                        |  |  |  |  |
| F       | Private Protocol Aut         | Security Mode (F | Recomi 🗸         |                            |                                        |  |  |  |  |
|         | Default                      | Refresh          | Save             |                            |                                        |  |  |  |  |

<u>Step 2</u> Configurez les paramètres de service système. Pour la description détaillée, voir le tableau 5-48.

Tableau 5-48 Description des paramètres de service système

| Fonction                         | La description                                                                                                    |
|----------------------------------|----------------------------------------------------------------------------------------------------|
|                                  | Vous pouvez activer l'authentification SSH pour effectuer la gestion de la sécurité. La fonction est désactivée par défaut. |
| SSH                              |                                                                                                    |
|                                  | Il est recommandé de désactiver SSH. Si cette fonction est activée, il peut y avoir des risques de sécurité.                |
|                                  | Activez cette fonction, et lorsque plusieurs utilisateurs visualisent l'écran de surveillance                               |
|                                  | simultanément via le réseau, ils peuvent trouver l'appareil via                                                             |
| Protocole de multidiffusion / d  | iffusion multicast / diffusion.                                                                                             |
| Chercher                         |                                                                                                    |
|                                  | Il est recommandé de désactiver la fonction de recherche de multidiffusion / diffusion. Si cette fonction est               |
|                                  | activée, il peut y avoir des risques de sécurité.                                                                           |
|                                  | Vous pouvez activer Réinitialisation du mot de passe pour effectuer la gestion de la sécurité. La fonction est              |
|                                  | activée par défaut.                                                                                                    |
| Páinitialization du mot do posso |                                                                                                    |
| Reinitialisation du mot de passe | Si la fonction est désactivée, vous ne pouvez réinitialiser le mot de passe qu'après avoir restauré l'appareil aux          |
|                                  | paramètres d'usine par défaut en appuyant sur le bouton Réinitialiser sur l'appareil.                                       |
|                                  |                                                                                                    |
|                                  | Vous pouvez accéder à l'appareil via ce protocole. La fonction est activée par défaut.                                      |
| Service CGI                      |                                                                                                    |
|                                  | Il est recommandé de désactiver la fonction. Si cette fonction est activée, il                                              |
|                                  | nourraient être des risques de sécurité                                                                                     |
|                                  | Vous nouvez accéder à l'appareil vie co protocolo. La fanction est activés per défeut                                       |
| Convice Onvit                    | vous pouvez acceder à rappareir via ce protocole. La fonction est activee par delaut.                                       |
| Service Unvir                    |                                                                                                    |

| Fonction                    | La description                                                                                                    |
|-----------------------------|----------------------------------------------------------------------------------------------------|
|                             | Il est recommandé de désactiver la fonction. Si cette fonction est activée, il                                                                                                    |
|                             | Activez cette fonction pour crypter le flux transmis via le protocole privé.                                                                                                    |
| Audio et vidéo              |                                                                                                    |
| Transmission<br>Chiffrement | Assurez-vous que les appareils ou logiciels correspondants prennent en charge la fonction de décryptage vidéo.                                                                                                    |
|                             | <ul> <li>Il est recommandé d'activer la fonction. Si la fonction est désactivée, il peut y avoir un risque<br/>de fuite de données.</li> </ul>                                                                                                    |
| Push mobile                 | Poussez l'instantané d'alarme déclenché par l'appareil sur le téléphone mobile. La fonction est<br>activée par défaut.<br>Il est recommandé de désactiver la fonction. Si cette fonction est activée, il<br>pourraient être des risques de sécurité. Vous pouvez sélectionner <b>Mode sécurité</b> et <b>Mode compatible</b> . Le mode de |
| Protocole privé             | sécurité est recommandé. Si vous sélectionnez le mode de compatibilité, il peut y avoir des risques de sécurité.                                                                                                    |
| Authentification            |                                                                                                    |
| Mode                        |                                                                                                    |

<u>Step 3</u> Cliquez sur Sauver.

## 5.6.3.3 HTTPS

 $\square$ 

Il est recommandé d'activer le service HTTPS. Si le service est désactivé, il peut y avoir un risque de fuite de données.

Créez un certificat ou téléchargez un certificat signé, puis vous pouvez vous connecter via HTTPS avec votre PC. HTTPS peut garantir la sécurité des données et protéger les informations des utilisateurs et la sécurité des appareils grâce à une technologie fiable et stable.

<u>Step 1</u> Créez un certificat ou téléchargez le certificat signé.

• Si vous sélectionnez Créer un certificat, reportez-vous aux étapes suivantes.

1) Sélectionnez Paramètre> Système> Sécurité> HTTPS.

La HTTPS L'interface s'affiche. Voir la figure 5-148.

|                         | F            | igure 5-148 | B HTTPS (1) |        |         |          |
|-------------------------|--------------|-------------|-------------|--------|---------|----------|
| TSP Authentication Sy   | stem Service | HTTPS       | Firewall    |        |         |          |
| Enable HTTPS            |              |             |             |        |         |          |
| Protocol Version        |              |             |             |        |         |          |
| Enable TLSv1.0          |              |             |             |        |         |          |
| Create Certificate      |              |             |             |        |         |          |
| Create                  |              |             |             |        |         |          |
| Request Created         |              |             |             |        |         |          |
| Request Created         |              |             |             | Delete | Install | Download |
| Install Signed Certific | ate          |             |             |        |         |          |
| Certificate Path        |              |             |             | Browse |         |          |
| Certificate Key Path    |              |             |             | Browse | Upload  |          |
| Certificate Installed   |              |             |             |        |         |          |
| Certificate Installed   |              |             |             | Delete |         |          |
| Attribute               |              |             |             |        |         |          |
|                         | Refresh      | Save        | ]           |        |         |          |

2) Cliquez sur Créer.

La **HTTPS** la boîte de dialogue s'affiche. Voir la figure 5-149.

Figure 5-149 HTTPS (2)

| HTTPS                        |            | ×                 |
|------------------------------|------------|-------------------|
| Country<br>IP or Domain name |            | *e.g. CN<br>*     |
| Validity Period              | 365        | Day*Range :1-5000 |
| Province                     | none       | ]                 |
| Location                     | none       | ]                 |
| Organization                 | none       | ]                 |
| Organization Unit            | none       |                   |
| Email                        |            | ]                 |
|                              |            |                   |
|                              | Create Car | ncel              |
|                              |            |                   |

3) Entrez les informations requises, puis cliquez sur **Créer.** 

L'adresse IP ou le nom de domaine saisi doit être le même que l'IP ou le nom de domaine de l'appareil.

4) Cliquez sur Installer pour installer le certificat sur l'appareil. Voir la figure 5-150.

|                         | Figure                | e 5-150 Install                                       | ation de certificat | t      |         |          |
|-------------------------|-----------------------|-------------------------------------------------------|---------------------|--------|---------|----------|
| RTSP Authentication Sy  | stem Service          | HTTPS                                                 | Firewall            |        |         |          |
| Enable HTTPS            |                       |                                                       |                     |        |         |          |
| Protocol Version        |                       |                                                       |                     |        |         |          |
| Enable TLSv1.0          |                       |                                                       |                     |        |         |          |
| Create Certificate      |                       |                                                       |                     |        |         |          |
| Create                  |                       |                                                       |                     |        |         |          |
| Request Created         |                       |                                                       |                     |        |         |          |
| Request Created         | 600-600 (100 H)       | 10101-017-                                            |                     | Delete | Install | Download |
| Install Signed Certific | ate                   |                                                       |                     |        |         |          |
| Certificate Path        |                       |                                                       |                     | Browse |         |          |
| Certificate Key Path    |                       |                                                       |                     | Browse | Upload  |          |
| Certificate Installed   |                       |                                                       |                     |        |         |          |
| Certificate Installed   | FURTHER AND A 1       | R. 1997-AL 81-                                        | nonell there i      | Delete |         |          |
| Attribute               | fanna in MiP-Ida<br>8 | 200 10 10 1200 0-0<br>30-000 800-0<br>200 80-000 0-00 | ÷                   |        |         |          |
|                         | Refresh               | Save                                                  |                     |        |         |          |

5) Cliquez sur Télécharger pour télécharger le certificat racine.

La Enregistrer sous la boîte de dialogue s'affiche. Voir la figure 5-151.

Figure 5-151 Téléchargement du certificat racine

| ♥♥ ♥ < |                                           | Search Libraries     |               |
|----------------------------------------------------------------------------------------------------|-------------------------------------------|----------------------|---------------|
| Organize 🔻                                                                                                    |                                           |                      | ₩= <b>▼</b>   |
| Desktop  Downloads Recent Places                                                                                                    | Libraries<br>Open a library to see your f | files and arrange th | em by folder, |
| a Libraries                                                                                                    | Documents<br>Library                      |                      |               |
| <ul> <li>Documents</li> <li>Music</li> <li>Pictures</li> <li>Videos</li> </ul>                                                                                                    | Music<br>Library<br>Pictures              |                      |               |
| Computer Local Disk (C:) DISK1_VOL2 (D:) DISK1_VOL3 (E:)                                                                                                    | Library<br>Videos<br>Library              |                      |               |
| File name: RootCert.cer                                                                                                    |                                           |                      |               |
| Save as type: (*.cer)                                                                                                    |                                           |                      |               |
| Hide Folders                                                                                                    |                                           | Save                 | Cancel        |

7) Double-cliquez sur le RootCert.cer icône.

La **Certificat** L'interface s'affiche. Voir la figure 5-152.

## Figure 5-152 Informations sur le certificat

| SA C                            | ertificate Information                                                                                                |
|---------------------------------|----------------------------------------------------------------------------------------------------|
| This CA<br>install t<br>Authori | Root certificate is not trusted. To enable trust,<br>his certificate in the Trusted Root Certification<br>ties store. |
|                                 |                                                                                                    |
| Iss                             | ued to: test                                                                                                    |
| Iss                             | ued by: test                                                                                                    |
| Val                             | lid from 2016/7/8 to 2020/7/7                                                                                         |
|                                 |                                                                                                    |

8) Cliquez sur Installez le certificat.

La Assistant d'importation de certificat L'interface s'affiche. Voir la figure 5-153.

- X

## Certificate Import Wizard

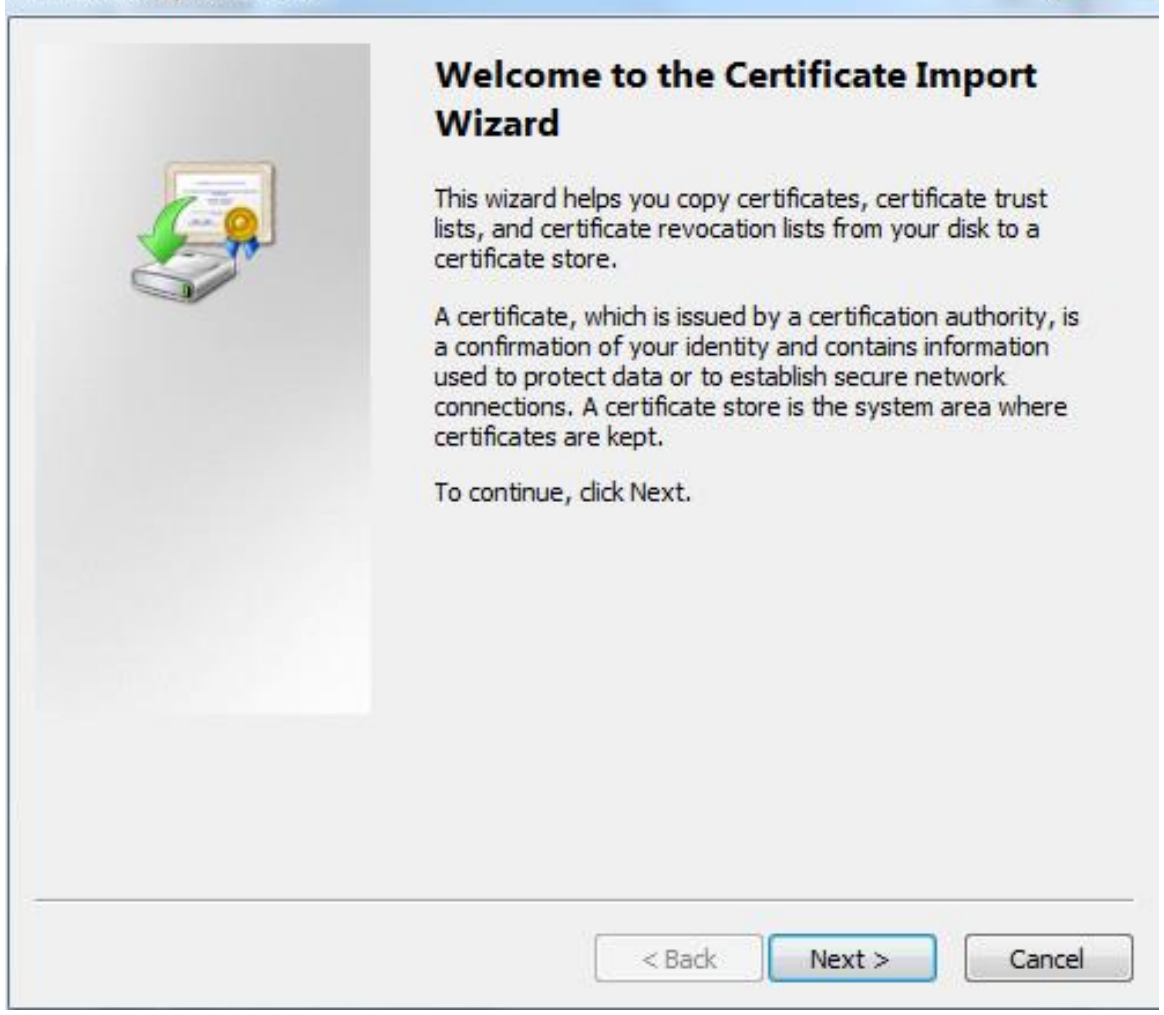

9) Cliquez sur Suivant.

Sélectionner Autorités de certification racine de confiance. Voir la figure 5-154.

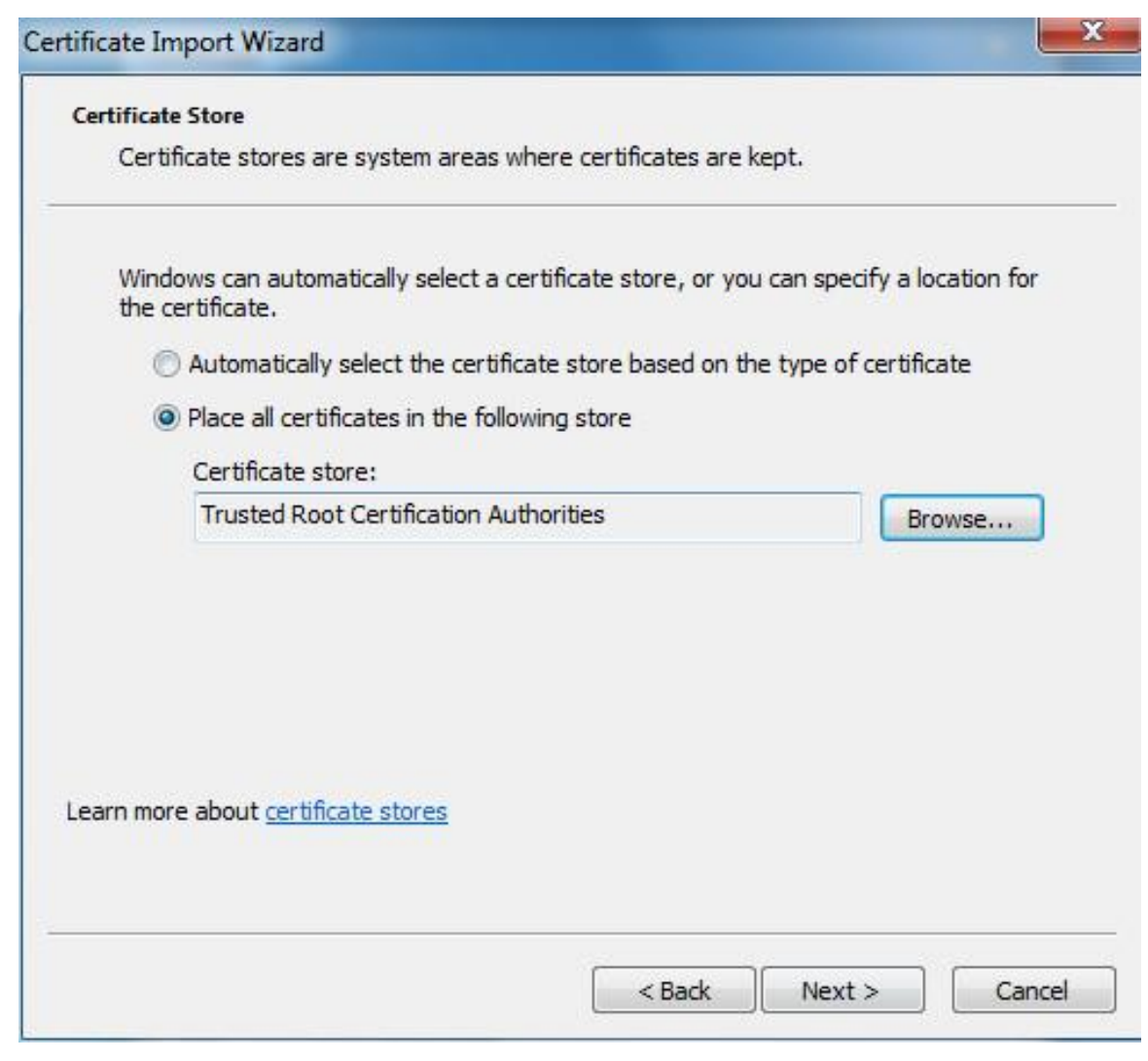

10) Cliquez sur Suivant.

La Fin de l'assistant d'importation de certificat l'interface s'affiche, voir la Figure 5-155.

| Completing the Certifi<br>Wizard<br>The certificate will be imported after | <b>cate Import</b>                    |
|----------------------------------------------------------------------------|---------------------------------------|
| Certificate Store Selected by User<br>Content                              | Trusted Root Certifica<br>Certificate |
| ۲ ( m                                                                      | •                                     |
|                                                                            |                                       |

11) Cliquez sur Terminer.

La Avertissement de sécurité la boîte de dialogue s'affiche. Voir la figure 5-156.

|      | Figure 5-156 Avertissement de sécurité                                                                                                    |  |  |  |  |
|------|----------------------------------------------------------------------------------------------------|--|--|--|--|
| ty W | arning                                                                                                    |  |  |  |  |
| Â    | You are about to install a certificate from a certification authority (CA claiming to represent:                                                                                                    |  |  |  |  |
|      | test                                                                                                    |  |  |  |  |
|      | Windows cannot validate that the certificate is actually from "test". Yo<br>should confirm its origin by contacting "test". The following number<br>will assist you in this process:                                                                   |  |  |  |  |
|      | Thumbprint (sha1): 6D811FD2 E82313A8 663514ED 2CA36E6B 7D425FA                                                                                                    |  |  |  |  |
|      | Warning:<br>If you install this root certificate, Windows will automatically trust any<br>certificate issued by this CA. Installing a certificate with an unconfirm<br>thumbprint is a security risk. If you click "Yes" you acknowledge this<br>risk. |  |  |  |  |
|      | Do you want to install this certificate?                                                                                                    |  |  |  |  |
|      | N-                                                                                                    |  |  |  |  |
|      | res N                                                                                                    |  |  |  |  |

12) Cliquez sur Oui.

•

L'importation à été un succès la boîte de dialogue s'affiche. Cliquez sur D'accord pour terminer l'installation du certificat. Voir la figure 5-157.

Figure 5-157 Importer le succès

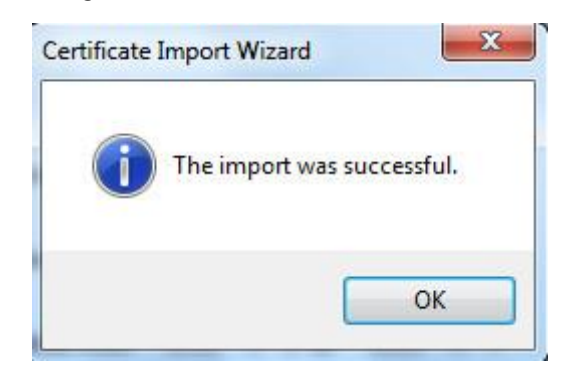

Si vous sélectionnez Installer le certificat signé, reportez-vous aux étapes suivantes.

1) Sélectionnez Paramètre> Système> Sécurité> HTTPS.

La HTTPS L'interface s'affiche. Voir la figure 5-158.

|                         |              |       | -        |        |         |          |
|-------------------------|--------------|-------|----------|--------|---------|----------|
| RTSP Authentication Sy  | stem Service | HTTPS | Firewall |        |         |          |
| Enable HTTPS            |              |       |          |        |         |          |
| Protocol Version        |              |       |          |        |         |          |
| Enable TLSv1.0          |              |       |          |        |         |          |
| Create Certificate      |              |       |          |        |         |          |
| Create                  |              |       |          |        |         |          |
| Request Created         |              |       |          |        |         |          |
| Request Created         |              |       |          | Delete | Install | Download |
| Install Signed Certific | cate         |       |          |        |         |          |
| Certificate Path        | - Distants   |       |          | Browse |         |          |
| Certificate Key Path    | _ beens      |       |          | Browse | Upload  |          |
| Certificate Installed   |              |       |          |        |         |          |
| Certificate Installed   |              |       |          | Delete |         |          |
| Attribute               |              |       |          |        |         |          |
|                         | Refresh      | Save  |          |        |         |          |

Figure 5-158 Installer le certificat signé

2) Cliquez sur Feuilleter pour télécharger le certificat signé et la clé de certificat, puis cliquez sur

Télécharger.

3) Pour installer le certificat racine, reportez-vous aux étapes 5) à 12) de Créer un certificat.

<u>Step 2</u> Sélectionner Activer HTTPS et cliquez Sauver.

La Redémarrer l'interface s'affiche et la configuration prend effet après le redémarrage. Voir la figure 5-159.

Figure 5-159 Redémarrer

| Rebo | ot                                                                                                    |
|------|----------------------------------------------------------------------------------------------------|
|      | The configuration takes effect, the device is restarting now, please don't leave this page or close the browser                                                           |
|      | Entrer <u>https: //xx.xx.xx</u> dans le navigateur pour ouvrir l'interface de connexion. Si aucun certificat n'est installé, une invite d'erreur de certificat s'affiche. |
|      | · Si HTTPS est activé, vous ne pouvez pas accéder au périphérique via HTTP. Le système passera en HTTPS si                                                                |
|      | vous accédez au périphérique via HTTP.                                                                                                    |

La suppression des certificats créés et installés ne peut pas être restaurée. Réfléchissez à deux fois avant de les supprimer.

## 5.6.3.4 Pare-feu

Définissez un pare-feu pour l'appareil afin d'éviter les attaques réseau une fois que l'appareil est connecté au réseau.

<u>Step 1</u> Sélectionner Paramètre> Système> Sécurité> Pare-feu.

La Pare-feu L'interface s'affiche. Voir la figure 5-160.
| Figure 5-160 Pare-feu |                |       |          |  |
|-----------------------|----------------|-------|----------|--|
| RTSP Authentication   | System Service | HTTPS | Firewall |  |
|                       |                |       | -        |  |
| Rule Type             | Network Acces  | ss 🗸  |          |  |
| Enable                |                |       |          |  |
|                       |                |       |          |  |
| Default               | Refresh        | Save  |          |  |
|                       |                |       |          |  |
|                       |                |       |          |  |

<u>Step 2</u> Sélectionnez le type d'attaque réseau auquel le pare-feu résiste si nécessaire. Vous pouvez sélectionner

Accès réseau, PING interdit, ou Empêcher la semi-jointure.

| <u>Step 3</u> | Sélectionner Activer, puis le Pare-feu est autorisé. Cliquez sur Sauver. |
|---------------|--------------------------------------------------------------------------|
| Step 4        |                                                                          |

# 5.6.4 Périphérique

| r |   |   | ٦ | h  |
|---|---|---|---|----|
| L |   |   |   | II |
| L |   |   |   | II |
| - | 1 | - |   | ч  |

Les fonctions périphériques peuvent varier selon les modèles et l'interface réelle prévaudra.

## 5.6.4.1 Essuie-glace

<u>Step 1</u> Sélectionner Réglage> Système> Périphérique> Essuie-glace.

La Essuie-glace L'interface s'affiche. Voir la figure 5-161.

## Figure 5-161 Paramètres de l'essuie-glace

| Wiper            |                      |
|------------------|----------------------|
| Mode             | Manual               |
| Interval Time    | 10 s (0~255)         |
| Vorking Duration | 10 Min. (10~1440)    |
|                  | Default Refresh Save |

Step 2 Configurez les paramètres selon vos besoins. Pour la description des paramètres, voir le tableau 5-49.

| Paramètre        | La description                                                                               |
|------------------|----------------------------------------------------------------------------------------------|
| Mode             | Réglez le mode d'essuie-glace. Il est Manuel par défaut. Dans Manuel mode, vous devez        |
|                  | démarrer manuellement l'essuie-glace. Le temps entre le début de l'essuie-glace et la fin de |
| Temps d'interval | l'essuie-glace.                                                                              |
| Travail          | Réglez la durée maximale de fonctionnement de l'essuie-glace une fois Manuel mode. La valeur |
| Durée            | varie de 10 minutes à 1440 minutes.                                                          |

Step 3 Cliquez sur Sauver.

## 5.6.5 Par défaut

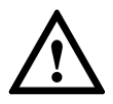

Toutes les informations à l'exception de l'adresse IP et de la gestion des utilisateurs seront restaurées aux valeurs par défaut. Réfléchissez à deux fois avant

d'effectuer l'opération.

Sélectionner **Réglage> Système> Par défaut**, et cliquez **Défaut** pour restaurer l'appareil. L'interface de configuration s'affiche. Voir la figure 5-162.

## Figure 5-162 Interface par défaut

| Default         |                                                                                                    |
|-----------------|----------------------------------------------------------------------------------------------------|
| Default         | Other configurations will be recovered to default except network IP address, user management and so on. |
| Factory Default | Completely recover device parameters to factory default.                                                |

Sélectionnez le mode de récupération selon vos besoins.

- Par défaut: toutes les informations sauf l'adresse IP et la gestion des utilisateurs seront restaurées aux valeurs par défaut.
- Réglage d'usine: La fonction est équivalente au bouton de réinitialisation de l'appareil. Toutes les informations de configuration de l'appareil peuvent être restaurées aux paramètres d'usine par défaut, et l'adresse IP peut également être restaurée à l'adresse IP d'origine. Après avoir cliqué Défaut de fabrication, vous devez entrer le mot de passe de l'utilisateur admin sur l'interface affichée. L'appareil ne peut être restauré aux paramètres d'usine par défaut qu'après que le système a confirmé que le mot de passe est correct.

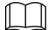

- Seul l'administrateur peut utiliser cette fonction.
- Lorsque l'appareil est restauré aux paramètres d'usine par défaut, toutes les informations à l'exception des données du support de stockage externe seront effacées. Supprimez les données sur un support de stockage externe par formatage et d'autres méthodes.

## 5.6.6 Importer / Exporter

Lorsque plusieurs périphériques partagent les mêmes méthodes de configuration, ils peuvent être rapidement configurés en important et en exportant des fichiers de configuration.

<u>Step 1</u> Sur l'interface Web d'un appareil, sélectionnez **Paramètre> Système> Importer / Exporter**.

La Importer / Exporter L'interface s'affiche. Voir la figure 5-163.

## Figure 5-163 Importer / Exporter

| Import/Export |        |  |
|---------------|--------|--|
| Backup Path   | Export |  |

Step 2 Cliquez sur Exportation pour exporter le fichier de configuration (fichier .backup) vers le chemin de stockage local. Cliquez sur Importer

<u>Step 3</u> sur le Importer / Exporter l'interface de l'appareil à configurer pour importer le fichier de configuration, et l'appareil terminera les configurations.

## 5.6.7 Maintenance automatique

Vous pouvez sélectionner Réinitialisation automatique ou Supprimer automatiquement les anciens fichiers.

- Si vous sélectionnez Réinitialisation automatique, la fréquence et l'heure doivent être réglées. Si vous sélectionnez Supprimer automatiquement les
- anciens fichiers, vous devez définir la période pendant laquelle les fichiers doivent être supprimés.

| <u>Step 1</u> | Sélectionner Réglage> Système> Maintenance automatique. |
|---------------|---------------------------------------------------------|
|---------------|---------------------------------------------------------|

La Maintenance automatique L'interface s'affiche. Voir la figure 5-164.

Figure 5-164 Maintien automatique

| Auto Maintain         |  |
|-----------------------|--|
|                       |  |
| Auto Reboot           |  |
| Auto Delete Old Files |  |
| Manual Reboot         |  |
| Refresh Save          |  |

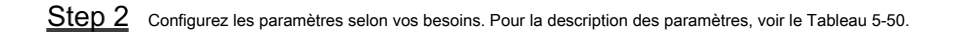

|   | Tableau 5-50 Description des paramètres de maintenance automatique |
|---|--------------------------------------------------------------------|
| _ |                                                                    |

| Paramètre                                   | La description                                                                                                    |
|---------------------------------------------|----------------------------------------------------------------------------------------------------|
| Réinitialisation automatique                | Cochez la case pour définir l'heure de redémarrage de l'appareil.                                                                                                    |
| Supprimer automatiquement I<br>Des dossiers | Cochez la case pour personnaliser la période pendant laquelle les fichiers doivent être supprimés. La valeur varie de 1 jour à 31 jours.                                                                                                    |
|                                             | Lorsque vous activez la fonction, Les fichiers supprimés ne peuvent pas être récupérés. Êtes-vous                                                                                                    |
|                                             | sûr d'activer cette fonction maintenant? l'invite s'affiche. Réfléchissez à deux fois avant d'activer la                                                                                                    |
|                                             | fonction.                                                                                                    |
| Supprimer automatiquement I<br>Des dossiers | varie de 1 jour à 31 jours.<br>ancien<br>Lorsque vous activez la fonction, Les fichiers supprimés ne peuvent pas être récupérés. Êtes-vous<br>sûr d'activer cette fonction maintenant? l'invite s'affiche. Réfléchissez à deux fois avant d'activer la<br>fonction. |

<u>Step 3</u> Cliquez sur sauver et la configuration prendra effet.

## 5.6.8 Mise à niveau

|  | Mettez à niveau le système pour améliorer le fonctionnement et la stabilité de l'appareil.                                                               |  |  |  |  |  |
|--|----------------------------------------------------------------------------------------------------|--|--|--|--|--|
|  |                                                                                                    |  |  |  |  |  |
|  | Si un mauvais fichier de mise à niveau a été utilisé, redémarrez le périphérique; sinon, certaines fonctions pourraient ne pas fonctionner correctement. |  |  |  |  |  |
|  |                                                                                                    |  |  |  |  |  |

Sélectionner Réglage> Système> Mise à niveau. L'interface de configuration s'affiche. Voir la figure 5-165.

| Figur | e 5- | 165 | Mise à | niveau | du s | vstème |
|-------|------|-----|--------|--------|------|--------|
|       |      |     |        |        |      | ,      |

| 0 1 1 51 51            |                                            | P      |              |
|------------------------|--------------------------------------------|--------|--------------|
| Select Firmware File   |                                            | Browse | Upgrade      |
|                        |                                            |        |              |
|                        |                                            |        |              |
| nline Upgrade          |                                            |        |              |
|                        |                                            |        |              |
| Auto-check for updates | Save                                       |        |              |
| System Version         | 1 KIN STREET, S DESIGN DAMAGES, STORE U.S. |        | Manual Check |
| oystem version         |                                            |        | Mandaroncer  |
|                        |                                            |        |              |

 Mise à niveau du fichier: cliquez sur Feuilleter, sélectionnez le fichier de mise à niveau, puis cliquez sur Améliorer pour mettre à jour le firmware. Le fichier de mise à niveau est au format \* .bin.

Mise à jour en ligne

1) Sélectionnez le Vérification automatique des mises à jour case à cocher.

Cela permettra au système de vérifier automatiquement la mise à niveau une fois par jour, et le système sera averti si une mise à niveau est disponible.

Nous devons collecter les données telles que l'adresse IP, le nom de l'appareil, la version du micrologiciel et le numéro de série de l'appareil pour effectuer une vérification automatique. Les informations collectées ne sont utilisées que pour vérifier la légitimité de

l'appareil et envoyer la notification de mise à niveau.

2) Cliquez sur Sauver.

Cliquez sur Vérification manuelle, et vous pouvez vérifier manuellement la mise à niveau.

# 5.7 Information

Vous pouvez afficher des informations telles que la version, les utilisateurs en ligne, le journal et les statistiques de vie.

# 5.7.1 Version

Vous pouvez afficher des informations telles que les caractéristiques matérielles du système, la version du logiciel et la date de sortie.

Sélectionner Paramètre> Informations> Version> Version, puis vous pouvez voir les informations de version de l'interface Web actuelle. Voir la figure 5-166.

|                                      | Figure 5-166 Version                                                                                                    |  |  |  |  |
|--------------------------------------|----------------------------------------------------------------------------------------------------|--|--|--|--|
| Version                              |                                                                                                    |  |  |  |  |
|                                      |                                                                                                    |  |  |  |  |
| Device Type                          | DAY MARKET IN CALL AND                                                                                                    |  |  |  |  |
| System Version                       | WHERE REPORT A REPORT OF THE ADDRESS AND ADDRESS AND ADDRES |  |  |  |  |
| WEB Version                          | 100.000                                                                                                    |  |  |  |  |
| ONVIF Version                        | 1010034339070                                                                                                    |  |  |  |  |
| PTZ Version                          | 10180 MERCE # 5000 (1000 (2000)                                                                                                    |  |  |  |  |
| S/N                                  | Contraction, and the                                                                                                    |  |  |  |  |
| Security Baseline V                  | 12.2                                                                                                    |  |  |  |  |
| Copyright 2019, all rights reserved. |                                                                                                    |  |  |  |  |

## 5.7.2 Informations de journal

## 5.7.2.1 Journal

Sélectionner Paramètre> Informations> Journal, puis vous pouvez voir les informations de fonctionnement de l'appareil et certaines informations système. Voir la figure 5-167. Pour la description des paramètres, voir le tableau 5-51.

| Log                | Remote Log        |             |                   |          |            |              |       |     |      |          |                 |
|--------------------|-------------------|-------------|-------------------|----------|------------|--------------|-------|-----|------|----------|-----------------|
| Start Time<br>Type | 2019-12-03<br>All | ₩ 09 :<br>▼ | 41 : 19<br>Search | End Time | 2019-12-04 | 09 : 41 : 19 |       |     |      |          |                 |
| No.                |                   |             | b                 | og Time  |            |              | Usern | ame |      | Log Type |                 |
|                    |                   |             |                   |          |            |              |       |     |      |          |                 |
|                    |                   |             |                   |          |            |              |       |     |      |          |                 |
|                    |                   |             |                   |          |            |              |       |     |      |          |                 |
|                    |                   |             |                   |          |            |              |       |     |      |          |                 |
|                    |                   |             |                   |          |            |              |       |     |      |          |                 |
|                    |                   |             |                   |          |            |              |       |     |      |          |                 |
|                    |                   |             |                   |          |            |              |       |     |      |          |                 |
|                    |                   |             |                   |          |            |              |       |     |      |          |                 |
|                    |                   |             |                   |          |            |              |       |     |      |          |                 |
|                    |                   |             |                   |          |            |              |       |     |      |          |                 |
| Detailed Informati | ion               |             |                   |          |            |              |       |     |      |          |                 |
| Time:              |                   |             |                   |          |            |              |       |     |      |          |                 |
| Username:          |                   |             |                   |          |            |              |       |     |      |          |                 |
| Туре:              |                   |             |                   |          |            |              |       |     |      |          |                 |
| Content:           |                   |             |                   |          |            |              |       |     |      |          |                 |
|                    |                   |             |                   |          |            |              |       |     | <br> |          |                 |
|                    |                   |             |                   |          |            |              |       |     |      |          | 4 ≤ 1/1 ► ► 1 🕸 |
| Backup             |                   |             |                   |          |            |              |       |     |      |          | Clear           |

Figure 5-167 Journal

Tableau 5-51 Description des paramètres de journal

| Paramètre               | La description                                                                                                    |
|-------------------------|----------------------------------------------------------------------------------------------------|
| Heure de début          | L'heure de début du journal à rechercher (le 1er janvier 2000 est la première heure).                                                                                                    |
| Heure de fin            | Heure de fin du journal à rechercher (le 31 décembre 2037 est la dernière heure).                                                                                                    |
| Туре                    | Le type de journal comprend Tous, Système, Paramètres, Données, Événement, Enregistrement, Compte, Effacer le journal et Sécurité.                                                                                 |
| Chercher                | Définissez l'heure de début et l'heure de fin du journal à rechercher, sélectionnez le type de journal, puis cliquez sur <b>Cherche</b><br>Le numéro de journal et la période de temps recherchés seront affichés. |
| Détaillé<br>Information | Cliquez sur un journal pour afficher les détails.                                                                                                    |
| Clair                   | Effacez tous les journaux de l'appareil et l'effacement classifié n'est pas pris en charge. Sauvegardez les journaux                                                                                               |
| Sauvegarde              | système recherchés sur le PC actuellement utilisé par l'utilisateur.                                                                                                    |

Voici la signification des différents types de journaux:

- Système: Inclut le lancement du programme, la sortie forcée, la sortie, le redémarrage du programme, l'arrêt / redémarrage de l'appareil, le redémarrage du
  système et la mise à niveau du système.
- Réglage: Comprend l'enregistrement des configurations et la suppression des fichiers de configuration.
- Les données: Inclut les configurations de type de disque, l'effacement des données, l'échange à chaud, l'état FTP et le mode d'enregistrement.
- Un événement (enregistre les événements tels que la détection vidéo, le plan intelligent, l'alarme et les anomalies): inclut les événements de début et de fin.
- Record: Inclut l'accès aux fichiers, l'erreur d'accès aux fichiers et la recherche de fichiers.
- Compte (enregistre la modification de la gestion des utilisateurs, de la connexion et de la déconnexion): comprend la connexion, la déconnexion, l'ajout d'un utilisateur, la suppression d'un utilisateur, la modification d'un utilisateur, l'ajout d'un groupe, la suppression d'un groupe et la modification d'un groupe.
- Sécurité: Comprend des informations relatives à la sécurité.
- Effacer le journal: Effacement des journaux.

## 5.7.2.2 Journal à distance

Téléchargez les opérations de l'appareil sur le serveur de journaux.

<u>Step 1</u> Sélectionner Paramètre> Informations> Journal> Journal distant.

La Journal à distance L'interface s'affiche. Voir la figure 5-168.

|                                                                                                    | Figure 5-168 Journal à distance      |                                            |  |  |  |  |  |  |  |
|----------------------------------------------------------------------------------------------------|--------------------------------------|--------------------------------------------|--|--|--|--|--|--|--|
|                                                                                                    | Log R                                | emote Log                                  |  |  |  |  |  |  |  |
|                                                                                                    | Enable                               |                                            |  |  |  |  |  |  |  |
|                                                                                                    | IP Address                           | 192. 168. 0. 108                           |  |  |  |  |  |  |  |
|                                                                                                    | Port                                 | 514 (1~65534)                              |  |  |  |  |  |  |  |
|                                                                                                    | Device Number                        | 22 (0~23)                                  |  |  |  |  |  |  |  |
|                                                                                                    |                                      | Default Refresh Save                       |  |  |  |  |  |  |  |
| Step 2       Sélectionner Activer, puis la fonction de journalisation à distance est activée. Met le Adresse IP, port et         Step 3       Numéro d'appareil du serveur de journaux. |                                      |                                            |  |  |  |  |  |  |  |
|                                                                                                    | Cliquez sur <b>Défaut</b> pour resta | irer l'appareil aux paramètres par défaut. |  |  |  |  |  |  |  |

# 5.7.3 Utilisateur en ligne

Sélectionner Paramètre> Informations> Utilisateur en ligne, et le Utilisateur en ligne L'interface s'affiche. Voir la figure 5-169.

Figure 5-169 Utilisateurs en ligne

| Online User |          |                  |             |                 |  |  |  |
|-------------|----------|------------------|-------------|-----------------|--|--|--|
| No.         | Username | User Local Group | IP Address  | User Login Time |  |  |  |
| 1           | admin    | admin            | 10.00.02100 | 1010 ALC: 10 PT |  |  |  |
|             |          |                  |             |                 |  |  |  |
|             |          |                  |             |                 |  |  |  |
|             |          |                  |             |                 |  |  |  |
|             |          |                  |             |                 |  |  |  |
|             |          |                  |             |                 |  |  |  |
|             |          |                  |             |                 |  |  |  |
|             |          |                  |             |                 |  |  |  |
| Rebeah      |          |                  |             |                 |  |  |  |
|             |          |                  |             |                 |  |  |  |

# 5.7.4 Statistiques de vie

Sélectionner Paramètre> Informations> Statistiques de vie> Statistiques de vie, puis vous pouvez voir le Temps de travail total, temps de mise à niveau, et Date de la dernière mise à jour de l'appareil. Voir la figure 5-170.

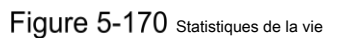

| Life Statistics    |                                   |
|--------------------|-----------------------------------|
| Total Working Time | 70 day(s) 14 hour(s) 30 minute(s) |
| Upgrade Times      | 21 time(s)                        |
| Last Upgrade Date  | 2019-10-14 10:51:56               |
|                    |                                   |

# 6 Alarme

Vous pouvez sélectionner les types d'alarmes sur l'interface. Lorsque les alarmes sélectionnées sont déclenchées, des informations d'alarme détaillées s'affichent sur le côté droit de l'interface. Vous pouvez également sélectionner

Rapide ou Jouez la tonalité d'alarme. Lorsqu'une alarme se produit, l'invite ou la tonalité d'alarme est déclenchée. Pour le Alarme interface de réglage, voir la Figure 6-1. Pour la description des paramètres, voir le Tableau 6-1.

Figure 6-1 Interface de réglage d'alarme

| Alarm Type       |                    | No. | Time | Alarm Type | Source IP | Alarm Channel |
|------------------|--------------------|-----|------|------------|-----------|---------------|
| Motion Detection | Disk Full          |     |      |            |           |               |
| Disk Error       | Video Tamper       |     |      |            |           |               |
| External Alarm   | Illegal Access     |     |      |            |           |               |
| Audio Detection  | IVS                |     |      |            |           |               |
| Scene Changing   | Security Exception |     |      |            |           |               |
| Operation        |                    |     |      |            |           |               |
| Prompt           |                    |     |      |            |           |               |
| Alarm Tone       |                    |     |      |            |           |               |
| Play Alarm Tone  |                    |     |      |            |           |               |
| Tone Path        | Browse             |     |      |            |           |               |
|                  |                    |     |      |            |           |               |
|                  |                    |     |      |            |           |               |
|                  |                    |     |      |            |           |               |

| Catégorie             | Paramètre              | La description                                                                                                    |  |  |  |
|-----------------------|------------------------|----------------------------------------------------------------------------------------------------|--|--|--|
|                       | Détection de mouvement | Enregistrez les informations d'alarme en cas de détection de mouvement.                                                                                                    |  |  |  |
|                       | Disque plein           | Enregistrez les informations d'alarme en cas de disque plein.                                                                                                    |  |  |  |
|                       | Erreur de disque       | Enregistrez les informations d'alarme en cas d'erreur de disque.                                                                                                    |  |  |  |
|                       | Tamper vidéo           | Enregistrez les informations d'alarme en cas de sabotage vidéo.                                                                                                    |  |  |  |
|                       | Alarme externe         | Enregistrez les informations d'alarme en cas d'alarme externe.                                                                                                    |  |  |  |
| Type d'alarme         | Accès illégal          | Enregistrez les informations d'alarme en cas d'accès illégal.                                                                                                    |  |  |  |
|                       | Détection audio        | Enregistrez les informations d'alarme en cas de détection audio.                                                                                                    |  |  |  |
|                       | IVS                    | Enregistrez les informations d'alarme en cas d'événements intelligents.                                                                                                    |  |  |  |
|                       | Changement de scène    | Enregistrez les informations d'alarme en cas de changement de scène.                                                                                                    |  |  |  |
|                       | Exception de sécurité  | Enregistrez les informations d'alarme en cas d'exception de sécurité.                                                                                                    |  |  |  |
| Opération             | Rapide                 | <ul> <li>Sélectionnez le Rapide case à cocher. Lorsque vous n'êtes pas sur le</li> <li>Alarme interface, et l'événement d'alarme sélectionné est déclenché, le Sortie relais Le bouton du menu principal deviendra <ul> <li>, et les informations d'alarme seront automatiquement</li> <li>enregistré. Après avoir cliqué sur le Alarme barre de menu, le bouton disparaît.</li> </ul> </li> <li>Si vous êtes sur le Alarme interface, il n'y aura aucune invite d'image lorsque <ul> <li>l'événement d'alarme sélectionné est déclenché, mais les informations d'alarme</li> </ul> </li> </ul> |  |  |  |
| Tonalité d'alarme Jou | e tonalité d'alarme    | Cochez la case, puis sélectionnez le chemin du fichier de sons. Lorsque l'événement<br>d'alarme sélectionné est déclenché, le fichier de tonalité sélectionné sera lu pour vous<br>indiquer qu'un événement d'alarme est                                                                                                    |  |  |  |

#### Tableau 6-1 Description des paramètres de réglage d'alarme

| Catégorie | Paramètre          | La description                                              |  |
|-----------|--------------------|-------------------------------------------------------------|--|
|           |                    | déclenché.                                                  |  |
|           | Chemin de tonalité | Personnalisez le chemin de stockage des tonalités d'alarme. |  |

# 7 Déconnexion

Cliquez sur Se déconnecter pour vous déconnecter, et l'interface de connexion s'affiche. Voir la figure 7-1. Saisissez le nom d'utilisateur et le mot de passe pour vous reconnecter.

| IP PTZ Camera   |                  |
|-----------------|------------------|
| Username: admin |                  |
| Password:       | Forgot password? |
| Login Ca        | incel            |

# Appendix 1 Recommandations de cybersécurité

La cybersécurité est plus qu'un simple mot à la mode: c'est quelque chose qui concerne chaque appareil connecté à Internet. La vidéosurveillance sur IP n'est pas à l'abri des cyberrisques, mais prendre des mesures de base pour protéger et renforcer les réseaux et les appareils en réseau les rendra moins vulnérables aux attaques. Vous trouverez ci-dessous quelques conseils et recommandations sur la façon de créer un système de sécurité plus sécurisé.

## Mesures obligatoires à prendre pour la sécurité du réseau des équipements de base:

#### 1. Utilisez des mots de passe forts

Veuillez vous référer aux suggestions suivantes pour définir les mots de passe:

- La longueur ne doit pas être inférieure à 8 caractères;
- Incluez au moins deux types de caractères; les types de caractères comprennent les lettres majuscules et minuscules, les chiffres et les symboles;
- Ne pas contenir le nom du compte ou le nom du compte dans l'ordre inverse; N'utilisez pas de
- · caractères continus, tels que 123, abc, etc. N'utilisez pas de caractères superposés, tels que
- 111, aaa, etc.

#### 2. Mettre à jour le micrologiciel et le logiciel client à temps

- Conformément à la procédure standard de l'industrie technologique, nous vous recommandons de maintenir le micrologiciel de votre équipement (tel que NVR, DVR, caméra IP, etc.) à jour pour garantir que le système est équipé des derniers correctifs et correctifs de sécurité. Lorsque l'équipement est connecté au réseau public, il est recommandé d'activer la fonction de «vérification automatique des mises à jour» pour obtenir des informations en temps opportun sur les mises à jour du micrologiciel publiées par le fabricant.
- Nous vous suggérons de télécharger et d'utiliser la dernière version du logiciel client.

### Recommandations "Nice to have" pour améliorer la sécurité du réseau de vos équipements:

#### 1. Protection physique

Nous vous suggérons de protéger physiquement les équipements, en particulier les périphériques de stockage. Par exemple, placez l'équipement dans une salle informatique et une armoire spéciales, et mettez en œuvre des autorisations de contrôle d'accès et une gestion des clés bien conçues pour empêcher le personnel non autorisé d'effectuer des contacts physiques tels que l'endommagement du matériel, la connexion non autorisée d'équipements amovibles (tels qu'un disque flash USB, port série), etc.

#### 2. Changer les mots de passe régulièrement

Nous vous suggérons de changer régulièrement de mot de passe pour réduire le risque d'être deviné ou craqué.

#### 3. Définir et mettre à jour les mots de passe Réinitialiser les informations en temps opportun

L'équipement prend en charge la fonction de réinitialisation du mot de passe. Veuillez configurer les informations associées pour la réinitialisation du mot de passe à temps, y compris la boîte aux lettres de l'utilisateur final et les questions de protection par mot de passe. Si les informations changent, veuillez les modifier à temps. Lors de la définition des questions de protection par mot de passe, il est suggéré de ne pas utiliser celles qui peuvent être facilement devinées.

## 4. Activer le verrouillage de compte

La fonction de verrouillage de compte est activée par défaut et nous vous recommandons de la conserver pour garantir la sécurité du compte. Si un attaquant tente de se connecter plusieurs fois avec le mauvais mot de passe, le compte correspondant et l'adresse IP source seront verrouillés.

### 5. Modifier le HTTP par défaut et les autres ports de service

Nous vous suggérons de changer les ports HTTP par défaut et les autres ports de service en un ensemble de nombres compris entre 1024 et 65535, ce qui réduit le risque que des tiers puissent deviner quels ports vous utilisez.

## 6. Activer HTTPS

Nous vous suggérons d'activer HTTPS afin de visiter le service Web via un canal de communication sécurisé.

#### sept. Activer la liste blanche

Nous vous suggérons d'activer la fonction de liste blanche pour empêcher tout le monde, sauf ceux avec des adresses IP spécifiées, d'accéder au système. Par conséquent, assurez-vous d'ajouter l'adresse IP de votre ordinateur et l'adresse IP de l'équipement associé à la liste blanche.

## 8. Liaison d'adresse MAC

Nous vous recommandons de lier les adresses IP et MAC de la passerelle à l'équipement, réduisant ainsi le risque d'usurpation ARP.

#### 9. Attribuer des comptes et des privilèges de manière raisonnable

Selon les exigences de l'entreprise et de la gestion, ajoutez raisonnablement des utilisateurs et attribuez-leur un ensemble minimum d'autorisations.

#### dix. Désactivez les services inutiles et choisissez des modes sécurisés

Si cela n'est pas nécessaire, il est recommandé de désactiver certains services tels que SNMP, SMTP, UPnP, etc., pour réduire les risques.

Si nécessaire, il est fortement recommandé d'utiliser des modes sans échec, y compris, mais sans s'y limiter, les services suivants:

- SNMP : Choisissez SNMP v3 et configurez des mots de passe de cryptage fort et des mots de passe d'authentification.
- SMTP : Choisissez TLS pour accéder au serveur de boîtes aux lettres. FTP : Choisissez SFTP et configurez des mots de passe forts.
- Point d'accès AP : Choisissez le mode de cryptage WPA2-PSK et configurez des mots de passe forts.

#### •

### 11. Transmission audio et vidéo cryptée

Si le contenu de vos données audio et vidéo est très important ou sensible, nous vous recommandons d'utiliser la fonction de transmission cryptée, afin de réduire le risque de vol de données audio et vidéo pendant la transmission.

Rappel: la transmission cryptée entraînera une certaine perte d'efficacité de transmission.

#### 12. Audit sécurisé

- Vérifier les utilisateurs en ligne: nous vous suggérons de vérifier régulièrement les utilisateurs en ligne pour voir si l'appareil est connecté sans autorisation.
- Vérifier le journal de l'équipement: en affichant les journaux, vous pouvez connaître les adresses IP qui ont été utilisées pour vous connecter à vos appareils et leurs opérations clés.

#### 13. Journal du réseau

En raison de la capacité de stockage limitée de l'équipement, le journal stocké est limité. Si vous devez enregistrer le journal pendant une longue période, il est recommandé d'activer la fonction de journal réseau pour vous assurer que les journaux critiques sont synchronisés avec le serveur de journaux réseau pour le traçage.

#### 14. Construire un environnement de réseau sécurisé

Afin de mieux garantir la sécurité des équipements et réduire les risques cybernétiques potentiels, nous recommandons:

- Désactivez la fonction de mappage de port du routeur pour éviter l'accès direct aux périphériques intranet à partir d'un réseau externe.
- Le réseau doit être partitionné et isolé en fonction des besoins réels du réseau. S'il n'y a pas d'exigences de communication entre deux sous-réseaux, il est

suggéré d'utiliser le VLAN, le réseau GAP et d'autres technologies pour partitionner le réseau, afin d'obtenir l'effet d'isolation du réseau.

• Établissez le système d'authentification d'accès 802.1x pour réduire le risque d'accès non autorisé aux réseaux privés.